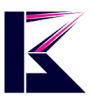

## 設定マニュアル

ネットワークカメラ

最終更新 2022 年 7 月

OSの更新に伴い、アプリは定期的にアップデートを行っております。 ご確認時期によっては取扱説明書と異なる部分もございますが、随時対応していき ますので、ご了承下さい。

ご使用前に、正しく安全にご使用いただくために、この取扱説明書を必ずお読みく ださい。 必要に応じてダウンロードをして保管下さい。

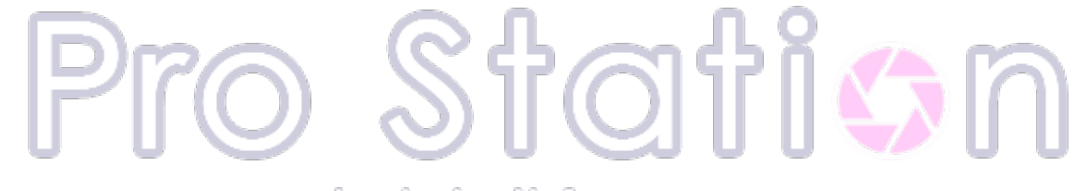

#### Just do it for you

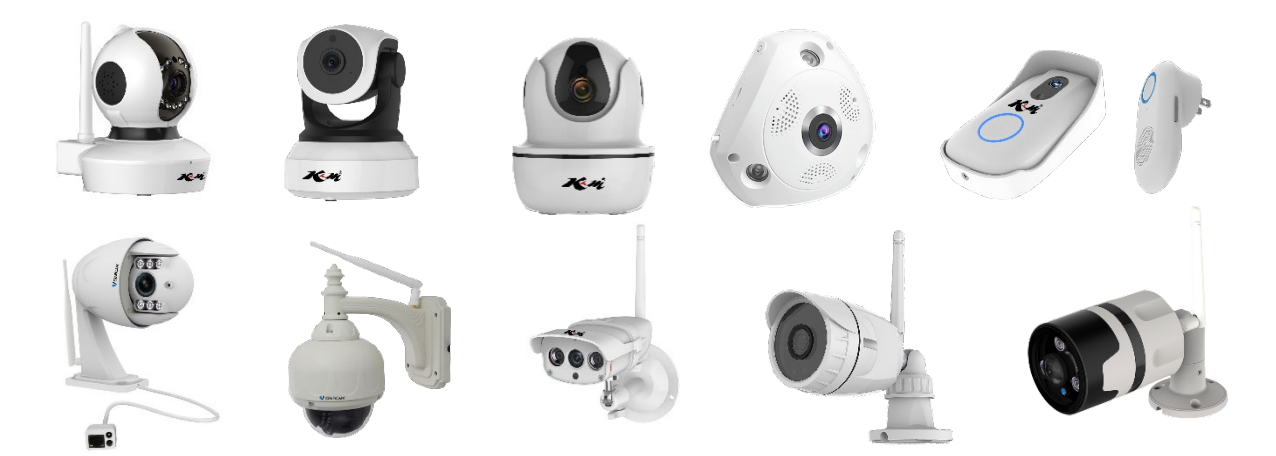

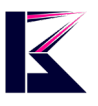

| 使用上のお願い                                 | 4    |
|-----------------------------------------|------|
| スマートフォンアプリ「Eye4」「O-KAM」通用の使い方           | 7    |
| 1、アプリのダウンロードとインストール                     | 7    |
| 2、アカウント登録                               | 7    |
| 3、アカウントのパスワードを忘れた場合(再取得)                | 9    |
| 4、他のアカウントでのログイン方法                       | 9    |
| 5、アカウントの切り替                             | 11   |
| 6、カメラを登録・追加する                           | 13   |
| 7、カメラの映像確認・操作方法                         | 25   |
| 8、多画面での複数映像確認                           | 27   |
| 9、録画方法/録画した映像の確認方法                      | 28   |
| 10、Wi-Fi 設定方法 (有線 LAN 接続後に無線設定する場合)     | 36   |
| 11、カメラのパスワード変更方法                        | 39   |
| 12、カメラの設定方法                             | 41   |
| 13、登録したカメラの削除方法                         | 44   |
| 14、動体検知アラーム設定方法                         | 46   |
| 15、アプリのバージョン確認方法                        | 51   |
| 16、ファームウェアのアップグレード方法                    | 52   |
| 17、カメラの音量調整(音声対応カメラのみ)                  | . 54 |
| 18、カメラ名の変更方法                            | 57   |
| 19、通信データ量の確認                            | 60   |
| 20、カメラリストの表示切り替え                        | 61   |
| 21、SD カードに録画したデータを PC で再生する方法 (専用プレーヤー) | 64   |
| PC 用ソフト「Eye4」「O-KAM」通用の使い方              | 66   |
| 1、ソフトウェアのダウンロード~インストール                  | 66   |
| 2、ログイン方法                                | 67   |
| 3、ログインパスワードを変更する                        | 68   |
| 4、カメラの登録・追加                             | 68   |
| 5、WiFi 設定方法                             | 71   |
| 6、時刻の同期設定方法                             | 74   |
| 7、アラーム設定方法(起動編)                         | 75   |
| 8、アラーム設定方法(検知条件編)                       | 76   |
| 9、アラームログの確認方法                           | 79   |
| 10、SD カードへ保存する方法                        | 81   |
| 11、SD カードに保存した映像を確認する                   | 82   |
| 12、ローカル(PC)ビデオの設定方法                     | 83   |
| 13、ローカルのスケジュール録画設定                      | 84   |
| 14、ローカル(PC)ビデオの保存設定                     | 86   |
| 15、ローカル(PC)ビデオの再生方法                     | 87   |
| 16、ソフトウェアをアップデートする方法                    | 88   |

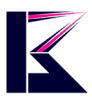

| 17、 | カメラ動作のプリセット設定方法 | 89 |
|-----|-----------------|----|
| 18、 | 自動巡回動作の設定(登録編)  | 91 |
| 19、 | 自動巡回動作の設定(実行編)  | 94 |

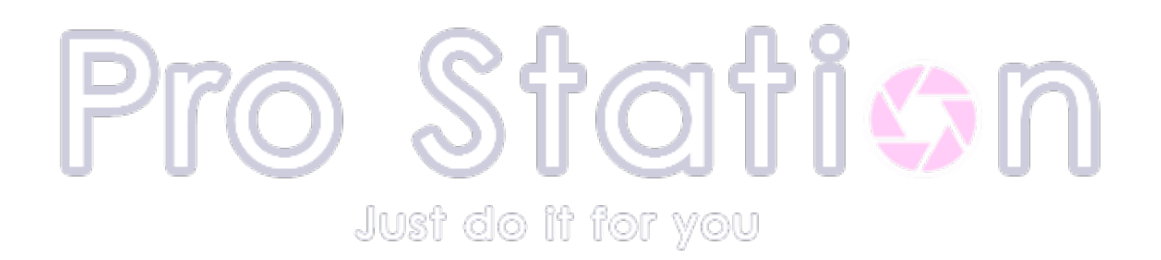

## 使用上のお願い

●本システムはセキュリティーの向上を目指した監視システムであり、侵入や盗難といった犯罪 行為を防止する事を目的とした製品ではありません。万一の事件・事故および損害の発生等に ついては、当社は責任を負いかねますので、予めご了承ください。

●本システムは無線通信を利用した商品です。ご利用のネット環境、混信や干渉により意図通りに使用できない事がございます。これによる事件・事故および損害の発生等については、当社は責任を負いかねますので、予めご了承ください。

●本システムはインターネットに接続して使用する製品です。インターネットに接続せずに使用 した場合、製品の一部機能が正常に動作致しません。

●本機(カメラ)を落としたり、ぶつけたりしないでください。また、本機(カメラ)に強い圧力をかけないでください。 強い衝撃が加わると、故障や誤作動の原因になります。

●屋内用カメラは浴室など湿気の多い場所に放置しないでください。

●プライバシー・肖像権について カメラの設置や利用について、ご利用されるお客様の責任で被写体のプライバシー(マイク で拾う音声に対するプライバシーも含む)、肖像権などを考慮の上で行ってください。

●著作権にお気を付けください。 あなたが撮影や録音したものは、個人として楽しむ目的以外は著作権法上、権利者に無断での使用はできません。個人として楽しむ目的であっても撮影を制限している場合がありますの でお気を付けください。

●本機は設置されているネットワークの状態や接続されている機器の状態に依存します。 ネットワークの状態によっては映像・音声が途切れたり、動体検知が働かない場合があります。

また、ご使用になるパソコンや端末の状態により同上の現象が起きる場合があります。 本機はどのような状態であっても、動作を100%保証するものではありません。 本機能を運用された結果、発生したいかなる損害に対して当社は一切の責任を負いません。

●ファームウェアのバージョンアップ及び本機最新情報について

ファームウェアのバージョンアップの情報や本機についての情報を不定期で更新しています。 最新情報は弊社お客様サポートページにてご確認ください。

また、ファームウェアのバージョンアップの際には、カメラとルーターを有線 LAN ケーブルで繋いで頂く場合がございます。

その際にカメラの取り外しなどで発生する工事費用等に関しまして当社は一切の責任を負いません。予めご了承ください。

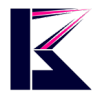

●本機を廃棄 / 譲渡するとき

本機にはお客様の操作に関する個人情報が記録されています。廃棄や譲渡などで本機を手放される場合は記録された情報を必ず消去してください。

本機に記録される個人情報に関しては、お客様の責任で管理してください。

●付属品について

付属品は各製品ごとで異なります。詳しくは別紙「簡単設定ガイド」をご確認下さい。

【microSD カードについて】

本システムは microSD カードを使用します。ご購入の際に microSD カード装着済み製品をご購 入頂いた場合は、そのまま録画機能を使用する事が出来ます。

microSDカード未搭載の製品をご購入頂いた場合は、市販のmicroSDカードをお買い求めいただき、製品に取り付けてください。

microSD カードの取り付け手順は商品ページをご確認下さい。

本機は SD 規格に準拠した種類の microSD メモリーカードに対応しております。microSD カード をお買い求めいただく際は「クラス 10」以上の転送速度の製品をお買い求めください。

※製品との相性により、microSD カードが正常に動作しない場合があります。予めご了承下さい。

【防水処理について】

お取付の際には防水用絶縁ビニルテープを使用して、カメラケーブルの接続端子部分の防水 処理を行ってください。この処理が不十分である場合、浸水や漏電等により、製品の故障の原 因となるほか、思わぬ事態が発生する恐れがあります。テープは幾重にも巻きつけ、端子部分 に水が入らないようにしてください。

Just do it for you

【電源アダプターについて】

電源アダプターは防水ではありません。屋外では使用しないで下さい。止むを得ず屋外で使用 する場合は必ず防水性のあるボックス等に収め、水に濡れることの無いようにご利用ください。

【保証について】

インターネット専門店につき、保証書の付与が難しいところです。

保証につきましては、保証範囲内のものであれば対応させて頂いております。

保証の対応は、お客様情報を弊社デーダベースで管理しており、注文番号、お名前をお知らせの上、対応しておりますので、ご安心ください。

【その他】

●デザイン、仕様は事前予告なく変更になる事があります。

●本書に記載されたイラストや画像はイメージです。実際とは異なる場合があります。

●本書ではスマートフォン・タブレットを総称して「スマートフォン」、Windows パソコン(7 以上) を総称して「PC」または「パソコン」と表記しています。

※ MacOS や Windows Vista 以下の OS のパソコンは本システムに対応しておりません。
 ※ Windows7 以上であっても、セキュリティーソフトなど、ご利用の環境によっては正常に動作しない場合があります。

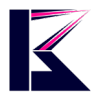

●取り付け時の角度調整について

カメラの取り付け角度によっては壁や天井、その他障害物などの映り込みにより、主に夜間の映像が正常に映らない場合があります。以下の点にご注意の上、取付けて下さい。

■ カメラを取り付けた壁や天井が画面に映りこまない角度でご利用ください。

カメラの向きが壁に沿いすぎて、壁が映りこんでしまっている場合(壁に対し平行に向いている 場合)、壁に当たる赤外線が強いため、壁ばかりが白く映し出され、それ以外の空間が暗くなってしまう場合があります。

■ カメラの直前に木や柱などの障害物が入り込まない場所に取付けて下さい。

赤外線は被写体が近いほど強く当たり白く映し出されます。

強すぎる場合は白く色飛びしてしまうため、カメラの自動補正により映像の明度が下がり、相対 的にその被写体以外のものが 暗く写ってしまいます。(下図参照)

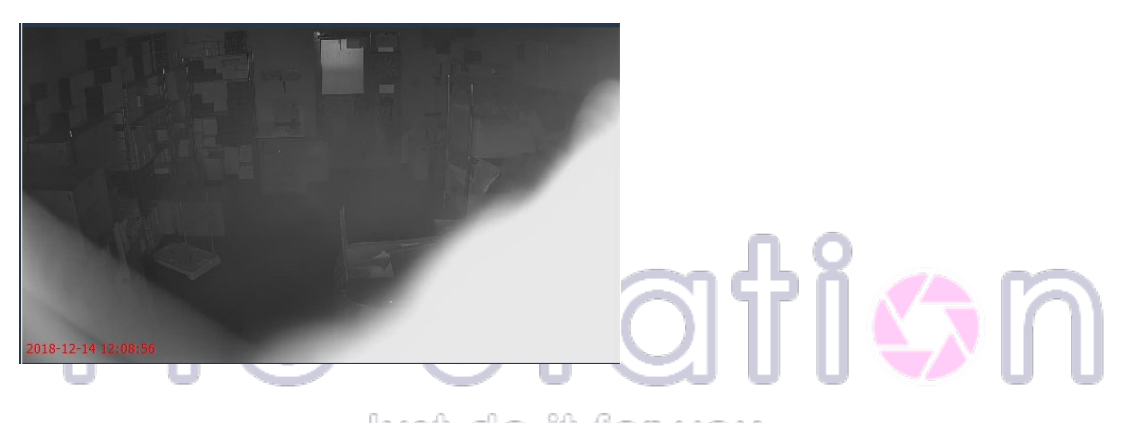

■ カメラカバーのお手入れについて

カメラのレンズカバー部分(ガラス部分)は、長期間の使用により埃や水垢等が付着して正常な 映像表示を妨げる事があります。その場合のお手入れの際は、カバー部分に軽く水をかけごみ や埃を洗い流した後で、柔らかい布で軽く拭いてください。ごみや埃の上から直接拭いたり、カ 強く擦りますと、表面にキズが発生し赤外線の乱反射の原因となりますので、ご注意下さい。

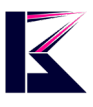

### スマートフォンアプリ「Eye4」「O-KAM」通用の使い方

「O-KAM」は「Eye4」のアカウントとパスワードと同じ、通用のカメラアプリです。

## 1、アプリのダウンロードとインストール

1.以下の QR コードをスキャンしてダウンロードとインストールを行います。

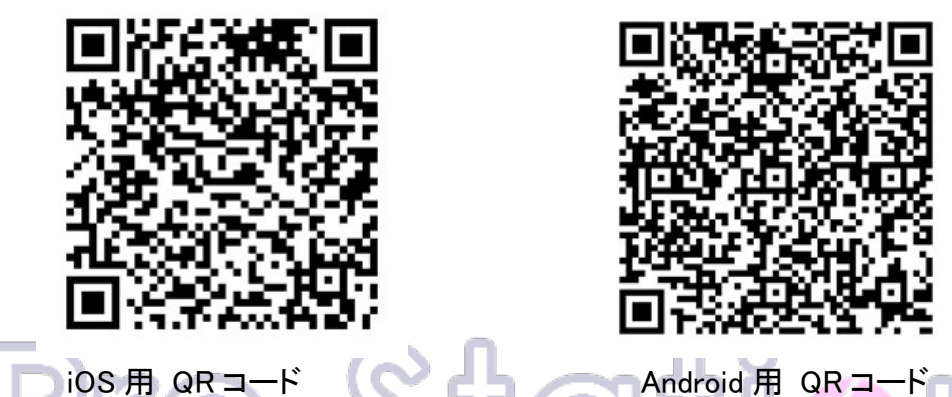

2. QRコード以外からでは、App ストア/Play ストアから「Eye4」「O-KAM」通用で検索 してインストールする事も可能です。

## 2、アカウント登録

初回起動時はアカウントが必要になりますので下記の手順に従ってアカウントの作成を行います。

1. 最初の画面の「登録」ボタンをタップして(下図左)、ユーザー名とパスワードを入 カして、「提出」ボタンを押します。

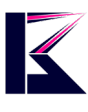

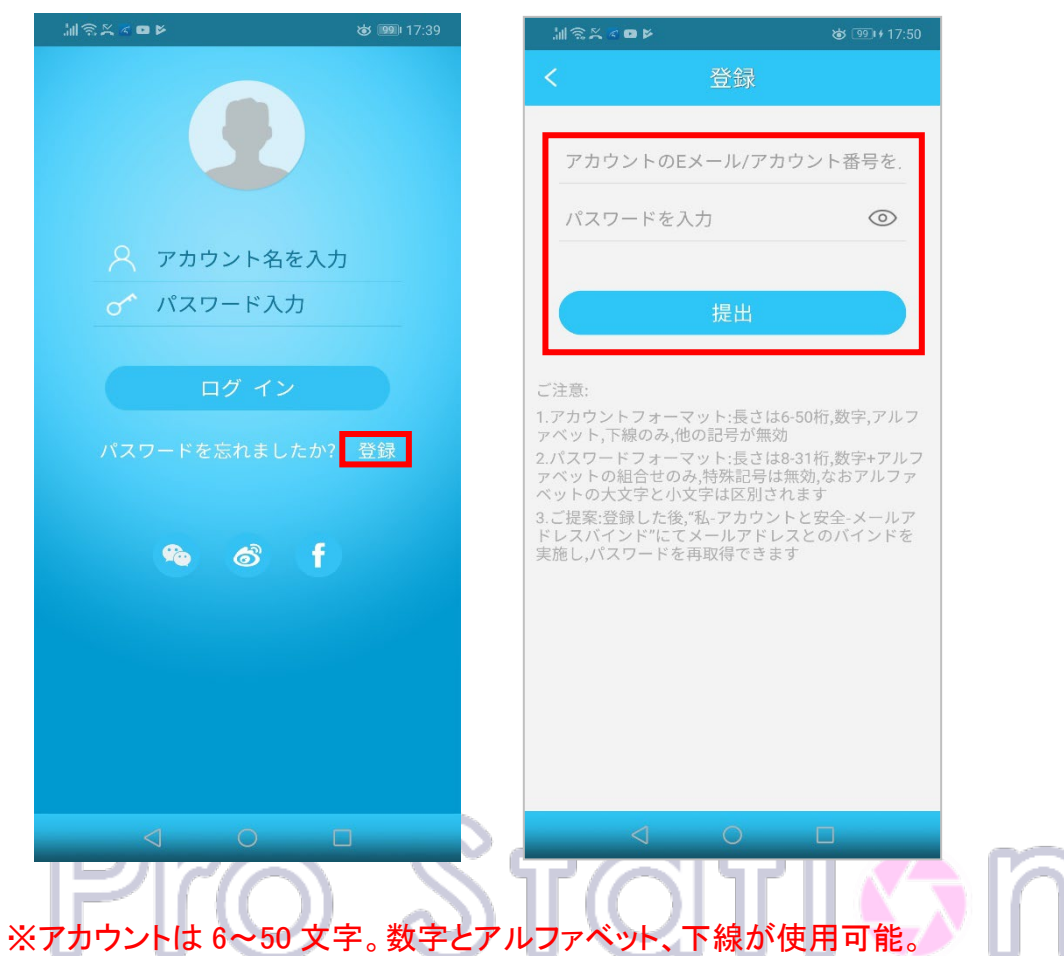

※アカウントは 6~50 又字。数字とアルファベット、下線が使用可能。 また、メールアドレスでも登録することができます。 パスワードは 8~31 文字。数字とアルファベットの組み合せのみが使用可能です。

| 4 <b>0</b> × × © H                    | 竣 1100+18:07                   |
|---------------------------------------|--------------------------------|
| く アカウン                                | ノトと安全                          |
|                                       |                                |
| メールアドレスとバイ                            | ンド バインド未実施 >                   |
| メールアドレスとのバイ<br>ンドしたメールアドレス<br>できます    | ンドをお勧めします。バイ<br>でEye4パスワードを再取得 |
| QQとバインド                               | バインド未実施 >                      |
| 微博とバインド                               | バインド未実施 >                      |
| 第三者アカウントでバイ<br>ウントでログインすると<br>を同期できます | ンドした場合、第三者アカ<br>このEye4アカウントの内容 |
| ロ <b>グアウトアカウント</b><br>アプリケーションを送信し、   | ・<br>すべてのデータを削除し、Eye…          |
| プライバミ                                 | ンー保護契約                         |
|                                       |                                |
|                                       |                                |
|                                       |                                |
|                                       |                                |
|                                       |                                |
|                                       |                                |

※ログインできましたら、「マイページ」>「アカウ ントと安全」にある「メールアドレスとバインド」の設 定をしていただくことを推奨します。 このバインド設定は、パスワードを忘れた際等に必 要になってきます。

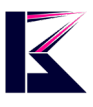

## 3、アカウントのパスワードを忘れた場合(再 取得)

1. 「ログイン画面」>「パスワードを忘れましたか?」をタップして(下図左)、登録したメールアドレスを入力して(下図右)「送信」ボタンを押します。

| ାରି×ୁଦ∎⊭ ୪ 🕮 17:39 |           |                                                 | 竣 1000+18:21                              |   |
|--------------------|-----------|-------------------------------------------------|-------------------------------------------|---|
|                    |           | く パスワート                                         | ≦再取得                                      |   |
|                    |           | 🔀 にのアカウント                                       | とバインドしたメール                                |   |
| 🕂 アカウント名を入力        |           | 送信                                              |                                           |   |
| ♂ パスワード入力          |           | ご記入のメールアドレスに検<br>は2時間)を送信します。メ<br>得の指示に基づいてパスワー | 証用のメール(有効期限<br>ールにてパスワード再取<br>ドの変更を実施してくだ |   |
| ログイン               |           | G 0 %                                           |                                           |   |
| パスワードを忘れましたか? 登録   |           |                                                 |                                           |   |
| 🤏 🔊 f              | St        |                                                 |                                           | ĥ |
|                    | t do it ' |                                                 |                                           |   |
|                    |           | 0                                               |                                           |   |

## 4、他のアカウントでのログイン方法

Facebook、ウェイボー(Weibo)、QQのアカウントをお持ちの方はそちらの ID と PW からでもログ

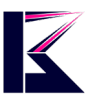

インできます。

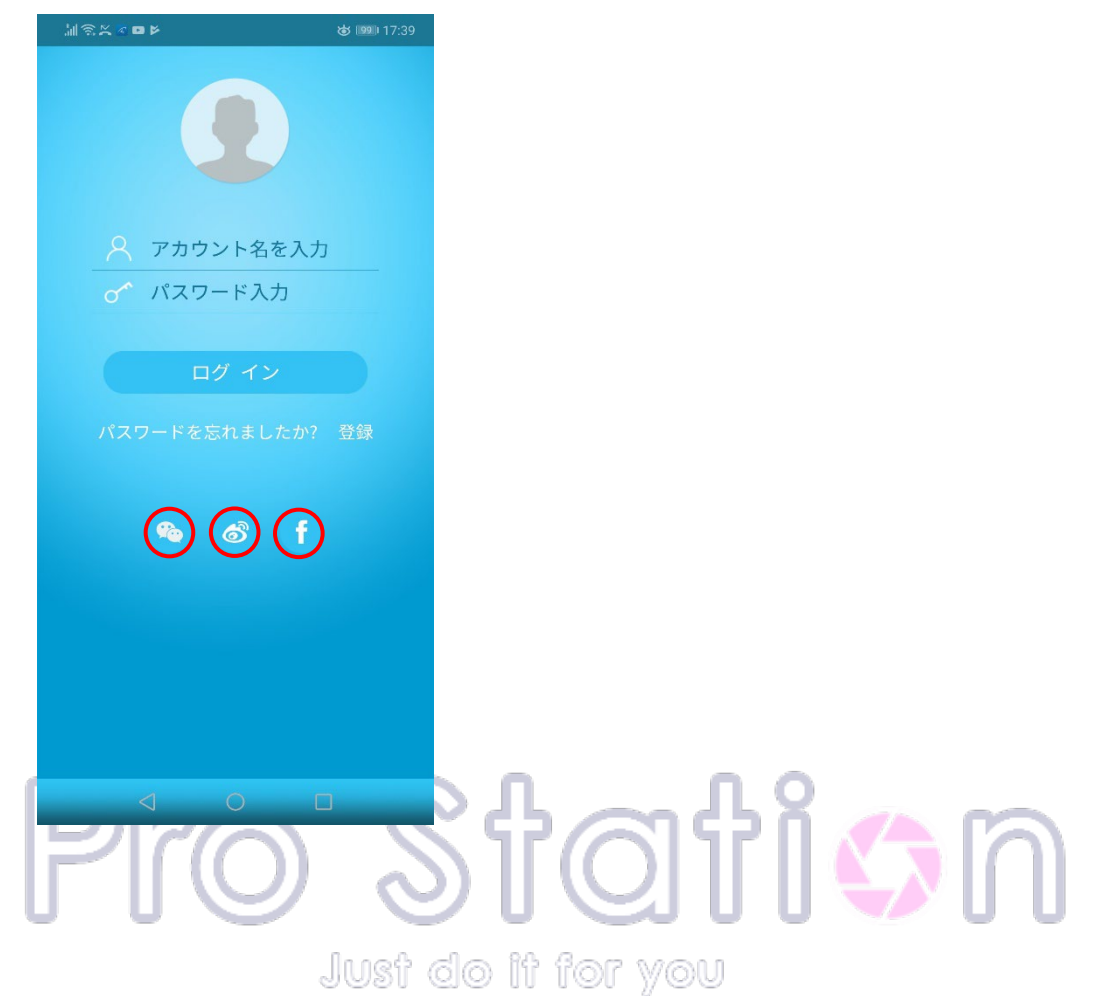

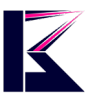

## 5、アカウントの切り替

1:「トップページ」下部の「マイページ」をタップします。

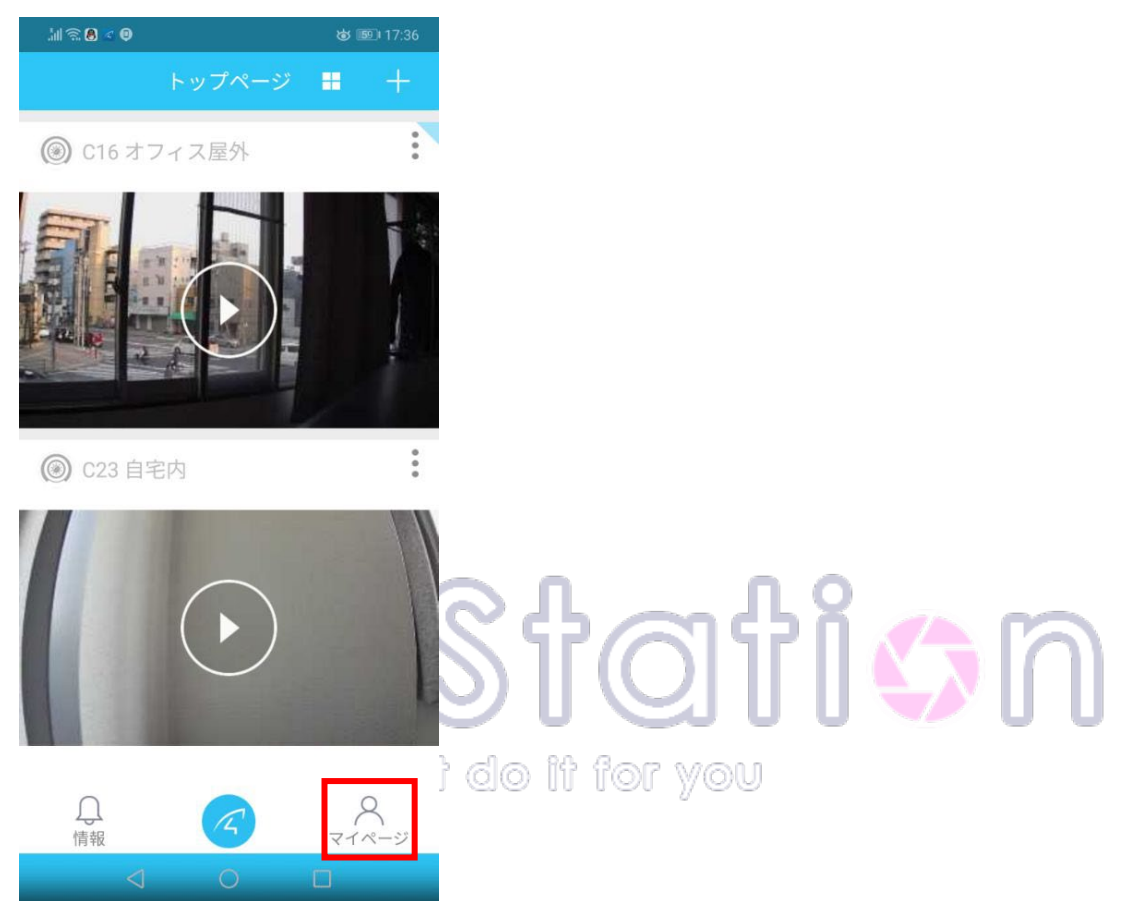

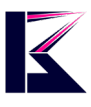

2:「顔のアイコン」もしくは、右上の「編集アイコン」をタップしますと(下図左)、「個人情報」画面 に遷移しますので、下部の「ログアウト」をタップしてログアウトします。(下図右) ログアウト できましたら、切り替えたいアカウントを入力してログインすれば完了です。 「個人情報」画面では、アカウントの切り替えの他に、以下の設定が可能です。 「プロフィール写真」、「ニックネーム」、「パスワードの変更」が設定できます。

| 제 <i>종 &lt;</i> 0 | ক্ত 📧। 17:18 | ¦¶ ≋ ≍ 8 @ ≈ 0 | ☞ 260+10:25 |
|-------------------|--------------|----------------|-------------|
|                   |              | く個人情           | 報           |
| 8                 |              | プロフィール写真       | 2           |
| km_test           |              | ニックネーム         | km test用 >  |
| 🕏 アカウントと安全        | >            | アカウント          | km_test     |
| 通信量統計             | >            | パスワード変更        | >           |
| <b>ゴ</b> ヘルプ      | >            | ログアウ           | ۲ ۲         |
| ⊙ 設定              | >            |                |             |
| バージョン情報           | × D          |                |             |
|                   | 5            | 1              | (           |
| $\Box$            | ର ତି         | 0              |             |
| 情報 トップページ         | マイページ        |                |             |
|                   | ا رالسا      |                |             |

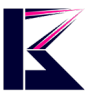

## 6、カメラを登録・追加する

カメラの登録・追加には4つの方法があります。

- 1:QRコード (無線・有線どちらでも可)
- 2:音声リンク (無線接続)
- 3:LAN 検索 (有線接続)
- 4:手動で追加(有線接続)
- 5: AP (アクセスポイント) モードで追加 (インターネット環境がない場合)

#### 【1:QRコードでの登録方法】

①:画面の右上の「+」をタップすると、QRコードスキャン画面になります。

| •••• docomo 🗢 | 10:44     | ● 85% ■                        |     |
|---------------|-----------|--------------------------------|-----|
|               | ホーム       | +                              |     |
|               |           |                                |     |
|               |           |                                |     |
| ②:カメラの底面に     | こ貼ってあるQRコ |                                |     |
| スキャンが成功す      | ると、その後カメ  | ラ情報がスマホの画面に表示されますので、「すぐにバイン    | ノド」 |
| をタップします。      |           |                                |     |
| ※パスワードの入      | カを求められたな  | 易合は、パスワード(初期パスワードは888888)を入力して | •   |
| 「すぐにバインド」     | をタップします。  |                                |     |
| ※初期パスワード      | はカメラ底面のG  | Rコードシールに記載されています。              |     |

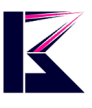

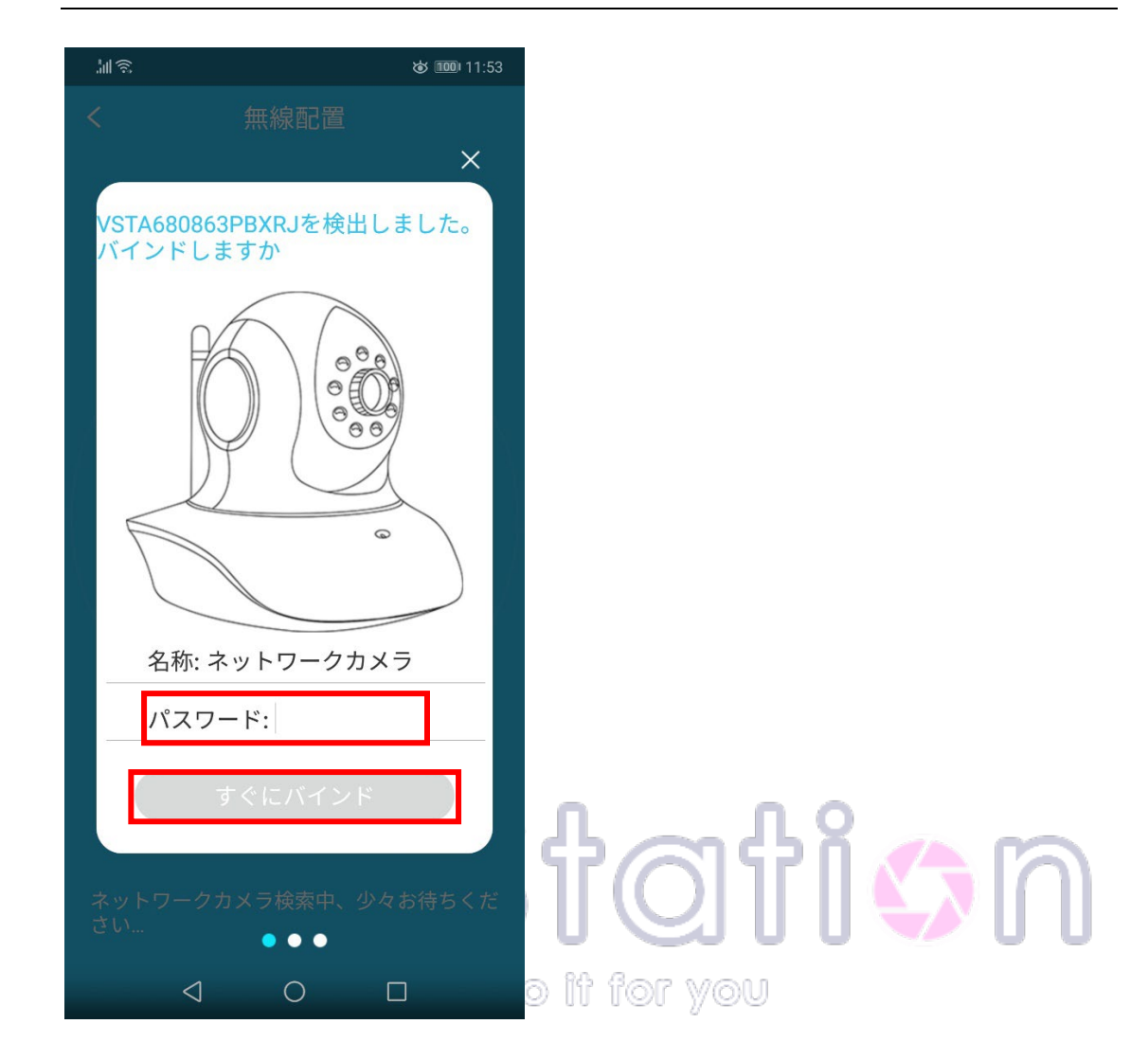

③:「トップページ」の一覧に登録したカメラが表示されればカメラの登録は完了です。

【2:音声リンクでの登録方法】(ポケットWi-Fild非推奨) ※無線LANをご利用の場合でのみ使用可能です。 ※カメラとスマホは同じWi-Fiネットワークに接続して下さい。 ※接続するWi-Fild2.4GHzをご利用下さい。5GHzには対応しておりません。 (注意) ご使用環境によって、正常に音声リンクでカメラを追加することができない場合がございます。 その場合は有線接続環境より、「LAN検索」または「手動入力」でカメラを追加することをお勧め 致します。

①: 画面の右上の「+」をタップし、画面右下にある「その他の追加方式」を選択します。

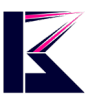

| ●●●● docomo 🗢 | 10:44 | @ 85% <b>==</b> ) |
|---------------|-------|-------------------|
|               | ホーム   | +                 |
|               |       |                   |
|               |       |                   |

#### ②:「ネットワークカメラ」を選択してください。

#### ③:「無線配置」をタップします。

| <u>چ</u> ال: | <b>ሪታ 1</b> መ 14                                 | 4:00 |
|--------------|--------------------------------------------------|------|
| <            | カメラを追加                                           |      |
| ((•))        | 無線配置                                             | >    |
| 初めて<br>した場   | カメラを使用する場合、またはカメラをリセッ<br>合、この方式の選択をお勧めします        | /    |
| その作          | 也の追加方式                                           |      |
| ٩            | ローカルネットワーク検索                                     | >    |
| カメラ<br>ローカ   | がネットワークに接続済、なおスマホWiFiと同<br>ルネットワークにある場合、この方式で追加。 | じ    |
| ٣            | 手動で追加                                            | >    |
| 手動で<br>コード   | UIDとパスワードを入力して追加、または端末<br>をスキャンして追加              | QR   |
| AP           | APモード追加                                          | >    |
| ネット<br>トスポ   | ワークと接続できない状態、または端末WIFIオ<br>ットモード下にある場合、この方式で追加。  | マ    |
| fê           | ビデオチュートリアル                                       | >    |
|              |                                                  |      |
|              |                                                  |      |
|              |                                                  |      |

④:カメラ本体に電源アダプターを接続して、電源が入っている状態で「分かりました」→「音声 通知がありました」をタップします。

⑤:スマホのスピーカーをカメラの正面にあるマイク部分に近付けて、「送信」をタップします。

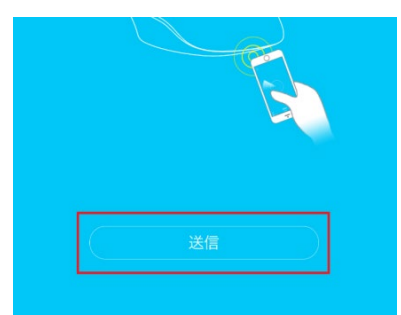

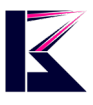

⑥:スマホが接続されている WiFi の SSID が表示されますので、その暗号化キー(WiFi ルーターのパスワード)を入力し、「確定」をタップします。

⑦:スマホから音声が流れ、カメラと音声リンクを行いますので、画面が切り替わるまでそのまま 暫くお待ちください。

(カメラが検出されなかった場合は何度かお試しください。※WiFi環境は2.4GHzのみ対応です。)

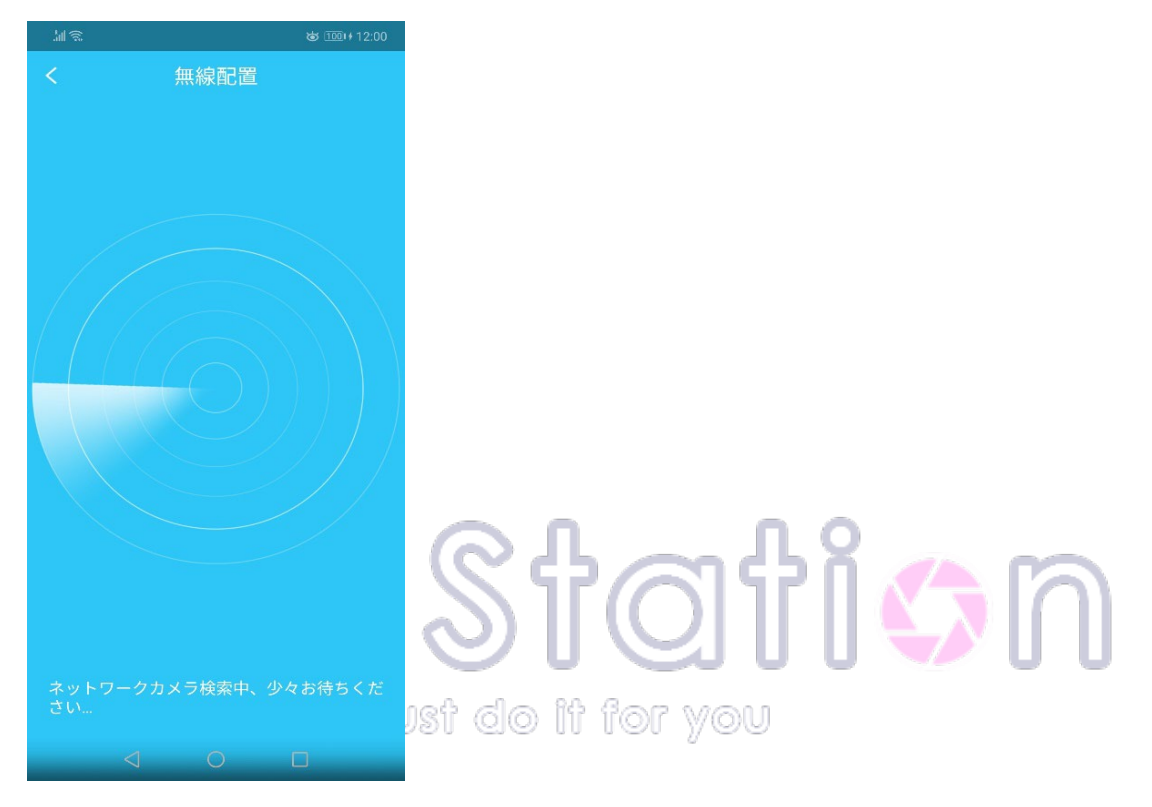

⑧:カメラが正しくスマホと同じ WiFi に接続できましたら、その後カメラ情報がスマホの画面に表示されパスワードの入力を求められます。

※初期パスワードは「888888」です。本体裏にQRコードのシールが貼られており、そちらに記載 されています。

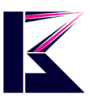

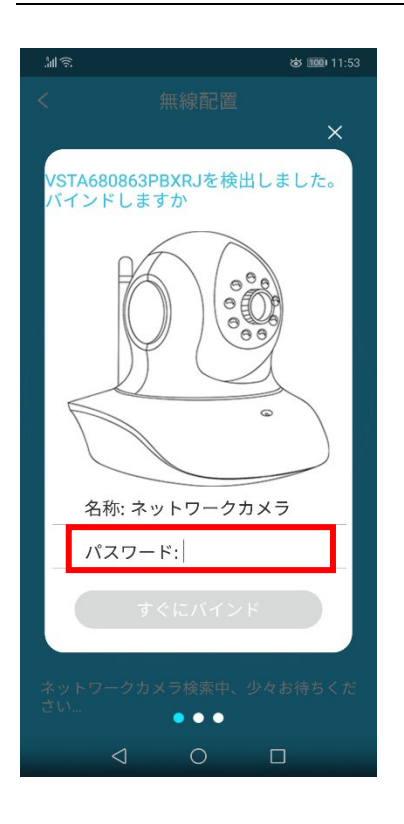

⑨:初期パスワードを入力して「すぐにバインド」をタップでカメラが登録され、 「トップページ」の一覧に登録したカメラが表示されればカメラの登録は完了です。

【3:LAN 検索での登録方法】(LAN ケーブル接続のお客様) (携帯端末とカメラが同じ LAN 内にあった場合のみ使用できます。)

①: 画面の右上の「+」をタップし、画面右下にある「その他の追加方式」を選択します。

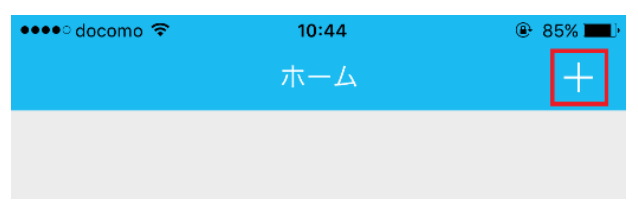

②:「ネットワークカメラ」を選択してください。

③:「ローカルネットワーク検索」をタップします。

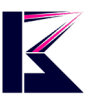

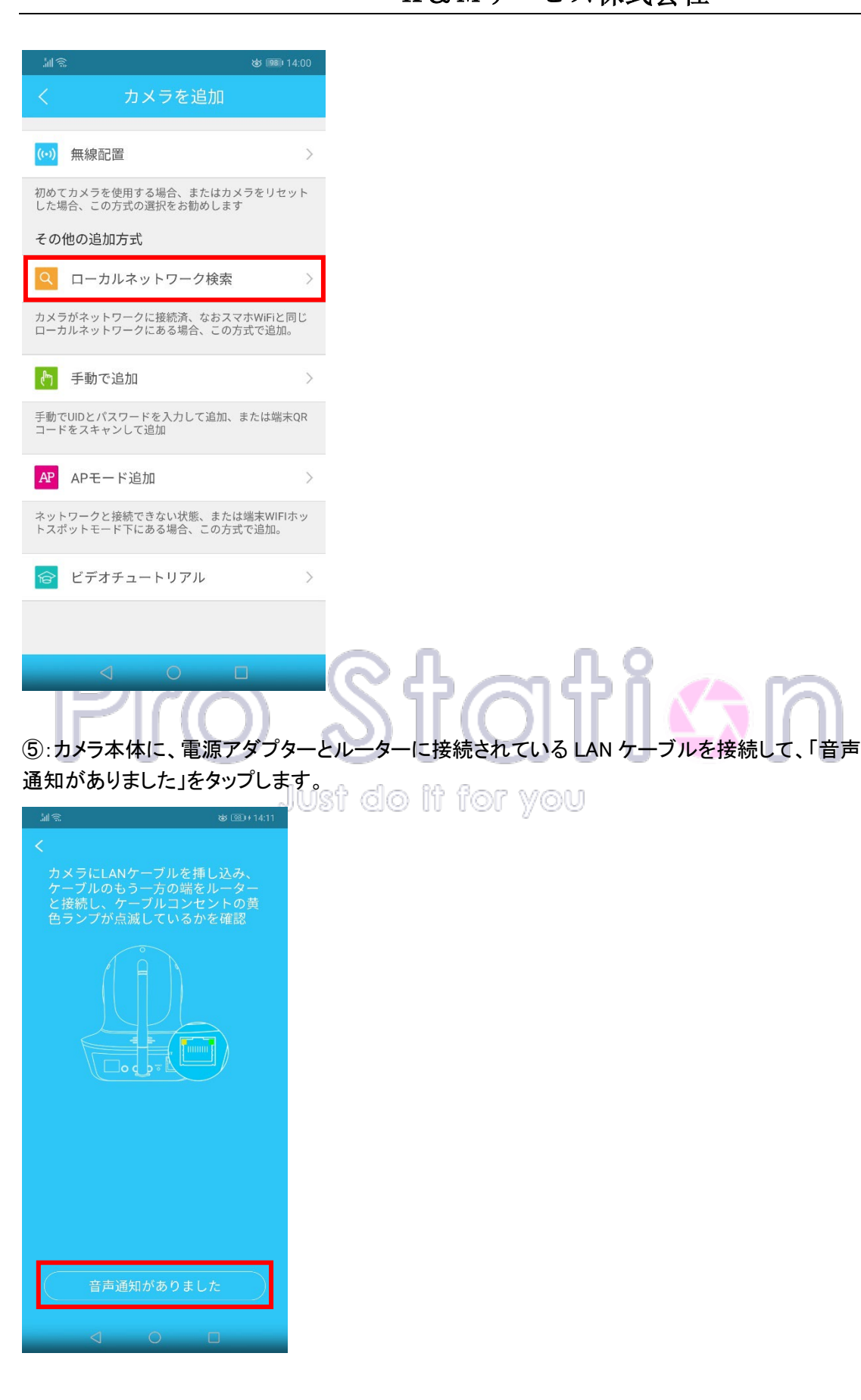

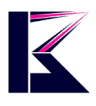

⑥:LAN 内に接続されているカメラを検索しておりますので、画面が切り替わるまで少しお待ちください。

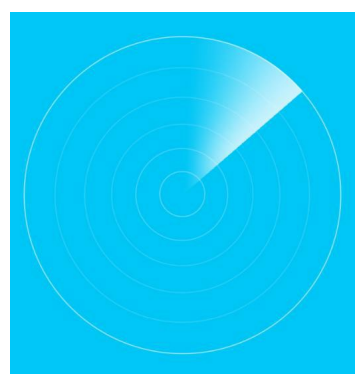

⑦:LAN 上に接続されているカメラが検出されますと、画面に表示されますので、「すぐにバインド」をタップします。

その際パスワードを求められた場合、初期パスワードは「888888」です。本体裏に QR コードの シールが貼られており、そちらに記載されています。

⑧:「トップページ」の一覧に登録したカメラが表示されればカメラの登録は完了です。

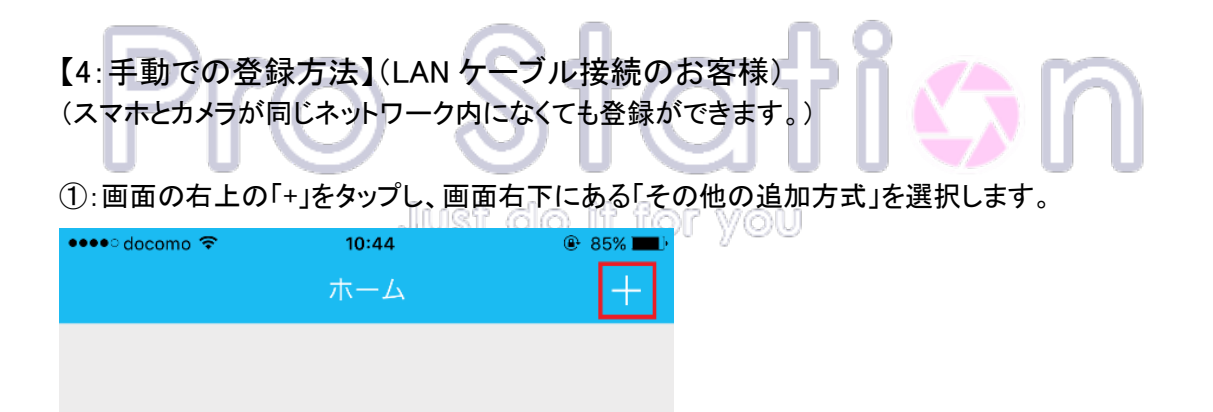

②:「ネットワークカメラ」を選択してください。

③:「手動で追加」をタップします。

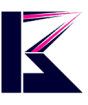

| 111 (S      | 2                                      | 🍲 🎟 14:00         |
|-------------|----------------------------------------|-------------------|
|             | カメラを追加                                 |                   |
| (1-3)       | 血结型學                                   |                   |
| ((*))       | <b>無</b> 縁 距 直                         | 2                 |
| 初めて<br>した場  | てカメラを使用する場合、またはカメ<br>場合、この方式の選択をお勧めします | ラをリセット            |
| その          | 他の追加方式                                 |                   |
| Q           | ローカルネットワーク検索                           | >                 |
| カメラ<br>ローカ  | ラがネットワークに接続済、なおスマ<br>カルネットワークにある場合、この方 | ホWiFiと同じ<br>式で追加。 |
| راس         | 手動で追加                                  | >                 |
| 手動て<br>コート  | でUIDとパスワードを入力して追加、<br>ドをスキャンして追加       | または端末QR           |
| AP          | APモード追加                                | >                 |
| ネット<br>トスオ  | トワークと接続できない状態、または<br>ポットモード下にある場合、この方式 | 端末WIFIホッ<br>で追加。  |
| Ŕ           | ビデオチュートリアル                             | >                 |
|             |                                        |                   |
|             |                                        |                   |
| -           |                                        |                   |
|             |                                        | ))                |
| <b>4</b> ∶Γ | QRコードをスキャン                             | 」をタップ             |
| スキ          | ャンが成功すると、育                             | 近の画面(             |
| (カメ         | ワの本体に記載して                              | 1000D             |
| 名:I         | IPカメラ                                  |                   |
| UID         | D:                                     |                   |
|             |                                        |                   |
| パフ          | スワード:                                  |                   |
|             |                                        |                   |
|             | Ok                                     |                   |

⑤:パスワード(初期パスワードは888888)を入力して、OKをタップします。

QRコードスキャン

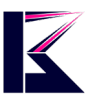

| 名:IPカメラ   |           |
|-----------|-----------|
| UID:      |           |
| パスワード:    |           |
|           |           |
| Ok        |           |
|           |           |
| QRコードスキャン | $\supset$ |

⑥:「トップページ」の一覧に登録したカメラが表示されればカメラの登録は完了です。

【5:AP(アクセスポイント) モードでの登録方法】

※APモードの機能付きのカメラのみ使用可能です。

※APモードの電波はWiFiよりも弱く、かつー時的な為、長期接続ができません。(2~3日程度 で切断されます。)また、カメラの近くでしかこの電波はキャッチできませんので、遠隔で見るこ とはできません。

APモードとは・・・カメラからWiFiに類似した電波を一時的に出し、スマートフォンでその電波をキャッチして、リアルタイム映像や録画を確認できるモードです。

AP (アクセスポイント)・・・通信ネットワークの末端でコンピューターなどからの接続要求を受け 付け、ネットワークへの通信を仲介する施設や機器のこと。

(注意)

このAPモードでカメラの登録をされた場合、APモードでの通信の間のみカメラの映像等が見る ことができます。AP通信からWiFi等に切り替えた場合はオフラインとなり見ることができません。

①: 画面の右上の「+」をタップし、画面右下にある「その他の追加方式」を選択します。

| ●●●●○ docomo 🗢 | 10:44 | @ 85% <b>==</b> ) |
|----------------|-------|-------------------|
|                | ホーム   | +                 |
|                |       |                   |
|                |       |                   |
|                |       |                   |

②:「ネットワークカメラ」を選択してください。

③:「APモード追加」をタップします。

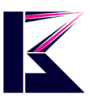

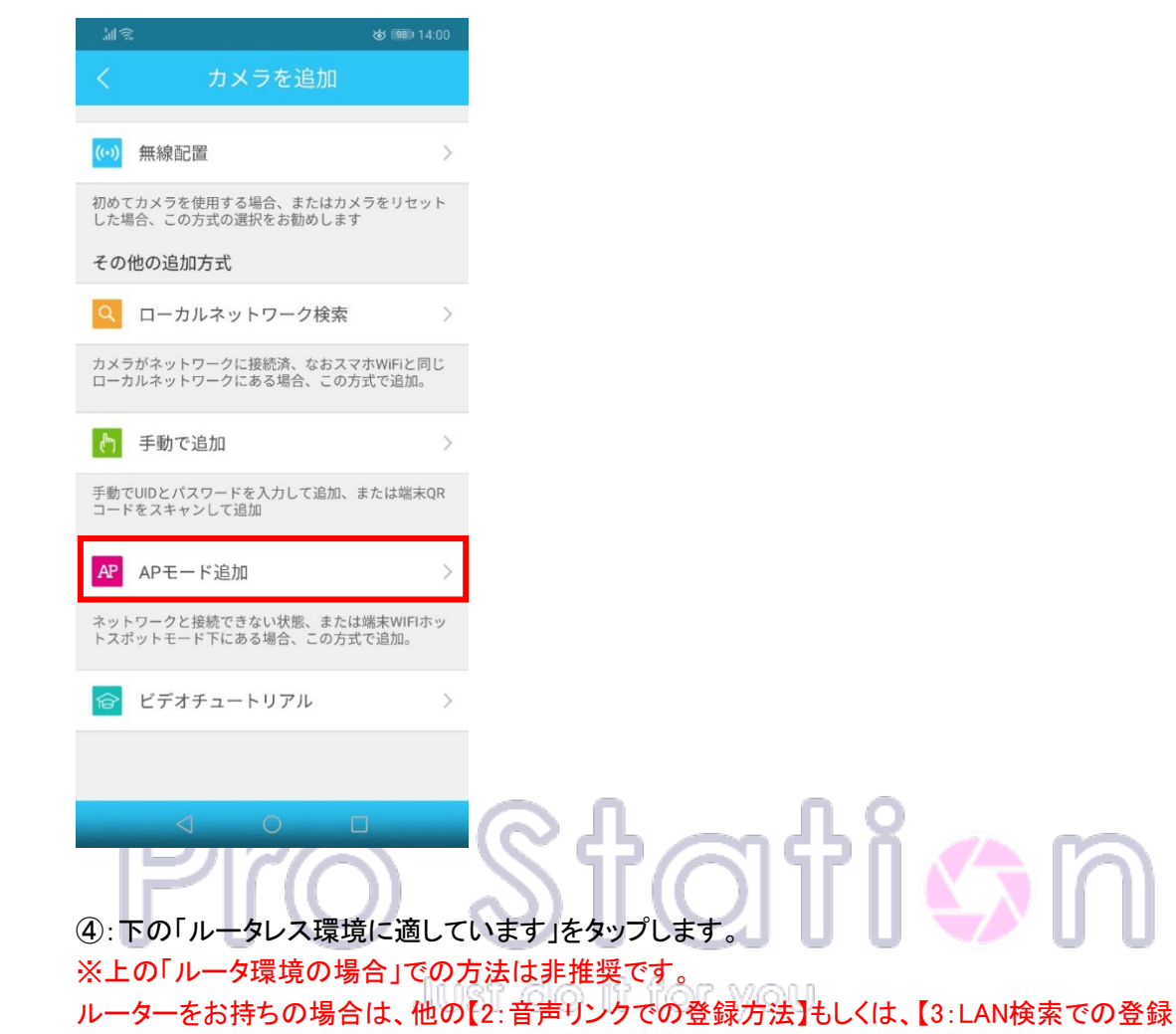

方法】をお勧めします。

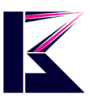

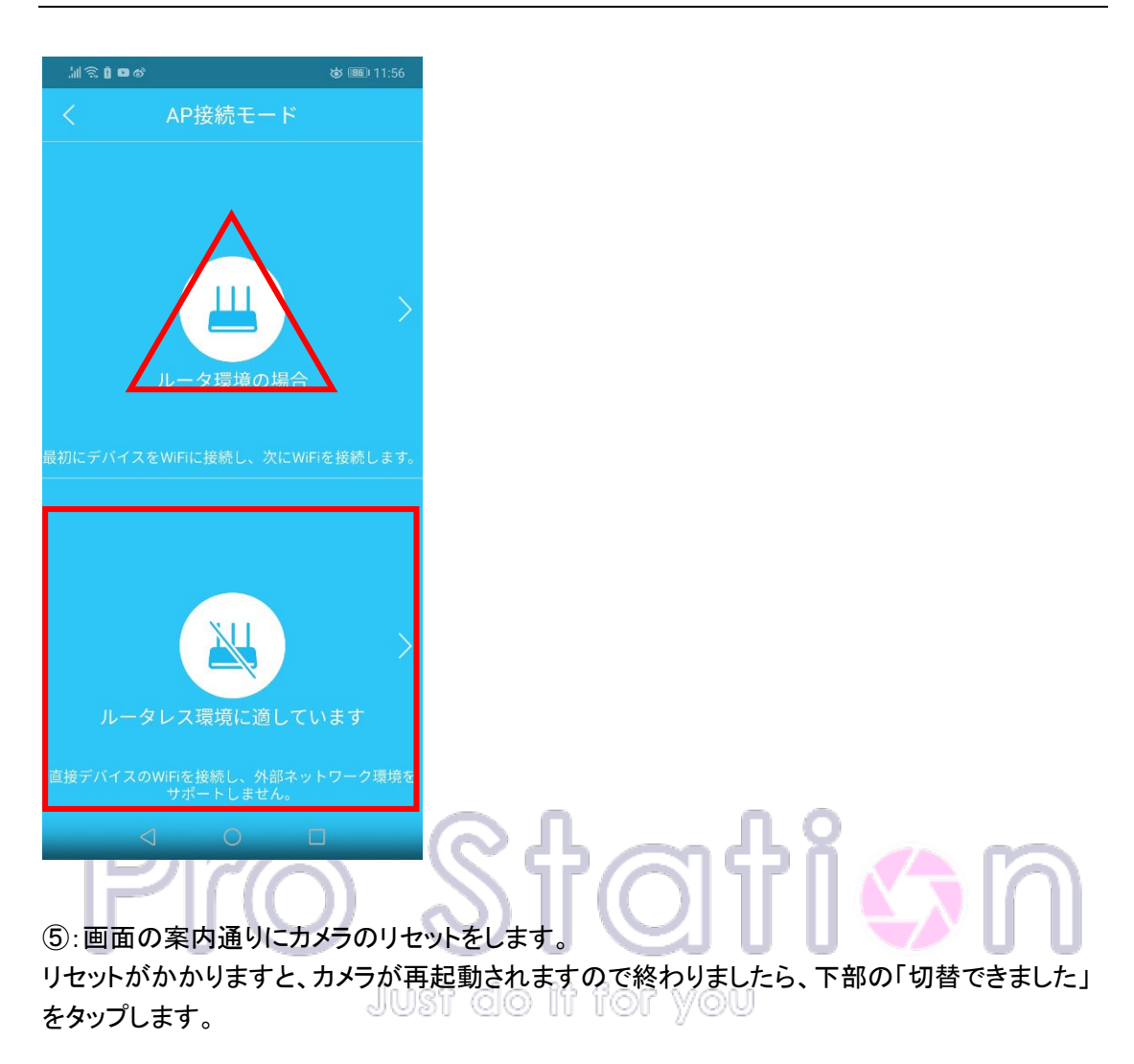

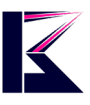

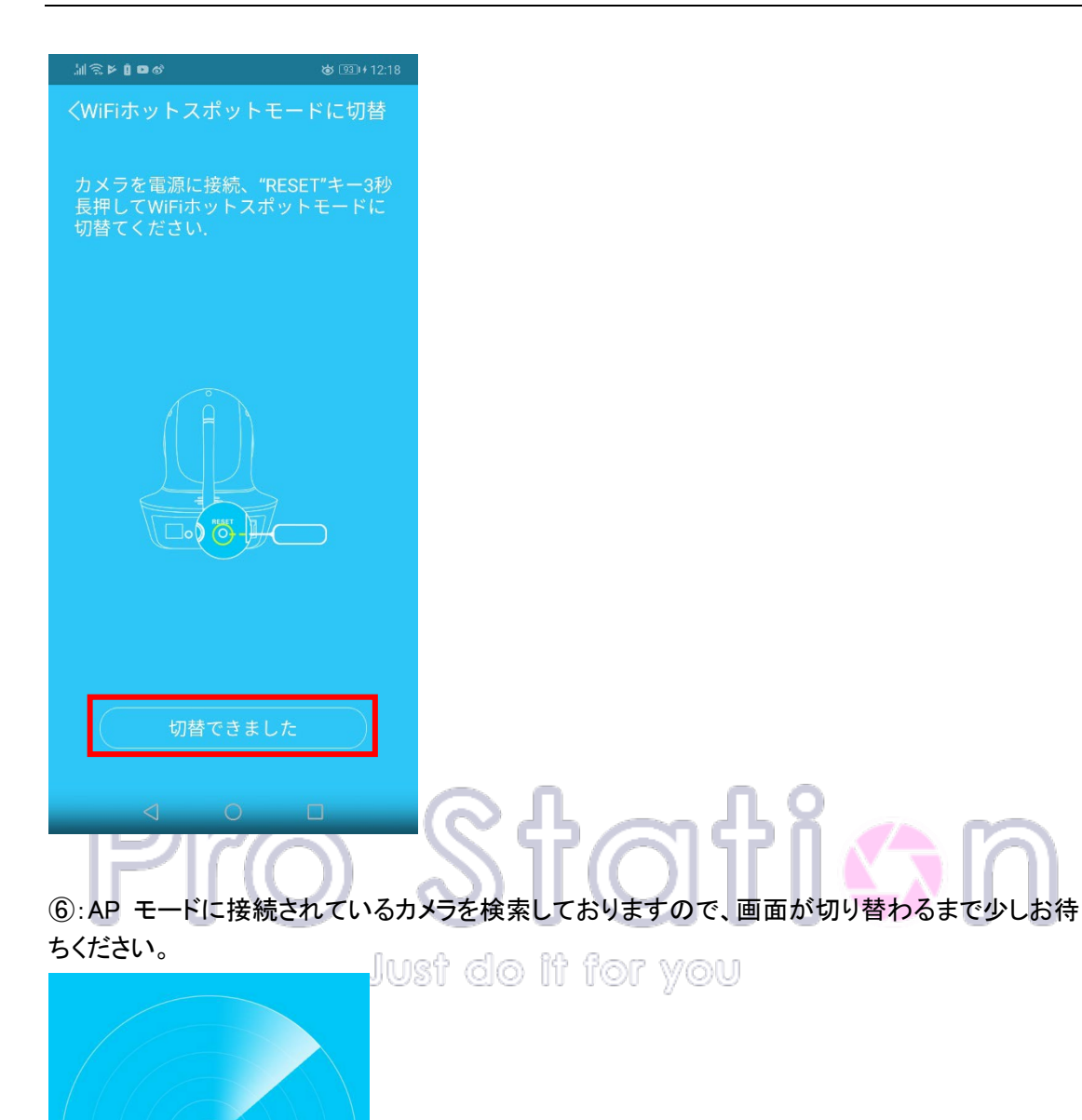

⑦: AP モードに接続されているカメラが検出されますと、画面に表示されますので、「すぐにバインド」をタップします。

その際パスワードを求められた場合、初期パスワードは「888888」です。本体裏に QR コードの シールが貼られており、そちらに記載されています。

⑧:「トップページ」の一覧に登録したカメラが表示されればカメラの登録は完了です。

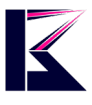

## 7、カメラの映像確認・操作方法

「トップページ」より登録したカメラの画像(下図左)をタップすると、現在のカメラの映像が確認できます。(※ビデオの右下にあるトグルボタン(下図右)をタップすると、カメラ映像が全画面表示に切り替わります。)

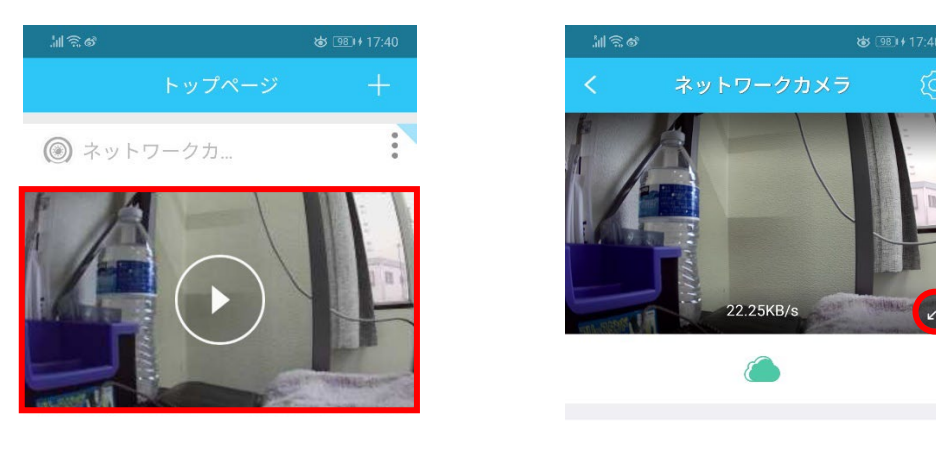

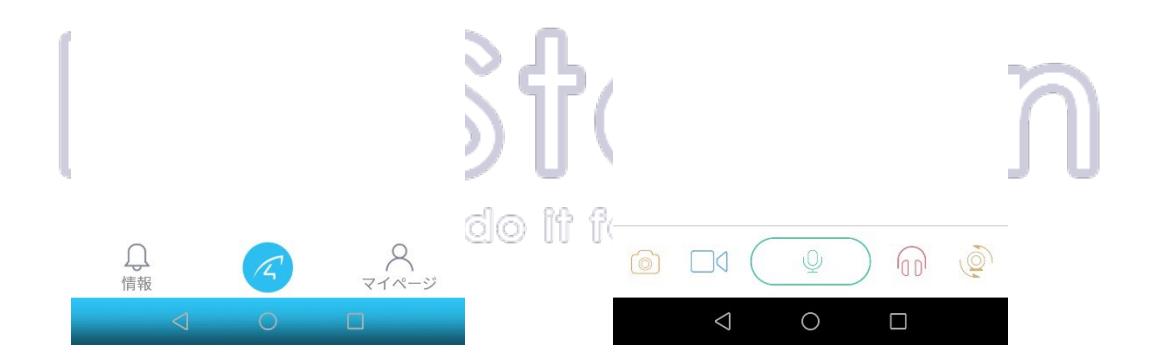

【映像確認の際の注意点】

初期設定のままでカメラにアクセスすると、パスワードを変更するように警告画面が表示されま す。キャンセルを選択しても映像確認はできますが、セキュリティー強化の観点から不正アクセ スを防ぐ為にも、カメラのパスワード変更をお勧め致します。

2. 再生時のアイコンについて

監視中の映像を撮影し、画像として保存します。

<sup>1</sup>監視中の映像を録画し、動画として保存します。

表示されているマイクのボタンをタップしている間、カメラ側に音声を送

p. 25

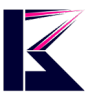

る事ができます。

<sup>リ</sup>カメラ側から聞こえる音声を確認する事ができます。

カメラのオート作動(巡回動作)の設定ができます。

【巡回(クルーズ)】

垂直:上下に自動で可動します。

水平:左右に自動で可動します。

プリセット巡回:「+」でプリセットポジション登録した位置に巡回します。

(プリセットポジションの登録は最大 5 つまでで、ポジション 1 から順繰りしていきます。)

【プリセットポジション】

「+」をタップして、お好きなカメラの位置をプリセットとして登録できます。 登録したプリセットは、選択する事ですぐにその位置に可動させる事ができます。 (プリセットポジションは最大5つまで登録可能。)

、フリセットホンションは嵌入ううまで登録可能。

|                | 0 100 7 10.40            |                        |
|----------------|--------------------------|------------------------|
| <              | ネットワークカメラ 🔯              | ቢ                      |
|                |                          | TOTISN<br>a it for you |
| 巡回             |                          |                        |
| <b>↓</b><br>垂直 | ←<br>水平<br>パリセットオ<br>ジョン |                        |
| プリセ            | ットポジション 編集               |                        |
|                | + $+$ $+$ $+$            |                        |
|                | $\times$                 |                        |
|                |                          |                        |

|--|

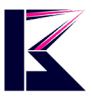

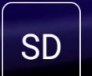

全画面で表示させた場合に下図のアイコンが表示され、タップすると画質を変更できます。(デフォルト設定では SD 画質となっています。)

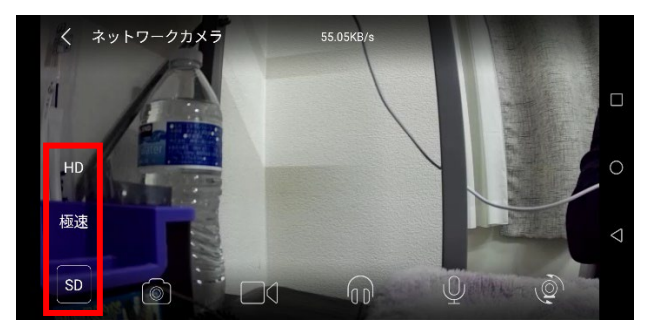

極速:低画質 SD:標準解像度

HD:HD 高画質 (ハイビジョン)

- 3. 全画面での映像確認と操作について 再生してアイコンをタッチすると、カメラ映像が全画面表示になります。
- 表示された映像で下記の操作を行う事でカメラ操作ができます。 上に可動させる・・・上から下にスワイプ 下に可動させる・・・下から上にスワイプ 左に可動させる・・・左から右にスワイプ 右に可動させる・・・右から左にスワイプ ズーム・・・ピンチアウト(2本の指の間隔を広げる) ズーム状態を戻す・・・ピンチイン(2本の指の間隔を狭める)

## 8、多画面での複数映像確認

2 台以上のカメラを同時にご利用の場合、多画面で複数のカメラの映像を同時に確認することが可能です。(スマホでの同時映像確認は最大4台までです。)

p. 27

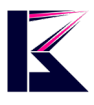

1:「トップページ」右上のアイコン(下図)をタッチすると、マルチスクリーン(多画面)画面で表示されます。

(下図右は多画面で2台のカメラ映像を同時再生している状態となります。)

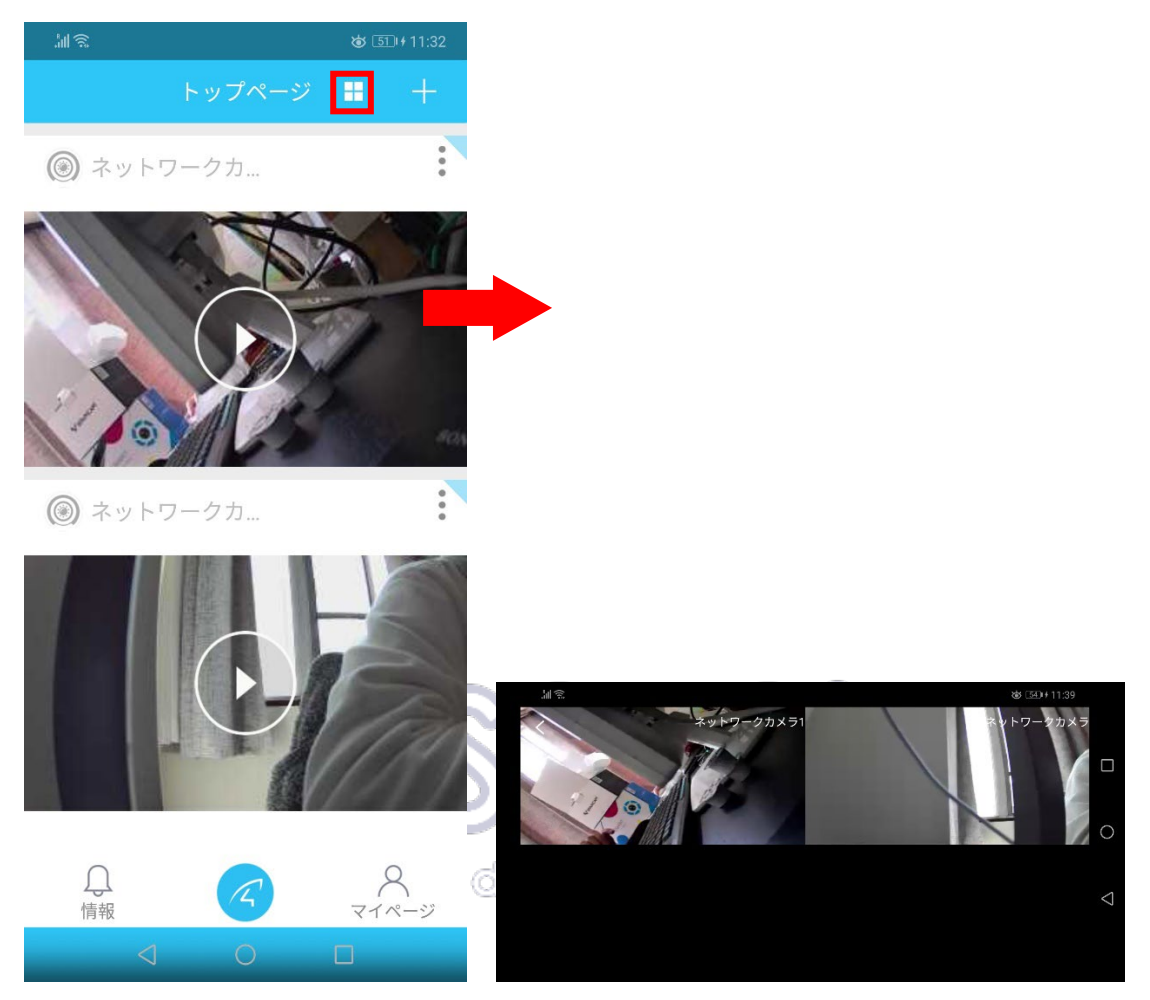

2:マルチスクリーン(多画面)画面で 1 つのカメラの映像をタップすると、通常の個別カメラ映像の確認画面が表示されます。

## 9、録画方法/録画した映像の確認方法

【microSD カード録画方法】

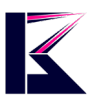

電源が切れている状態のカメラ本体に、microSD カードを挿入し、電源を入れてください。

1:「トップページ」から設定したい各カメラ画像の右上にある三点リーダーマークをタップします。

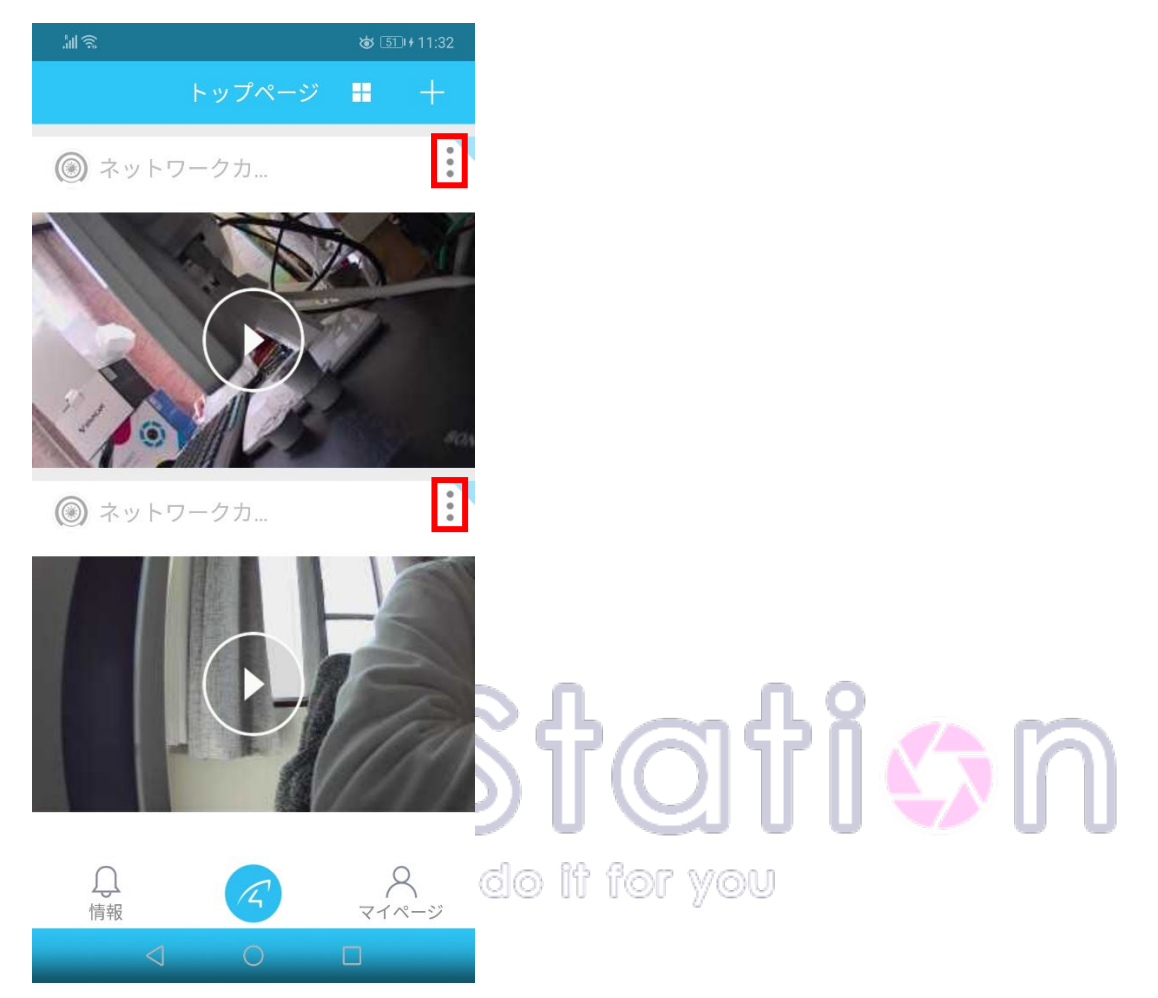

2:「パラメータ設定」をタップします。

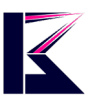

# 

3:「カメラパラメータ」画面の SD カードのアイコンをタップします。

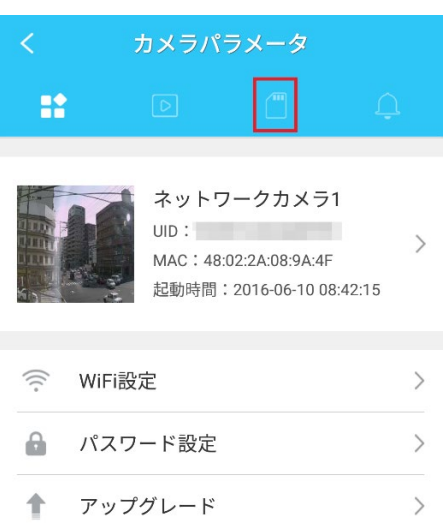

#### K&Mサービス株式会社

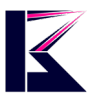

4:「録画モード」をタップして「予約録画」を選択してください。(下図左) 「録画しません」・・・録画 OFF

「移動探知録画」・・・スケジュール時間内での動体検知した際に録画 ON 「24 時間録画」・・・24 時間フル稼働録画 ON

「予約録画」・・・スケジュール時間内の録画 ON

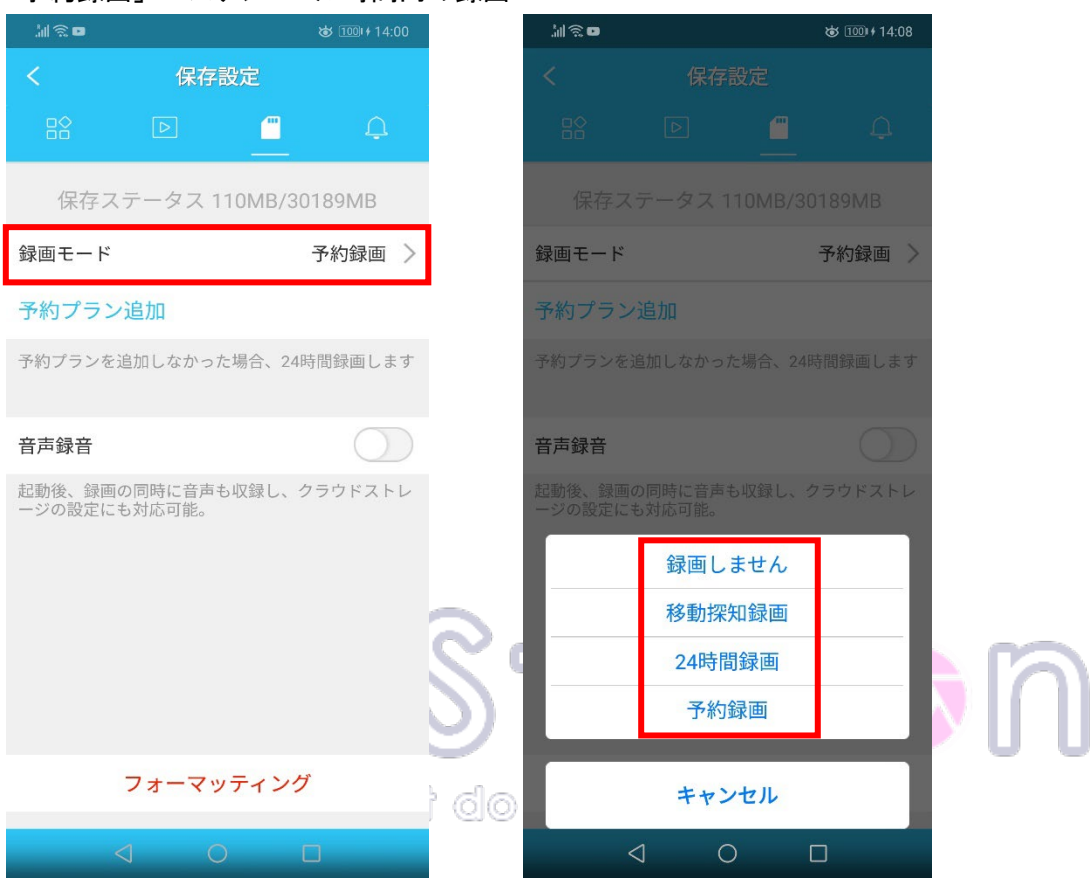

5:録画映像と共に音声も一緒に録音したい場合は、「音声録音」を緑色マークがつくよう、切り 替えてください。(音声機能付きのカメラのみ)

6:画面左上にあります「く」マークをタップして「トップページ」に戻り設定終了です。

【microSD カード録画した映像の再生方法】

1:「トップページ」から設定したい各カメラ画像の右上にある三点リーダーマークをタップします。

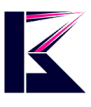

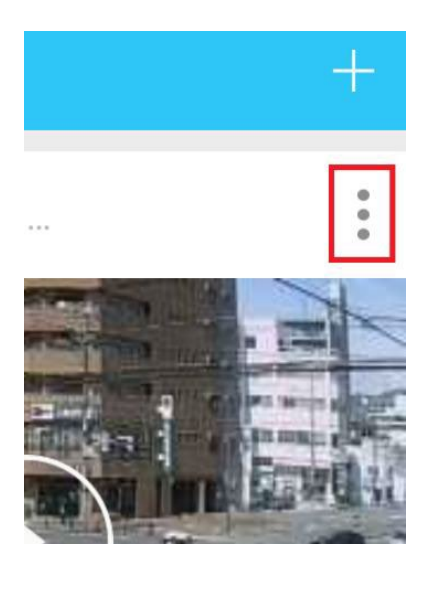

2:「メモリーカードの動画」をタップします。

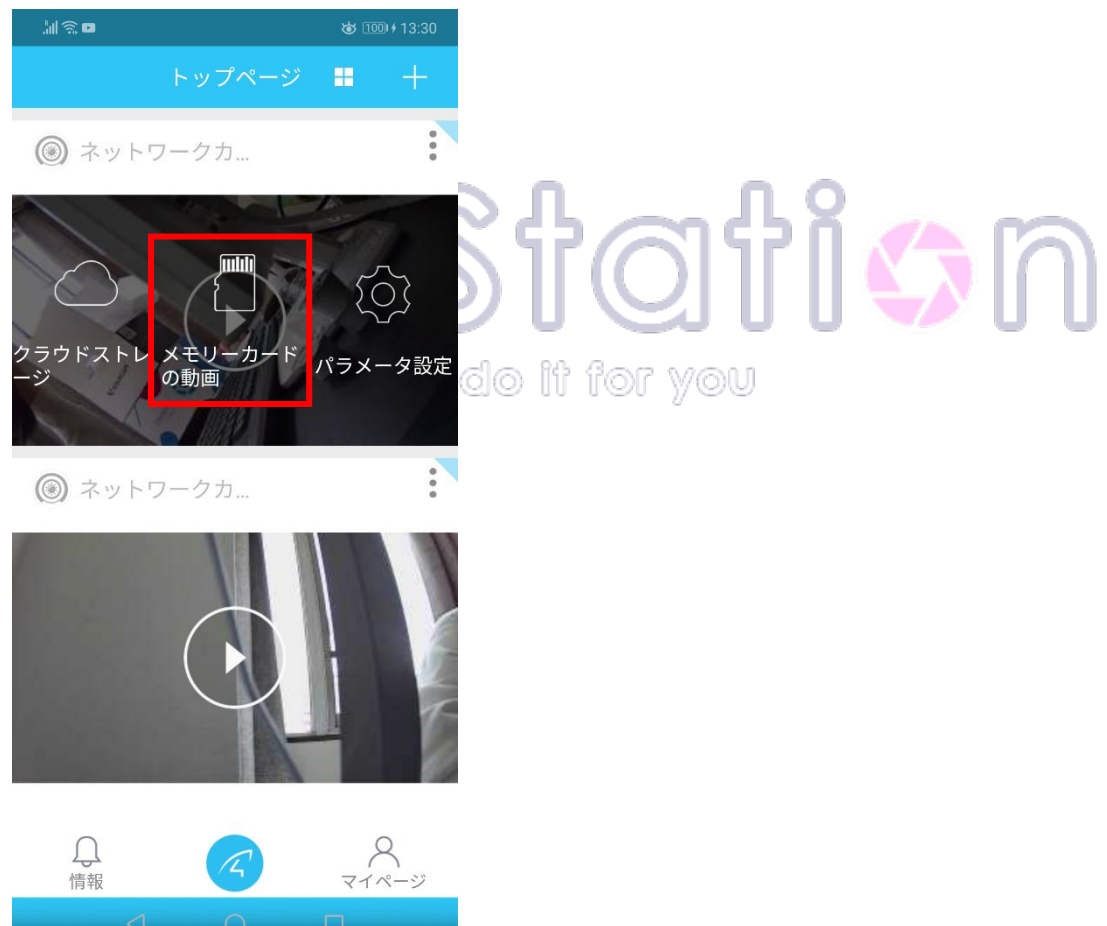

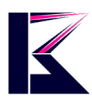

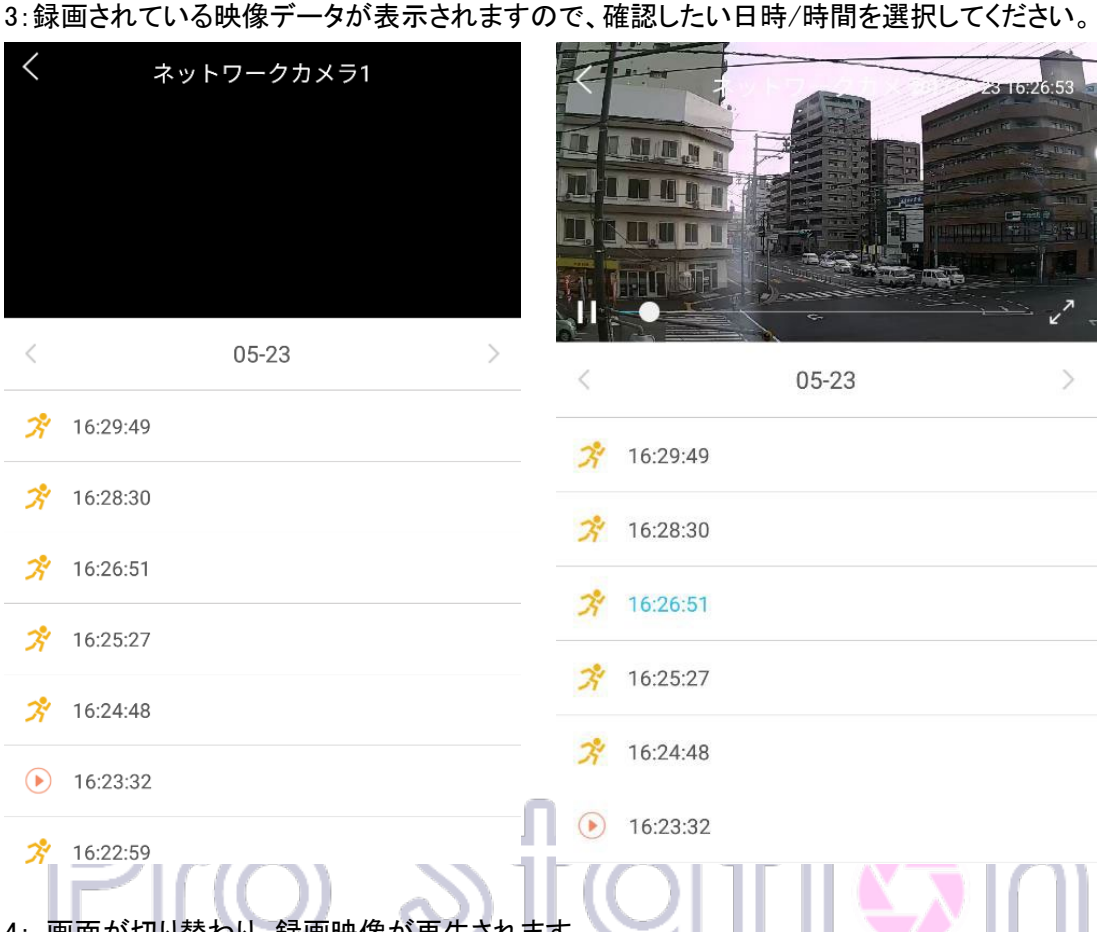

4: 画面が切り替わり、録画映像が再生されます。

【クラウドストレージ録画方法】(※有料会員限定のサービスです。)

クラウドストレージ録画のメリットとして、動画をクラウドに保存することで、

万が一、カメラを壊されたり盗まれたりした場合でも録画した映像はクラウド上に保存され記録 が残ります。

クラウドストレージ録画はフル稼働録画ではなく、モーション検知した時のみ動画をクラウドに保 存する仕組みです。

1:「トップページ」から設定したい各カメラ画像の右上にある三点リーダーマークをタップします。

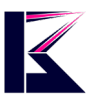

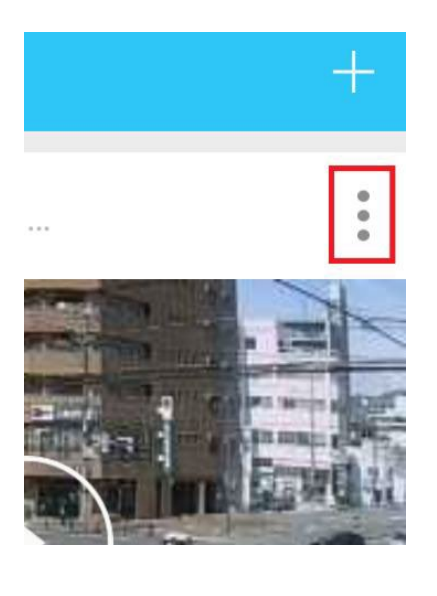

#### 2:「クラウドストレージ」をタップします。

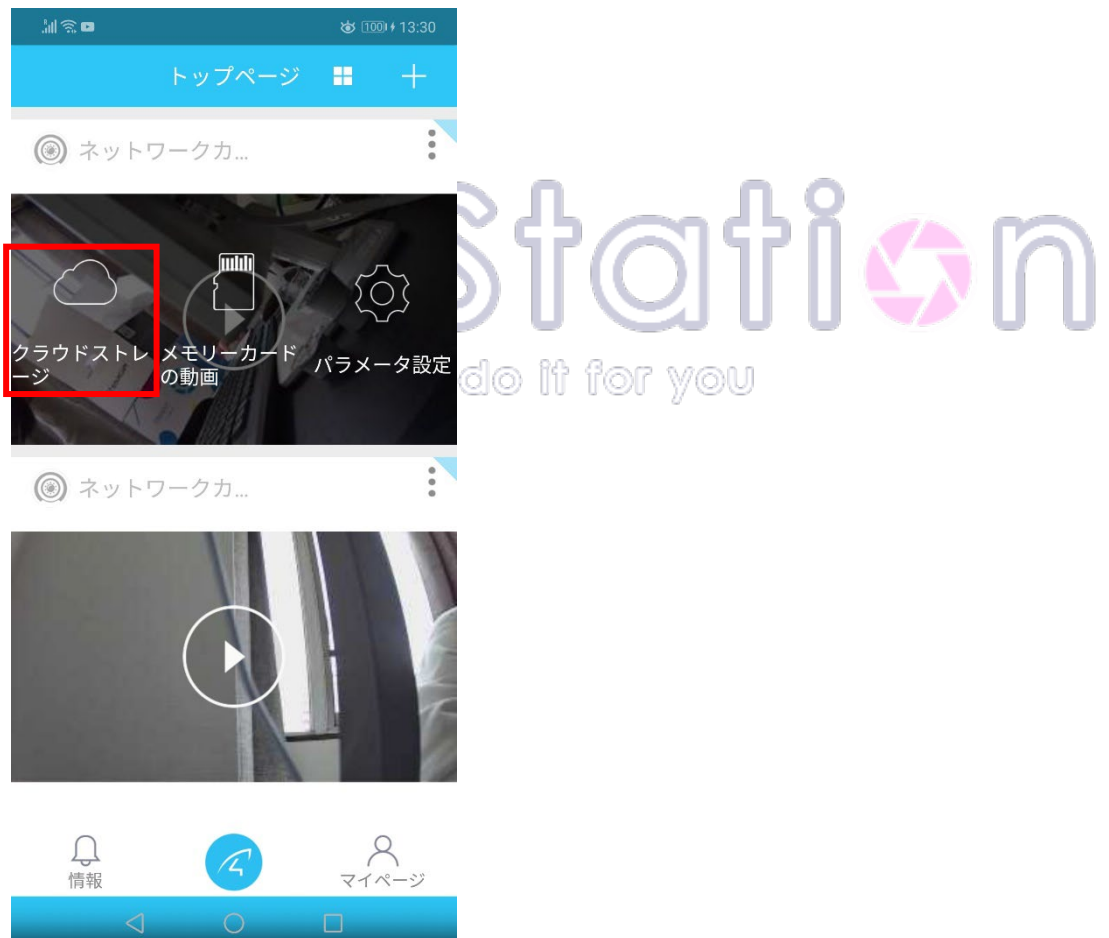

3:有料サービスの為、契約されていない場合はプランの契約画面が開かれます。(下図左) クラウドストレージをご利用になる場合は、「チャージ」をタップして任意でプランを選んで契約し てください。(下図右)

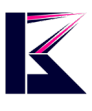

#### il 🗟 D ★ 100+16:56 . 111 🙃 D ☎ 100+16:56 < クラウドストレージ < クラウドストレージ ネットワー.. ネットワー.. チャージ 4 便利 ♥ 安全 ● 思いやり ◆ 便利 ♥ 安全 ♥ 思いやり - クラウドストレージ特権 -オンライン購入 $\times$ 動画保存(古い プラン 価格 クラウド保護 -タ自動削除) 動画をクラウドストレージに保存することで、 データを保護し、壊されたることも盗まれるこ とも心配ありません。 ─ 7日 (試用する) 3ヶ月 \$0.99 暗号化処理 ()7日 1ヶ月 \$4.99 金融レベルの進んだセキュリティ対策、プライ バシーの安全性を一層高めに。 ()7日 12ヶ月 \$49.99 柔軟な保存体制 警報動画とビデオを同時に保存でき、いかなる 動きを見逃しません。 () 30日 1ヶ月 \$12.99 30日 12ヶ月 \$129.99 詳細 今すぐ購入

#### K&Mサービス株式会社

4:契約されますと、下図のようなクラウドに録画された映像が表示されます。 ※青色の間隔は録画された映像の期間です。タップすると映像を見ることができます。 グレー の間隔は映像が記録されていない時間帯です。左右にスライドすることで切り替えができます。 日付を変更したい場合には左下のカレンダーアイコンをタップします。

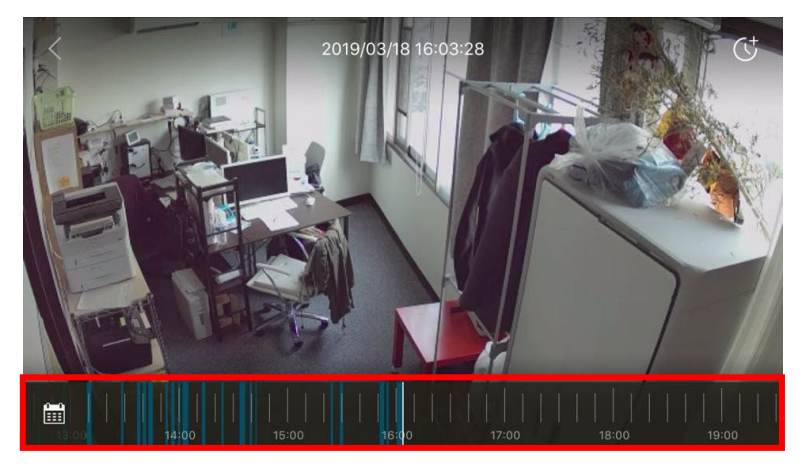

## 10、Wi-Fi設定方法(有線LAN 接続後に無線 設定する場合)

WiFi ルーターをご使用されている場合、LANケーブルを使用しない WiFi 接続での映像確認が可能です。

WiFi 接続設定を行う場合は、必ず WiFi ルーターの近くにカメラを設置し、WiFi 設定する携帯端末が WiFi ルーターにネットワーク接続されている状態で設定してください。

1:カメラ本体がWiFiルーターと有線LAN 接続されている状態で、「トップページ」から設定したい 各カメラ画像の右上にある三点リーダーマークをタップします。

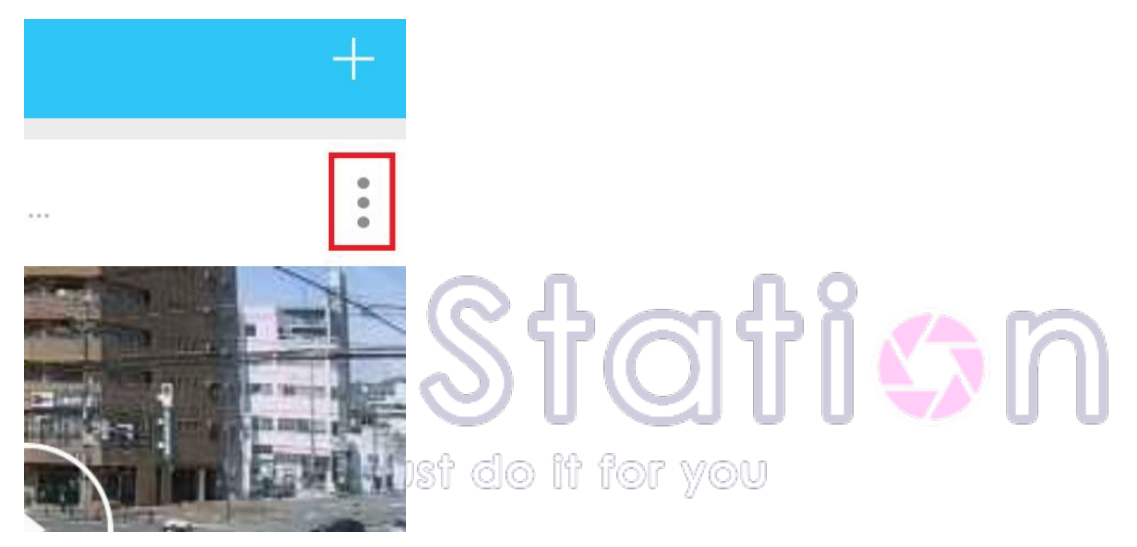

2:「パラメータ設定」をタップします。
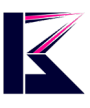

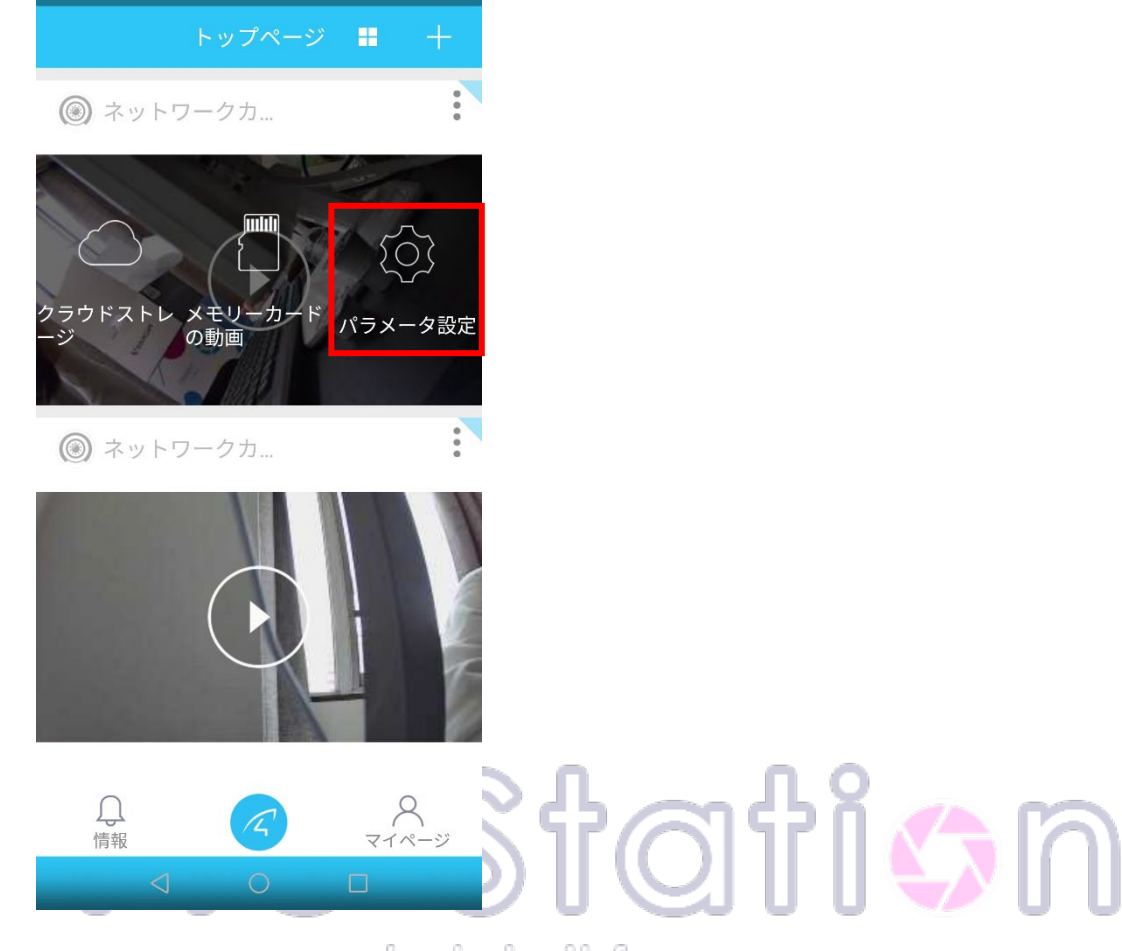

3:「カメラパラメータ」画面の「無線設定」をタップします。

| <     | カメラバ                         | ペラメータ                                      |               |
|-------|------------------------------|--------------------------------------------|---------------|
|       |                              |                                            |               |
|       |                              |                                            |               |
|       | ネット<br>UID:<br>MAC:4<br>起動時間 | ワークカメラ<br>8:02:2A:08:9A:4<br>]:2016-06-10( | F<br>08:42:15 |
| WiFi設 | 定                            |                                            | >             |
| 🔒 パスワ | ード設定                         |                                            | >             |
| アップ   | ゚゚グレード                       |                                            | >             |

4:お客様のネットワーク環境が検索され、使用できる無線の SSID が表示されます。

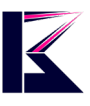

| 当<br>②<br>□  | ধ                    | \$ 1001 € 18:37   |
|--------------|----------------------|-------------------|
| <            | 無線設定                 | 更新                |
| カメラが接続し      | しているネットワーク           |                   |
| EXPANAFY22   | 2                    |                   |
| その他          | _                    |                   |
| au_Wi-Fi     |                      | >                 |
| Wi2premium   | _club                | >                 |
| aterm-56397  | '7-gw                | >                 |
| Buffalo-G-A8 | B0                   | >                 |
| auhome_aaG   | GCLc                 | >                 |
| Buffalo-G-44 | 88                   | >                 |
| EXPANAFY22   | 2                    | >                 |
| pr500m-1269  | 2<br>88d-1           | >                 |
| DC2 7024764  | E                    | ~                 |
| F33-7834700  | 004.0                |                   |
| pr500m-1268  | 000-2                | ~                 |
|              |                      | ,                 |
| U            | J                    | 7                 |
| 5:携帯端オ       | トが接続されてい.            | ა WiFi Л          |
| ている暗号        | 化キー(パスワー             | ド)を入っ             |
| ※カメフか        | 接続されている不<br>ニーけ正確に入力 | ットワーク             |
| ※間違えて        | は正確に入力<br>「入力された場合(  | してへた。<br>ま WiFi 接 |
| 【注意】         |                      | 6 Will 19         |
| ルーターの        | パスワード(暗号             | 化キー)              |
| それ以上の        | )文字数の場合は             | 、20 文字            |
| <            | パスワード入力              | כ                 |
|              |                      |                   |

6:入力ができましたら、右上にある「完成」をタップします。 「完成」をタップすると、下図右のようなポップアップが出てきますので「確定」をタップします。

パスワード: パスワード入力

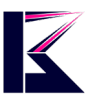

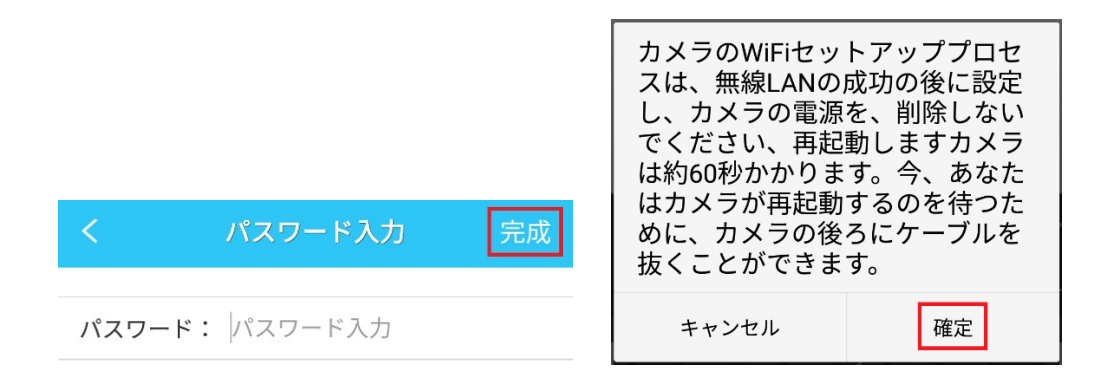

7: 先程のポップアップの指示通りに、カメラからLANケーブルを抜くと、カメラがWiFi 接続する為 に再起動を始めますので、「トップページ」に戻り、再起動が完了するのを待ちます。

ネットワークケーブルを抜かれました、 カメラが自動的に再起動します

8:カメラの再起動(左右上下の可動)が完了しますと、カメラが WiFi 接続に切り替わり、LAN ケ ーブルがなくてもオンライン状態になりました。 無線のままで映像確認ができれば、WiFi の設定は完了です。

# Pro Station

## 11、カメラのパスワード変更方法

カメラへの不正アクセスを防ぐ為にも、カメラのパスワードを変更して、セキュリティーを強化して ください。(初期パスワードは 8888888 です。)

1:「トップページ」から設定したい各カメラ画像の右上にある三点リーダーマークをタップします。

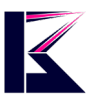

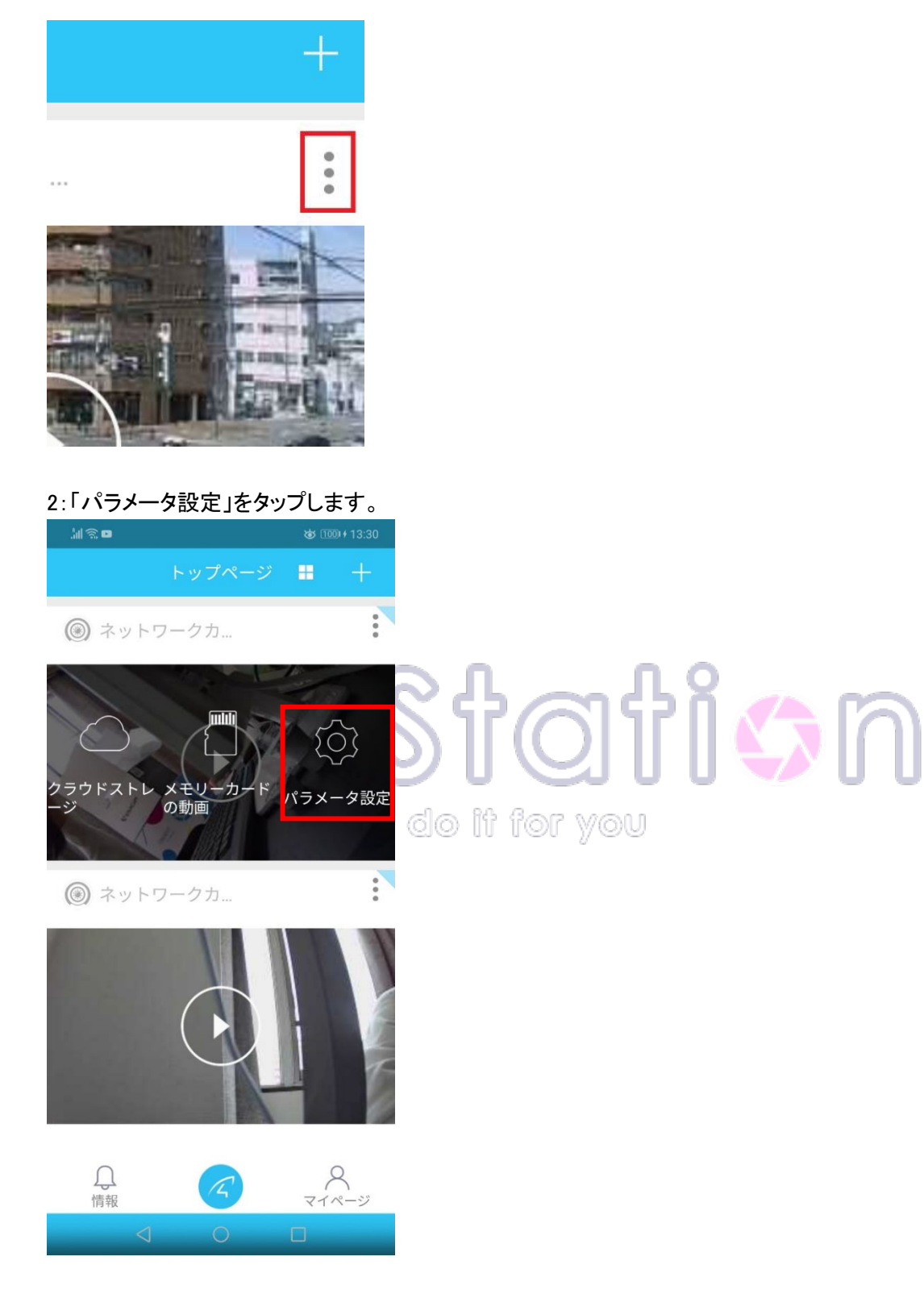

3:「カメラパラメータ」画面の「パスワード設定」をタップします。

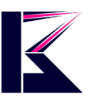

| < :          | カメラパ                           | ラメータ                                       |     |
|--------------|--------------------------------|--------------------------------------------|-----|
| ==           |                                |                                            | Ļ   |
|              | ネットワ<br>UID:<br>MAC:48<br>起動時間 | フークカメラ<br>:02:2A:08:9A:4<br>: 2016-06-10 C | F > |
| ⑦ WiFi設      | 定                              |                                            | >   |
| 🔒 パスワ        | ード設定                           |                                            | >   |
| <b>↑</b> アップ | ゚゚グレード                         |                                            | >   |

4:新しく設定したいパスワードを入力し、「提出します」をタップします。 ※初期パスワードは 8888888 となります。

| < | パスワード       |                      |
|---|-------------|----------------------|
|   | 新しいパスワードを入力 | ു <b>ന</b> യനും പ്രത |
|   |             | ) U 🔍 U U 🍤 U U      |
|   | 提出          | lo it for you        |

5:パスワードが正常に変更できればパスワードの設定は完了です。

## 12、カメラの設定方法

カメラ映像の明るさやコントラスト、天井などにカメラを取り付けた際、正常に映像確認できるように映像の反転などの設定ができます。

1:「トップページ」から設定したい各カメラ画像の右上にある三点リーダーマークをタップします。

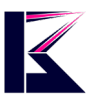

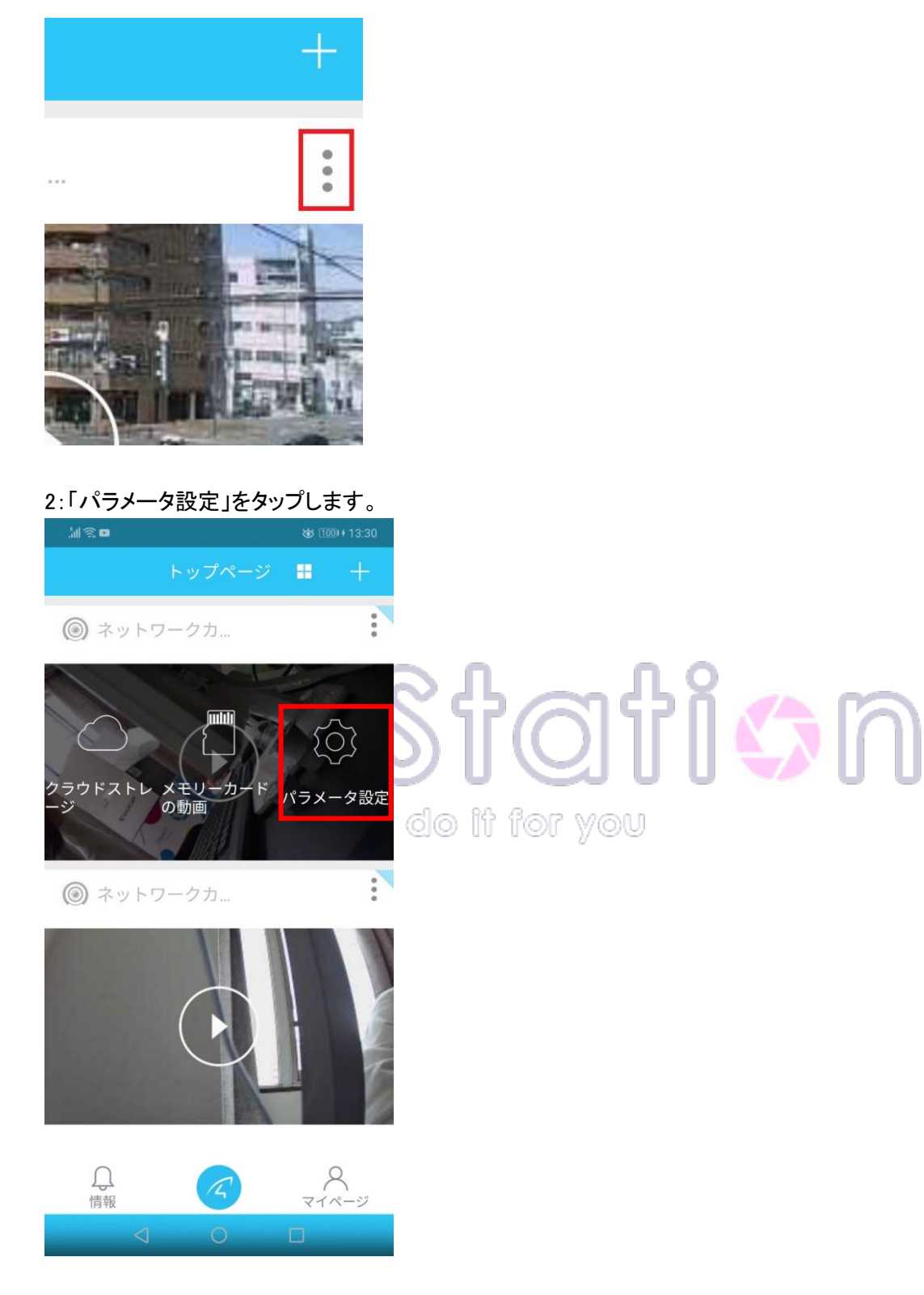

3:「カメラパラメータ」画面の「再生アイコン」をタップします。

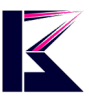

| <           | カメラパ                           | ラメータ                                        |                   |
|-------------|--------------------------------|---------------------------------------------|-------------------|
| ==          |                                |                                             | Ļ                 |
|             |                                |                                             |                   |
|             | ネットワ<br>UID:<br>MAC:48<br>起動時間 | フークカメラ<br>:02:2A:08:9A:4I<br>: 2016-06-10 0 | 1<br>F<br>8:42:15 |
| 🔶 WiFi      | 設定                             |                                             | >                 |
| <b>∂</b> パス | ワード設定                          |                                             | >                 |
| アッ          | プグレード                          |                                             | >                 |

#### 4:「映像画面」より、それぞれ下記の設定が行えます。

| ∭                                                        | <b>ö</b> 🖽 + 11:47               | jii (ŝ ⊭ ⊡             |                  | ا+11:51 😺 🕫 |   |
|----------------------------------------------------------|----------------------------------|------------------------|------------------|-------------|---|
| く映像画面                                                    |                                  | <                      | 映像画面             |             |   |
|                                                          | ) Ļ                              |                        |                  | Ģ           |   |
|                                                          |                                  |                        |                  |             | 1 |
| 暗視モード                                                    | 自動的暗視 >                          | 垂直鏡像                   |                  | $\bigcirc$  |   |
| 自動暗視をオンにした場合、環境だ<br>視機能が自動的に起動し、明るくな<br>シャットダウンします。オフにした | が暗くなると、暗<br>なれば、自動的に<br>5場合、環境の変 | 太陽光モード                 | 室                | 四内モード >     |   |
| 化と関係なく、暗視機能は起動しま                                         | ません。                             | 画面に横線か入った<br>ンを選択してくだる | たり暗くなる場合、1<br>さい | 也のオフショ      |   |
| 水平鏡像                                                     |                                  | 時間の表示                  |                  | $\bigcirc$  |   |
| 垂直鏡像                                                     | $\bigcirc$                       |                        |                  |             |   |
| 太陽光モード                                                   | 室内モード >                          | 明るさ レベル                | •                |             |   |
| 画面に横線が入ったり暗くなる場合<br>ンを選択してください                           | 合、他のオプショ                         | コントラスト                 | •                |             |   |
| < 0                                                      |                                  | $\triangleleft$        | 0[               |             |   |

暗視モード:暗くなった時に赤外線 LED を点灯させるかの設定が可能です。 「自動的暗視」・・・暗さを検知して、自動で赤外線 LED を点灯します。

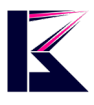

「オフ」・・・赤外線 LED の自動点灯機能をオフにします。

水平鏡像:左右を反転して表示します。カメラを天井などに取り付けた際、垂直鏡像とともに設 定する事で、正常な状態の映像で確認できるようになります。

垂直鏡像:上下を反転して表示します。カメラを天井などに取り付けた際、水平鏡像とともに設 定する事で、正常な状態の映像で確認できるようになります。

太陽光モード:設置環境に合わせて映像表示状態を変更できます。実際にカメラを設置し、綺麗に表示されるモードに合わせて設定してください。

時間の表示:オンにすると、カメラ映像の右下に現在の時間が表示されます。

明るさ:カメラ映像の明るさ調節ができます。

コントラスト:カメラ映像のコントラスト調節ができます。

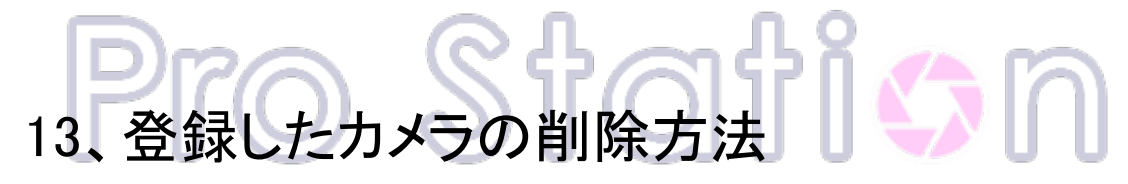

Just do it for you

登録したカメラ情報を削除したい場合は、下記の方法で削除する事が可能です。

1:「トップページ」から削除したいカメラ画像の右上にある三点リーダーマークをタップします。

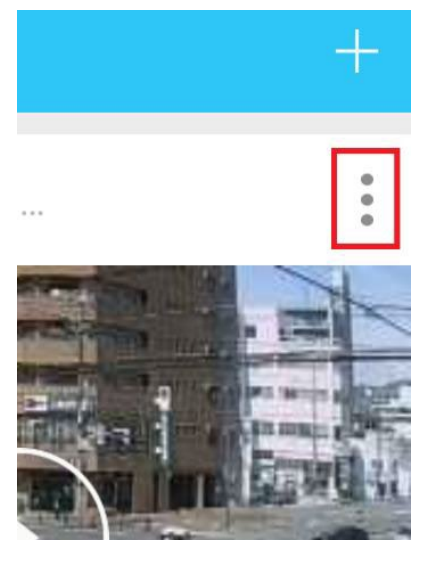

2:「パラメータ設定」をタップします。

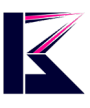

## :: ◎ ネットワークカ... メモリ の動画 ス -カ-パラメータ設定 .... ◎ ネットワークカ... ↓ 情報 <u>२</u> २1~-ジ .... Ш 3:「カメラパラメータ」画面の最下部の「削除」をタップし、「確定」で削除完了です。 ネットワークカメラ1 UID: > MAC : 48:02:2A:08:9A:4F 起動時間:2016-06-10 08:42:15 $\widehat{\overline{\mathbf{c}}}$ WiFi設定 > > 8 パスワード設定 アップグレード > ╋ 削除

#### K&Mサービス株式会社

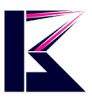

# 14、動体検知アラーム設定方法

1:「トップページ」から設定したいカメラ画像の右上にある三点リーダーマークをタップします。

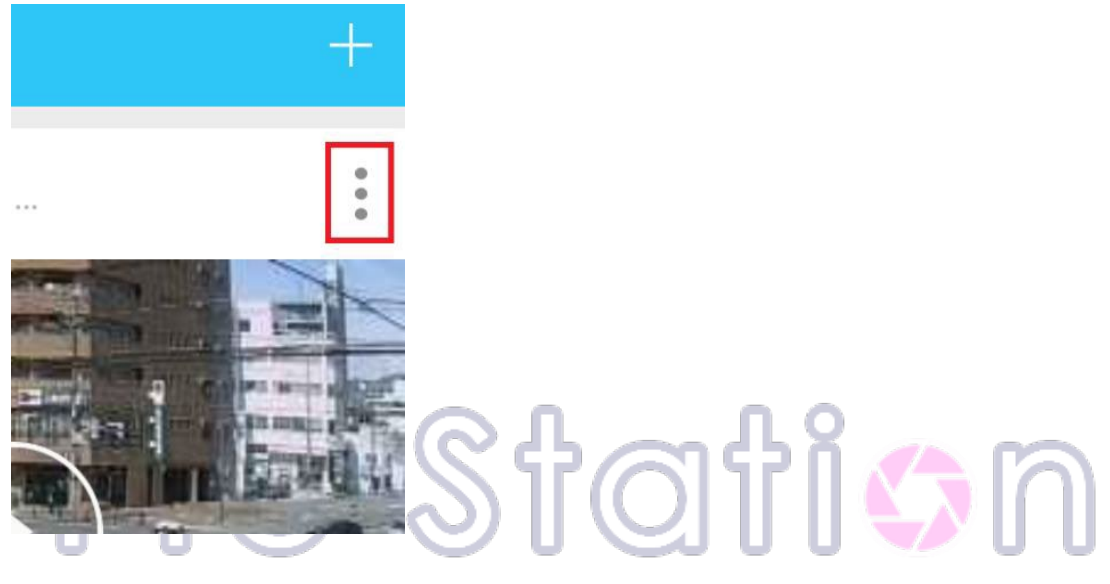

2:「パラメータ設定」をタップします。1 〇〇 11 107 ソ〇U

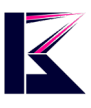

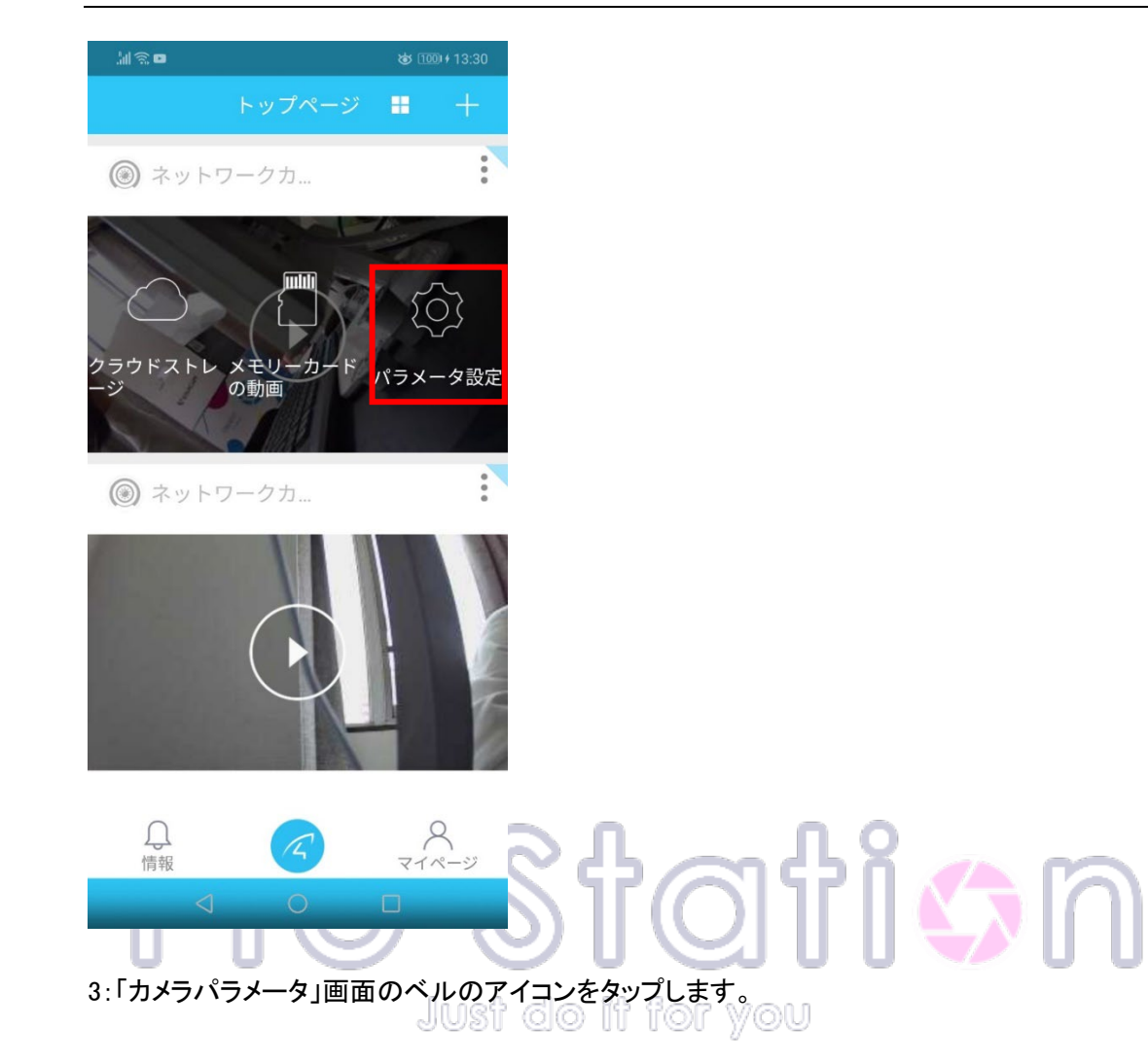

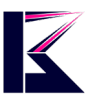

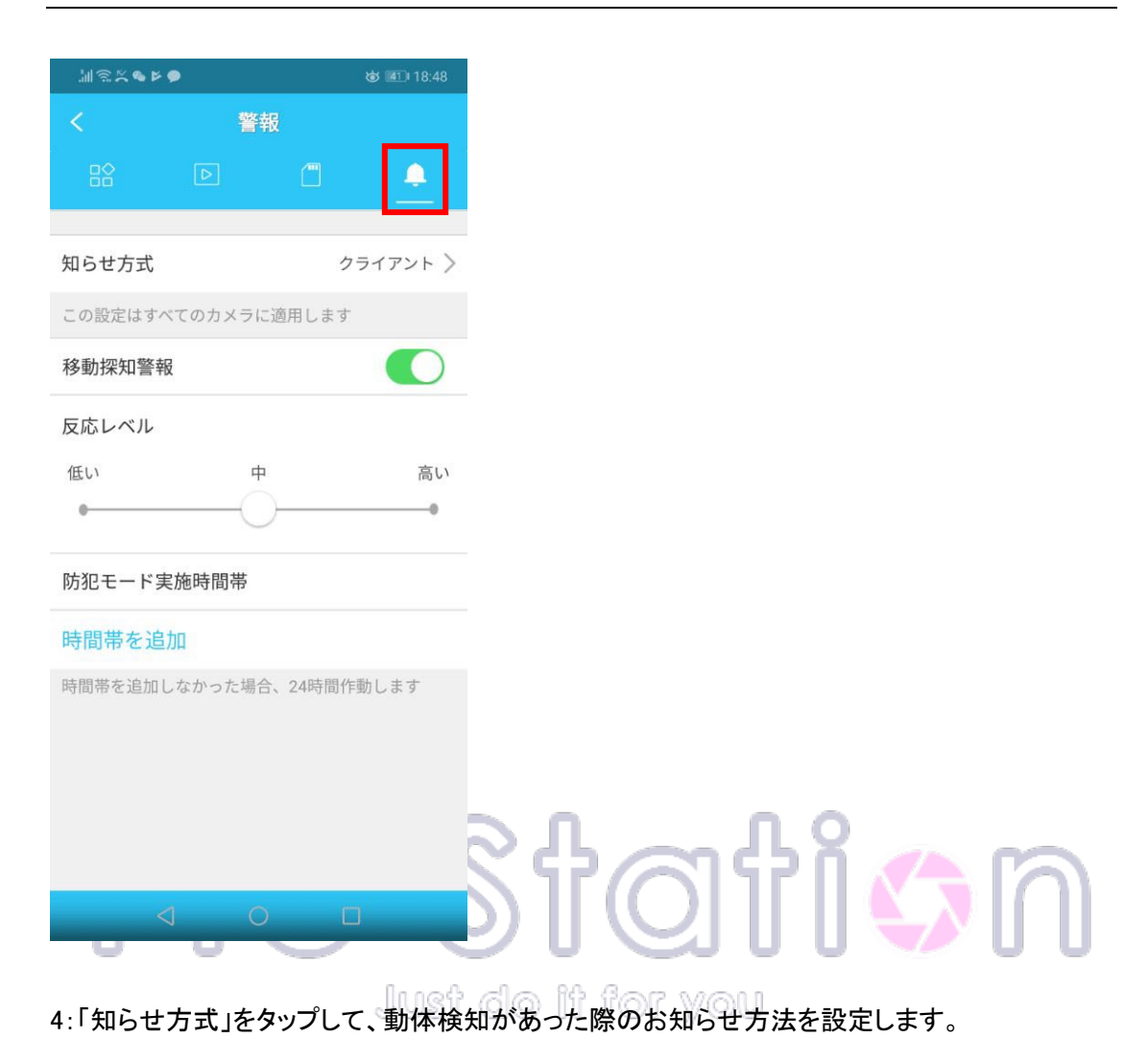

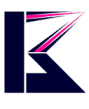

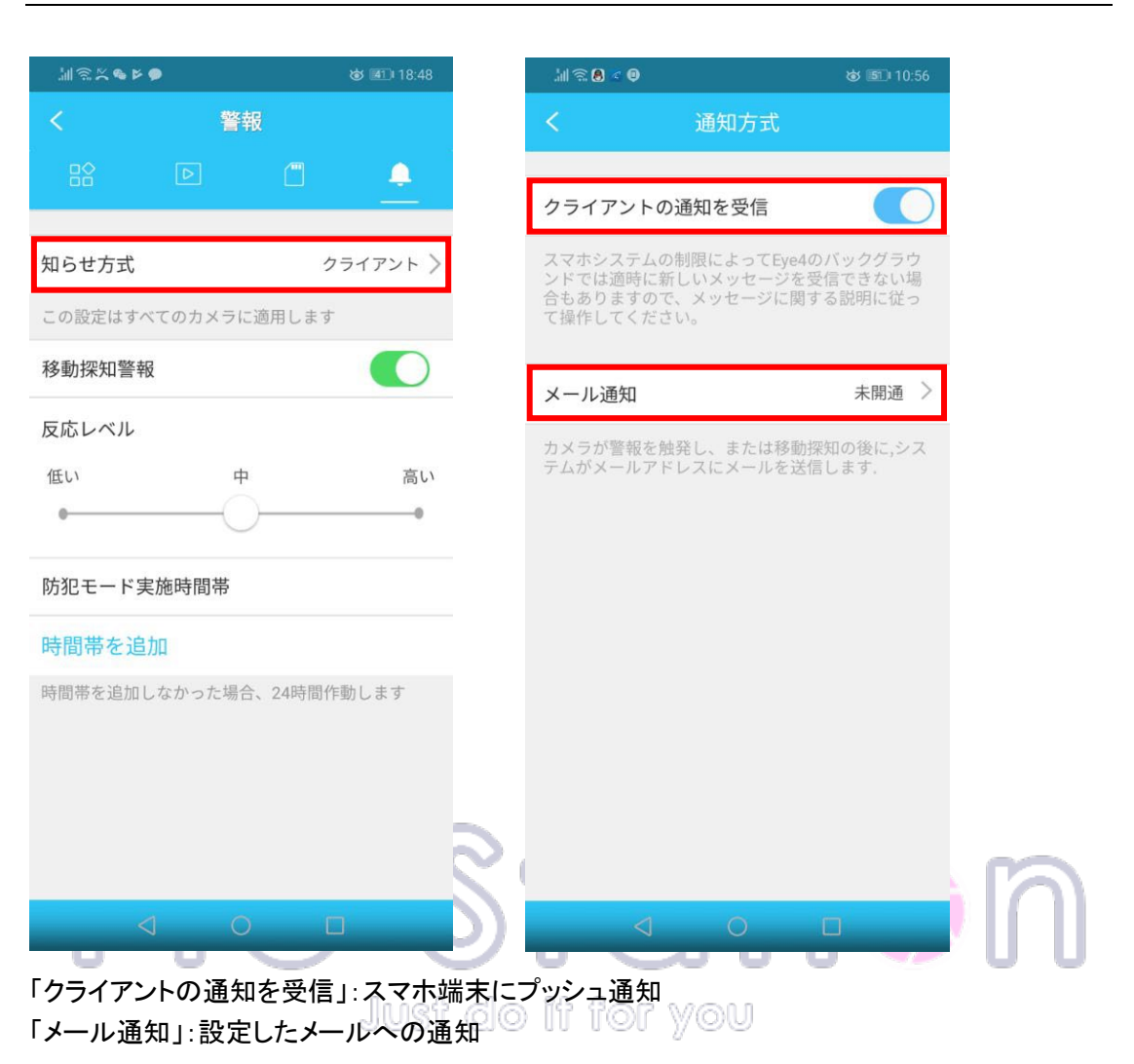

5:「移動探知警報」をタップして、動体検知の設定をします。

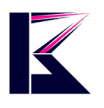

| ≝⊚≍ <b>∞</b> ⊭ | •          | 18:48 💷  |
|----------------|------------|----------|
| <              | 警報         |          |
| 8              |            | a 🔶      |
| 知らせ方式          |            | クライアント > |
| この設定けす         | ベイのカメラに適田  | 1 = 7    |
| 移動探知警報         | 段          |          |
| 反応レベル          |            |          |
| 低い             | 中          | 高い       |
| 0              |            | 0        |
| 防犯モード等         | 実施時間帯      |          |
| 時間帯を追          | lbn        |          |
| 時間帯を追加         | しなかった場合、24 | 4時間作動します |
|                |            |          |
|                |            |          |
|                |            |          |
|                |            |          |
| 「反応しべ          | しい動休検      | 知通知させる同  |
| 「時間帯を          | 追加」:通知     | させる日時を認  |

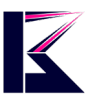

# 15、アプリのバージョン確認方法

1:「トップページ」下部の「マイページ」をタップします。

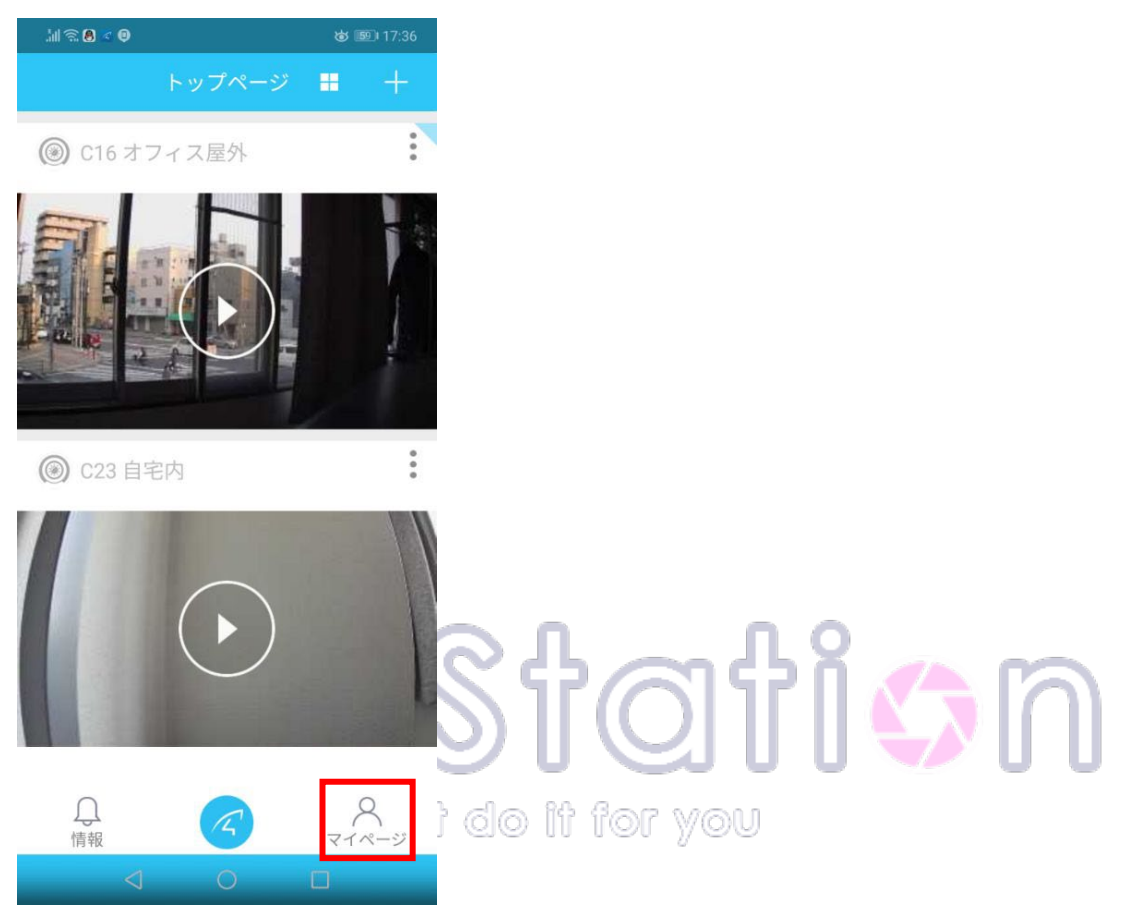

2:「バージョン情報」をタップしますと、現在ご使用のバージョンが表示されます。(下図右)

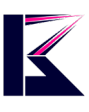

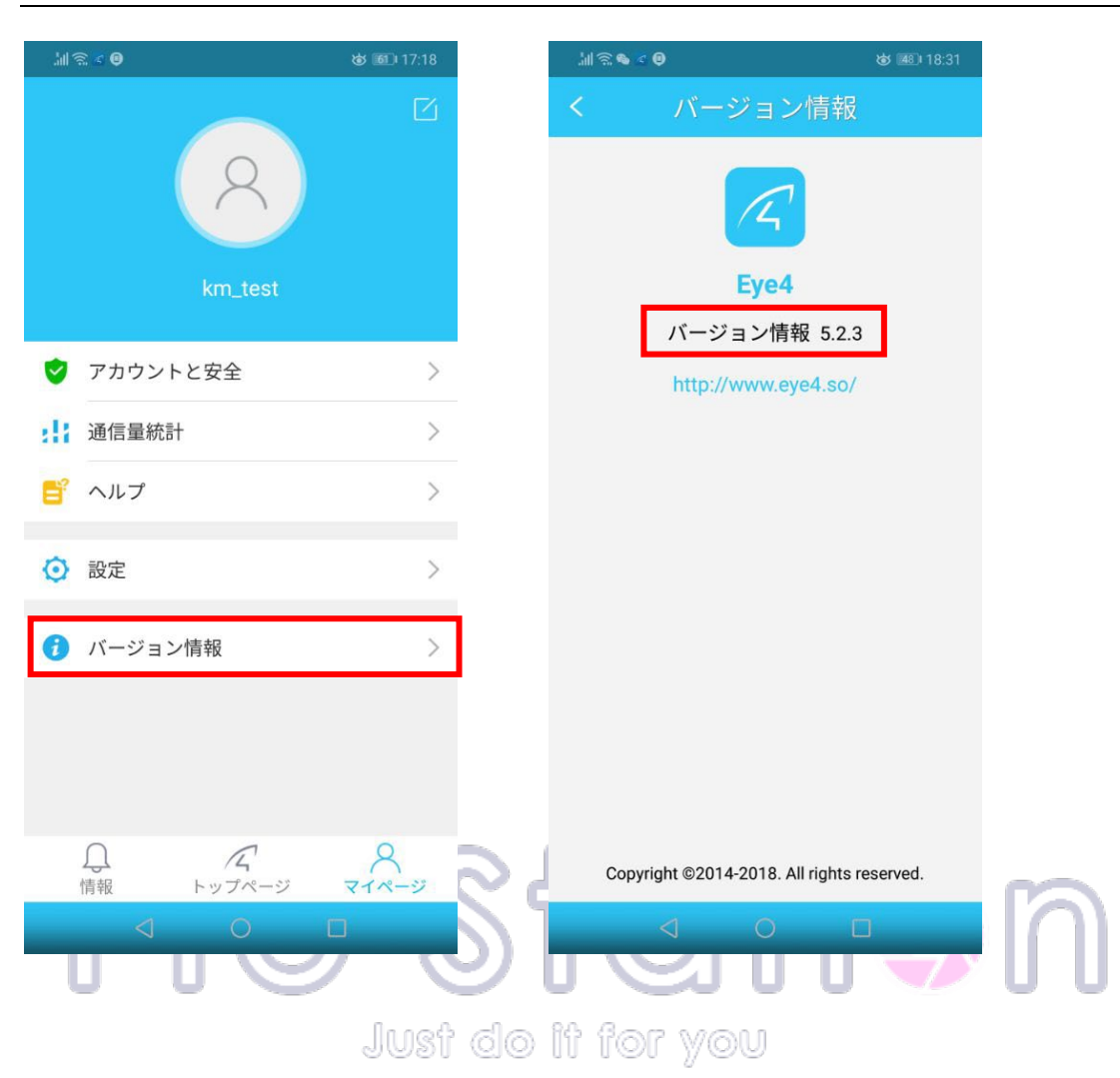

# 16、ファームウェアのアップグレード方法

1:「トップページ」からカメラ画像の右上にある三点リーダーマークをタップします。

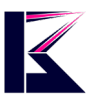

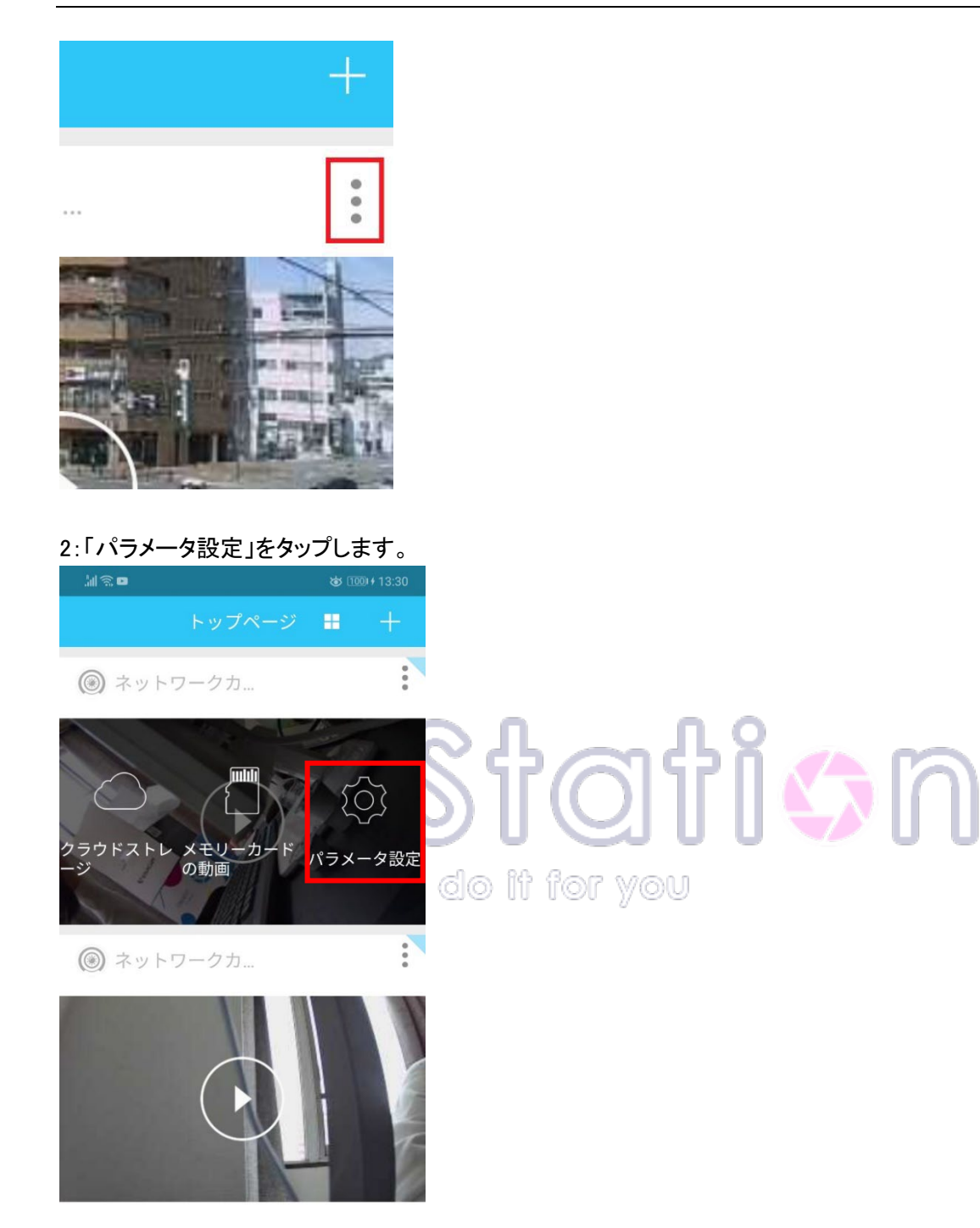

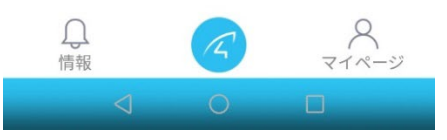

3:「カメラパラメータ」画面の「ファームウェア更新」をタップします。 最新のアップグレードがあった場合、「最新のファームウェアバージョン」にバージョン情報が表示されます。(下図右)最新の状態にアップグレードするには、下部の「ファームウェア更新」をタップして、アップグレードをかけます。(下図右)

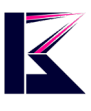

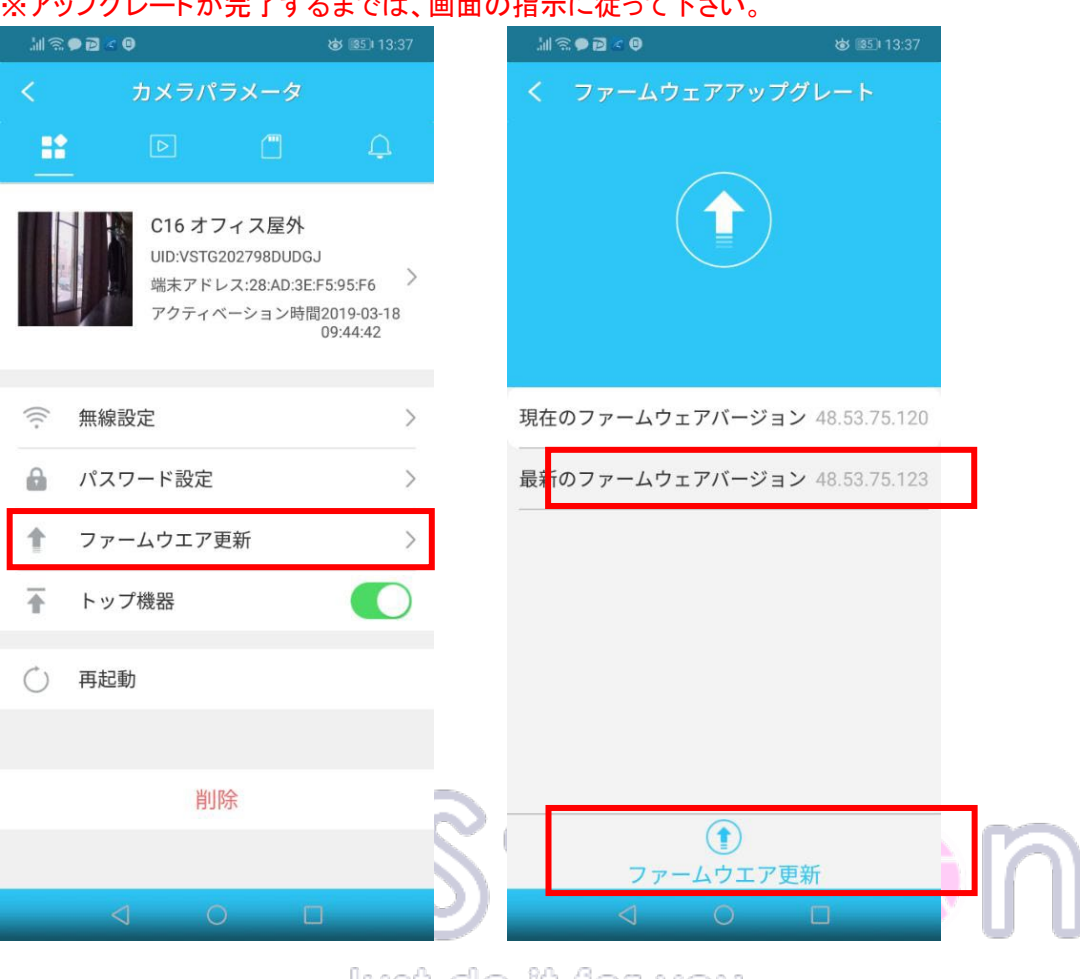

#### ※アップグレードが完了するまでは、画面の指示に従って下さい。

## Just do it for you

## 17、カメラの音量調整(音声対応カメラのみ)

1:「トップページ」からカメラ画像の右上にある三点リーダーマークをタップします。

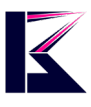

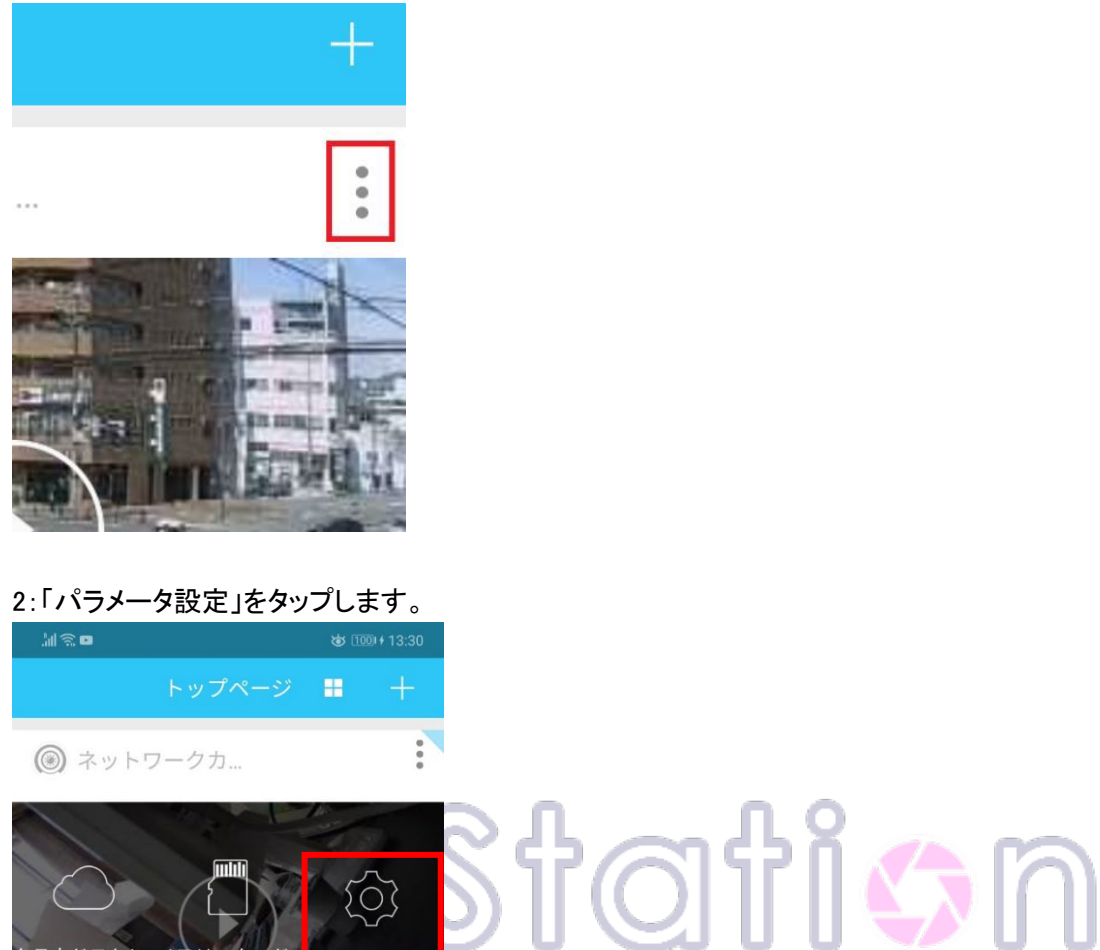

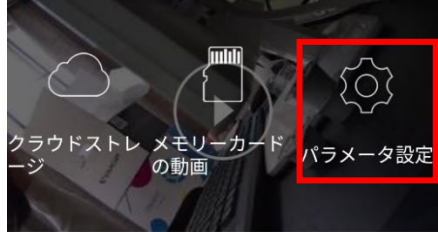

do it for you

.

③ ネットワークカ...

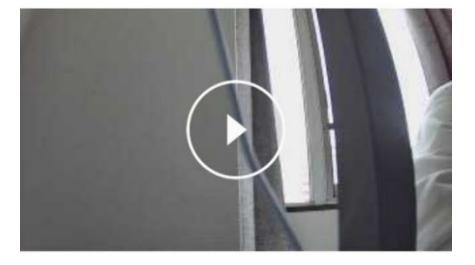

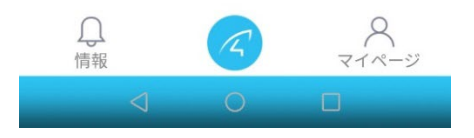

3:「カメラパラメータ」画面の「音量」をタップして、適宜設定して下さい。 ※音声対応(双方向通話)のカメラのみに音量の設定が可能です。 音声非対応のカメラにはこの項目は表示されません。

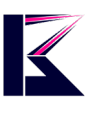

| JII 🕾 8 ● P 🖉 ≪ 0                                                | ষ্ঠ 📧 14:04                               | JII 🕾 8 ● 🖻 🕿 0                                  | <b>☞</b> 14:04                                           |
|------------------------------------------------------------------|-------------------------------------------|--------------------------------------------------|----------------------------------------------------------|
| くカメラパラメータ                                                        |                                           | く カメラパラメ                                         | ータ                                                       |
|                                                                  | Q                                         |                                                  |                                                          |
| C23 自宅内<br>UID:VSTF399331IEUTW<br>端末アドレス:28:AD:3E<br>アクティベーション時間 | /<br>:04:9B:E9<br>周2019-03-16<br>11:02:58 | C23 自宅内<br>UID:VSTF39933<br>端末アドレス:21<br>アクティベーシ | 11EUTW<br>8:AD:3E:04:9B:E9<br>ヨン時間2019-03-16<br>11:02:58 |
| 無線設定                                                             | >                                         | 奈 無線設定                                           | >                                                        |
|                                                                  | >                                         | 🔒 パスワード設定                                        | >                                                        |
| ↑ ファームウエア更新                                                      | >                                         | ↑ ファームウエア更新                                      | >                                                        |
| トップ機器                                                            | $\bigcirc$                                | ホーン                                              |                                                          |
| ▲》 音量                                                            | >                                         | ۹) -                                             |                                                          |
|                                                                  |                                           | マイク                                              |                                                          |
| () 再起動                                                           |                                           | <)                                               | •                                                        |
| 出印合                                                              | ີ                                         | キャンセノ                                            | L                                                        |
| <sup>即成</sup><br>く                                               |                                           | ∎⊴ů                                              | U V                                                      |
| マイク」:送話音量                                                        | ിഡൺ ദിദ                                   | if for vou                                       |                                                          |

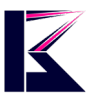

## 18、カメラ名の変更方法

1:「トップページ」からカメラ画像の右上にある三点リーダーマークをタップします。

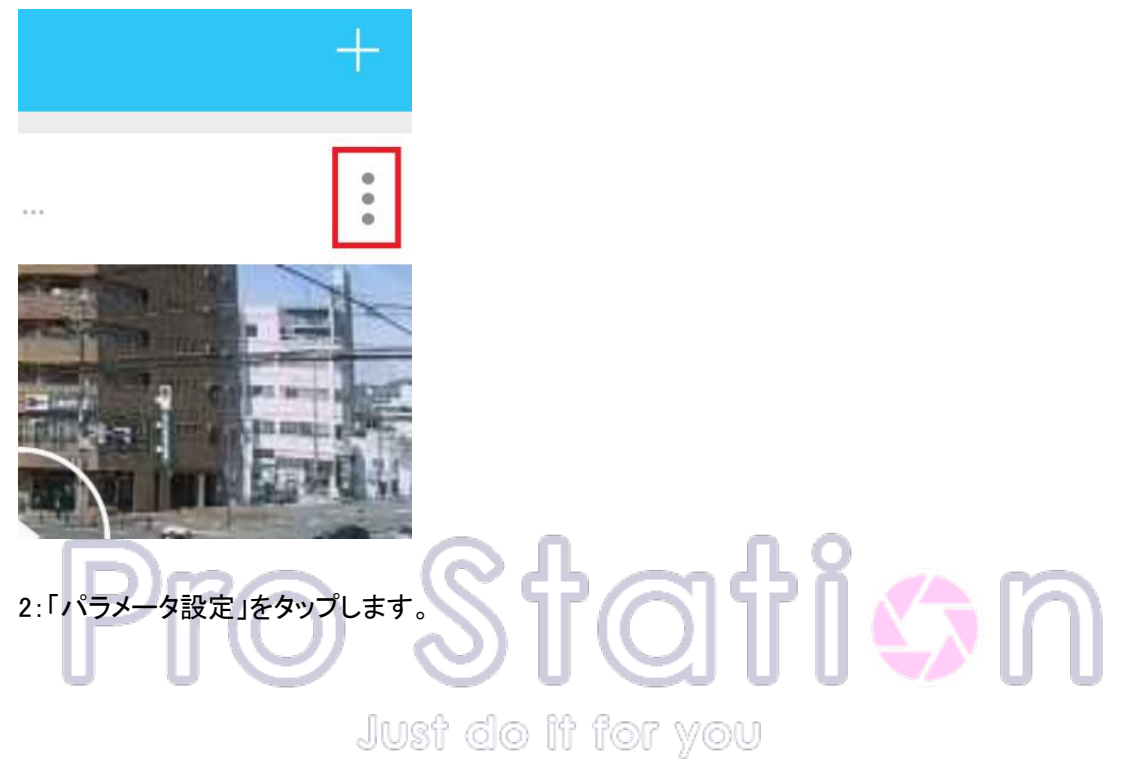

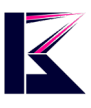

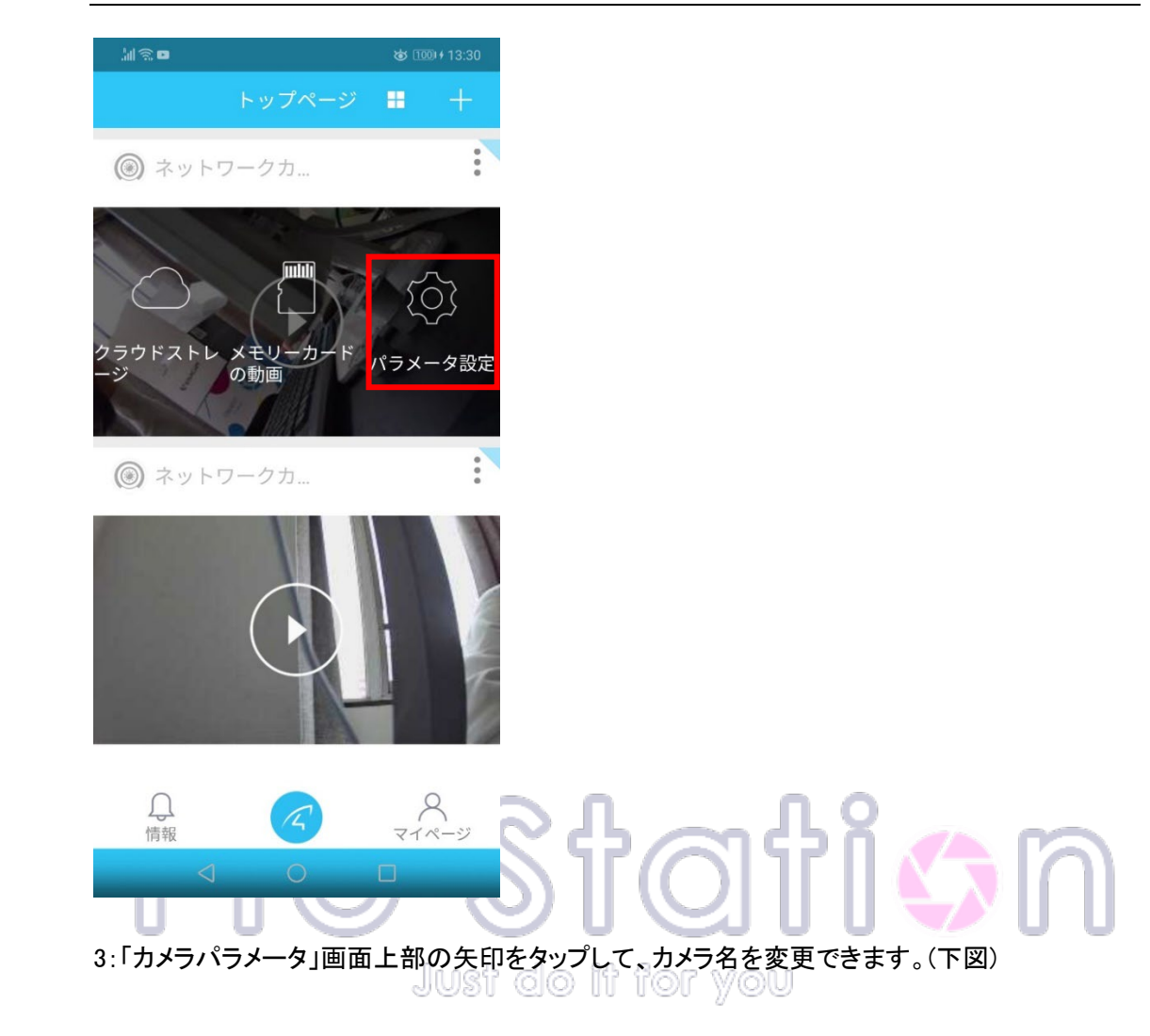

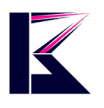

| 劉劉         | 8 • 2 < 0             |                                                | \$                                 | 14:04                      |
|------------|-----------------------|------------------------------------------------|------------------------------------|----------------------------|
| <          | л×                    | ラパラメー                                          | タ                                  |                            |
|            |                       |                                                |                                    |                            |
|            | C2<br>UID<br>端末<br>アク | 3 自宅内<br>:VSTF3993311<br>ミアドレス:28:/<br>?ティベーショ | EUTW<br>AD:3E:04:9<br>ン時間20<br>11: | 9B:E9<br>19-03-16<br>02:58 |
| (((-       | 無線設定                  |                                                |                                    | >                          |
| 6          | パスワード                 | 設定                                             |                                    | >                          |
| +          | ファームウ                 | エア更新                                           |                                    | >                          |
| •          | トップ機器                 |                                                |                                    | $\bigcirc$                 |
| <b>(</b> ) | 音量                    |                                                |                                    | >                          |
| Ó          | 再起動                   |                                                |                                    |                            |
|            |                       |                                                |                                    |                            |
|            |                       | 削除                                             |                                    |                            |
|            |                       |                                                |                                    | 2                          |
|            |                       |                                                |                                    | Just                       |

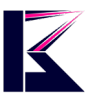

## 19、通信データ量の確認

1:「トップページ」下部の「マイページ」をタップします。

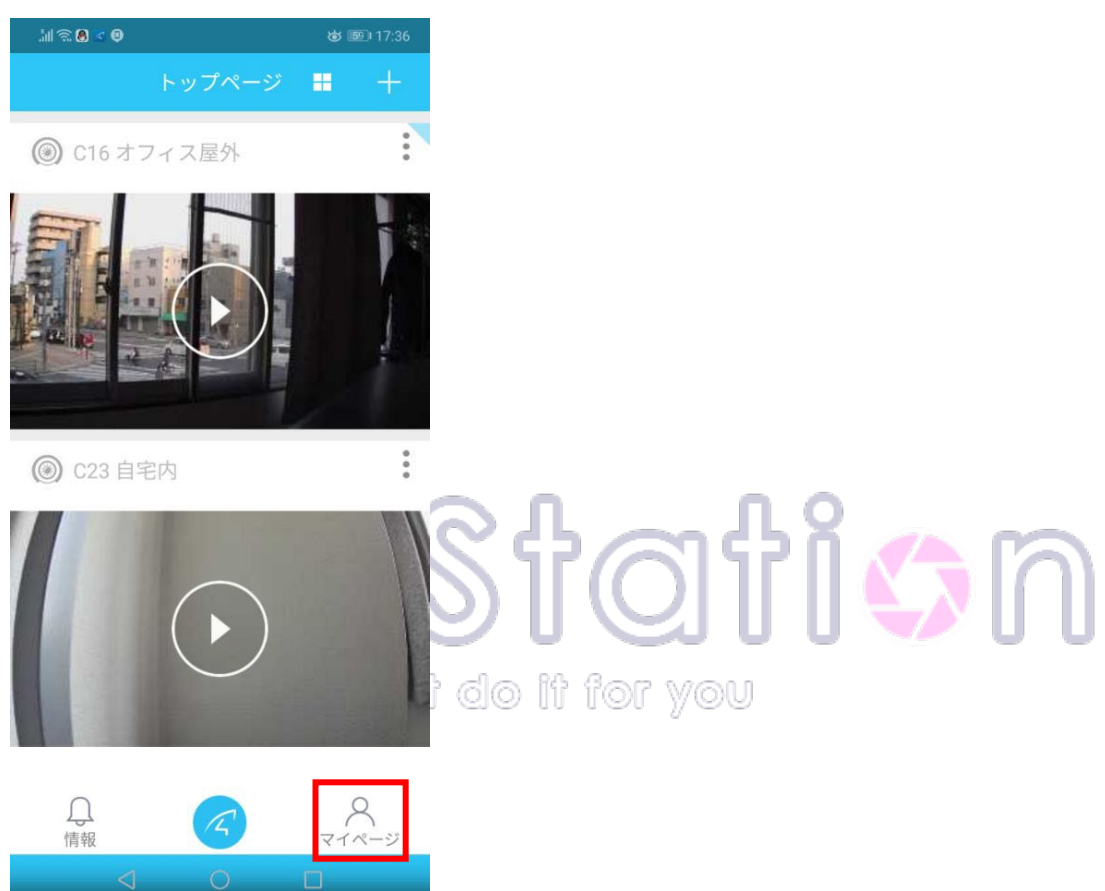

2:「通信量統計」をタップします。

「通信量統計」画面では、各カメラでの今までご使用になられた WiFi 通信量、3G/4G 通信量が 確認できます。

右上にある「空きにします」をタップすると通信量をリセットする事ができます。

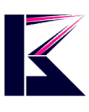

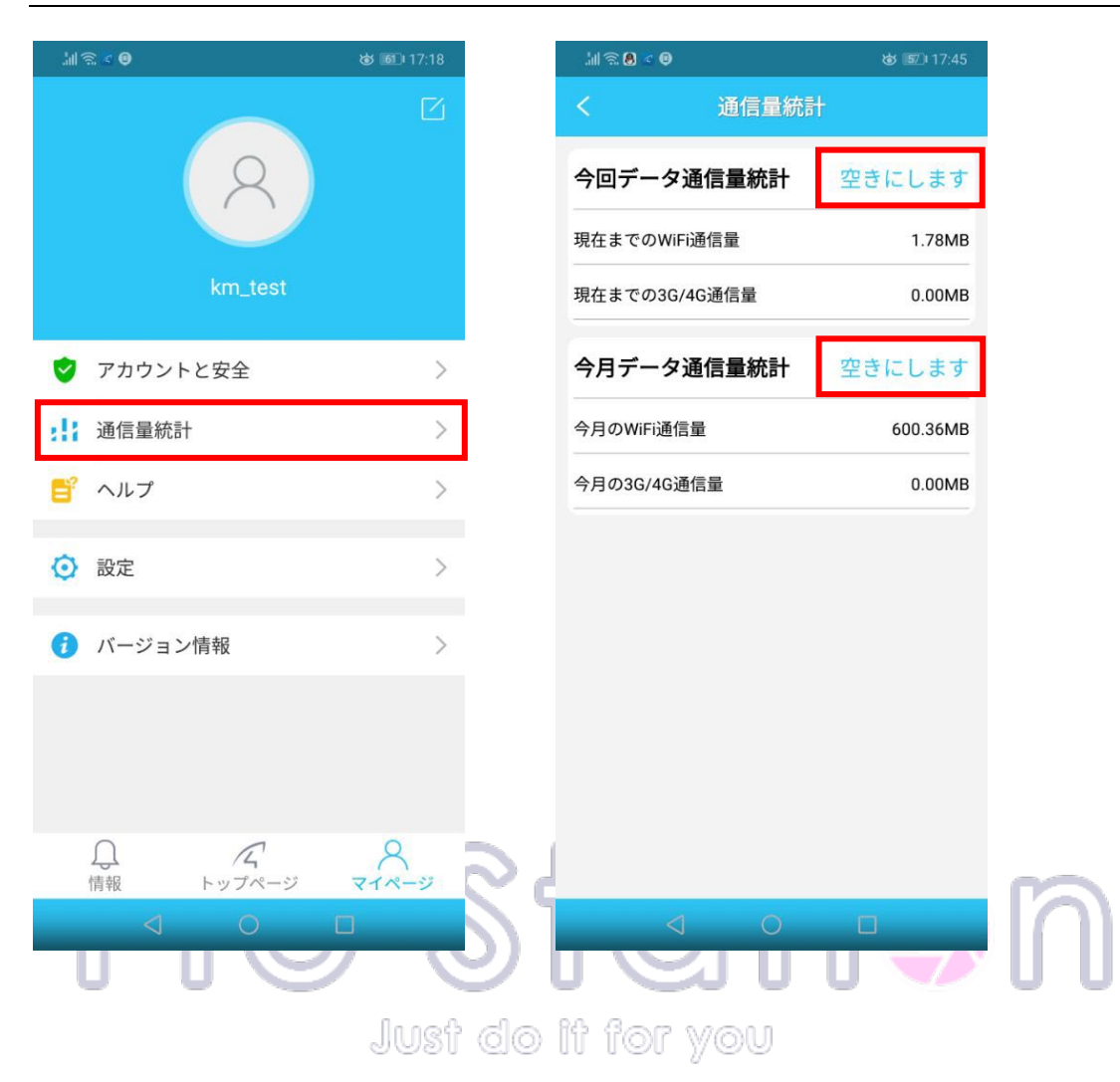

# 20、カメラリストの表示切り替え

1:「トップページ」下部の「マイページ」をタップします。

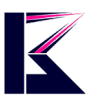

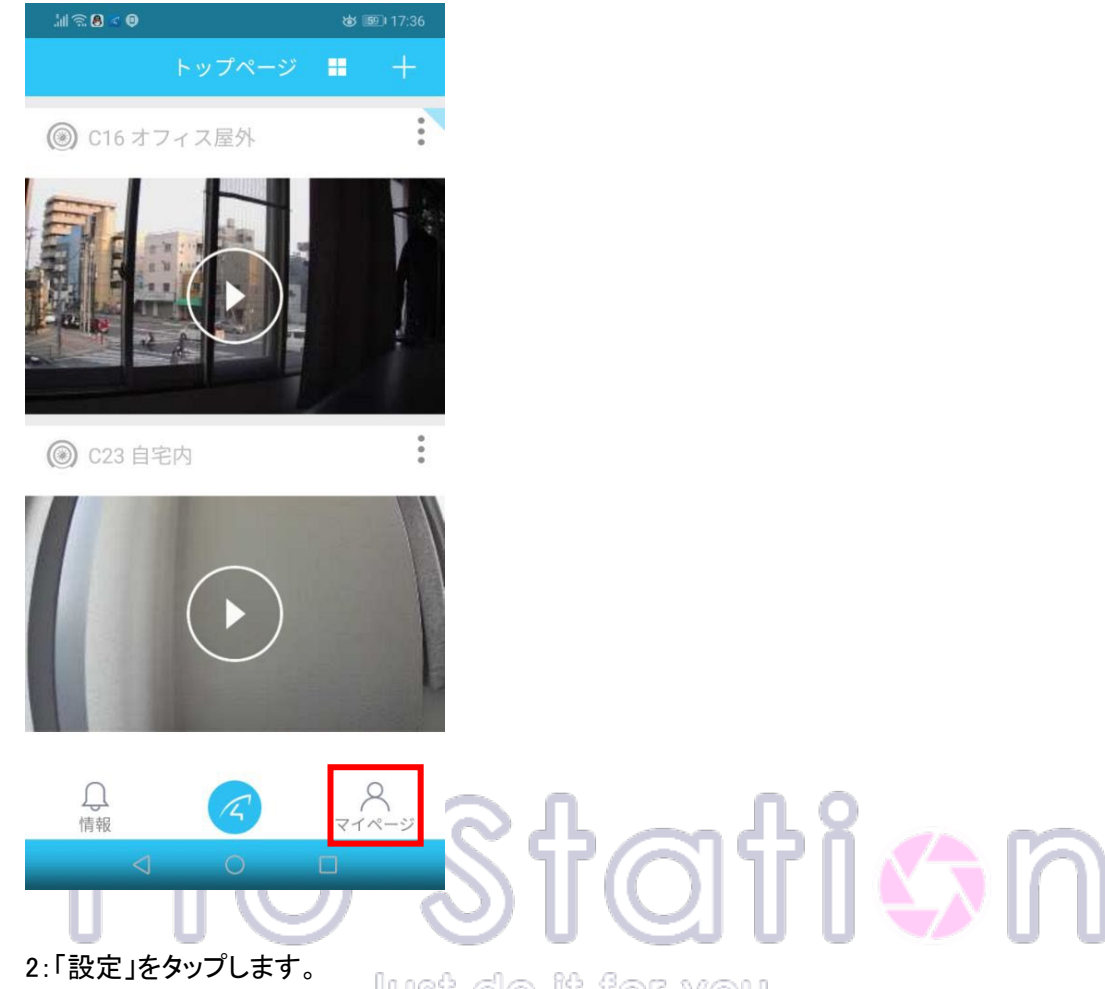

2.1設定」をメリンじょす。 「カメラリスト表示方式」をタップする事で、「大アイコンモード」と「リストモード」との2種類から 切り替える事ができます。(下図右)

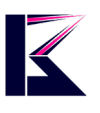

| 11 (S         | < 0         | 💩 🔟 17:18  | Jill 🕾 🖲 🛸 < 😡 | ن القار 17:56 |
|---------------|-------------|------------|----------------|---------------|
|               |             |            | < 影            | <br>定         |
|               |             |            | カメラリスト表示方式     | 大アイコンモード >    |
|               |             |            | 動画自動再生         | 再生しません 〉      |
|               | km_test     |            |                |               |
| 9             | アカウントと安全    | >          |                |               |
| di            | 通信量統計       | >          |                |               |
| <b>E</b> ?    | ヘルプ         | >          |                |               |
| 0             | 設定          | >          |                |               |
| 0             | バージョン情報     | >          |                |               |
|               |             |            |                |               |
|               |             |            |                |               |
|               | $\Omega$    | 8          |                |               |
| ŕ             | 青報 トップページ   | 71-3       |                |               |
|               |             |            |                |               |
| 3: <b>「</b> ト | ップページ」に戻ります | すと、カメラリスト表 | 長示が2で設定した      | 表示方式になって      |

3: 「トップページ」に戻りますと、カメラリスト表示が2で設定した表示方式になって 大アイコンモード表示(下図左) / リストモード表示(下図右)

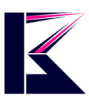

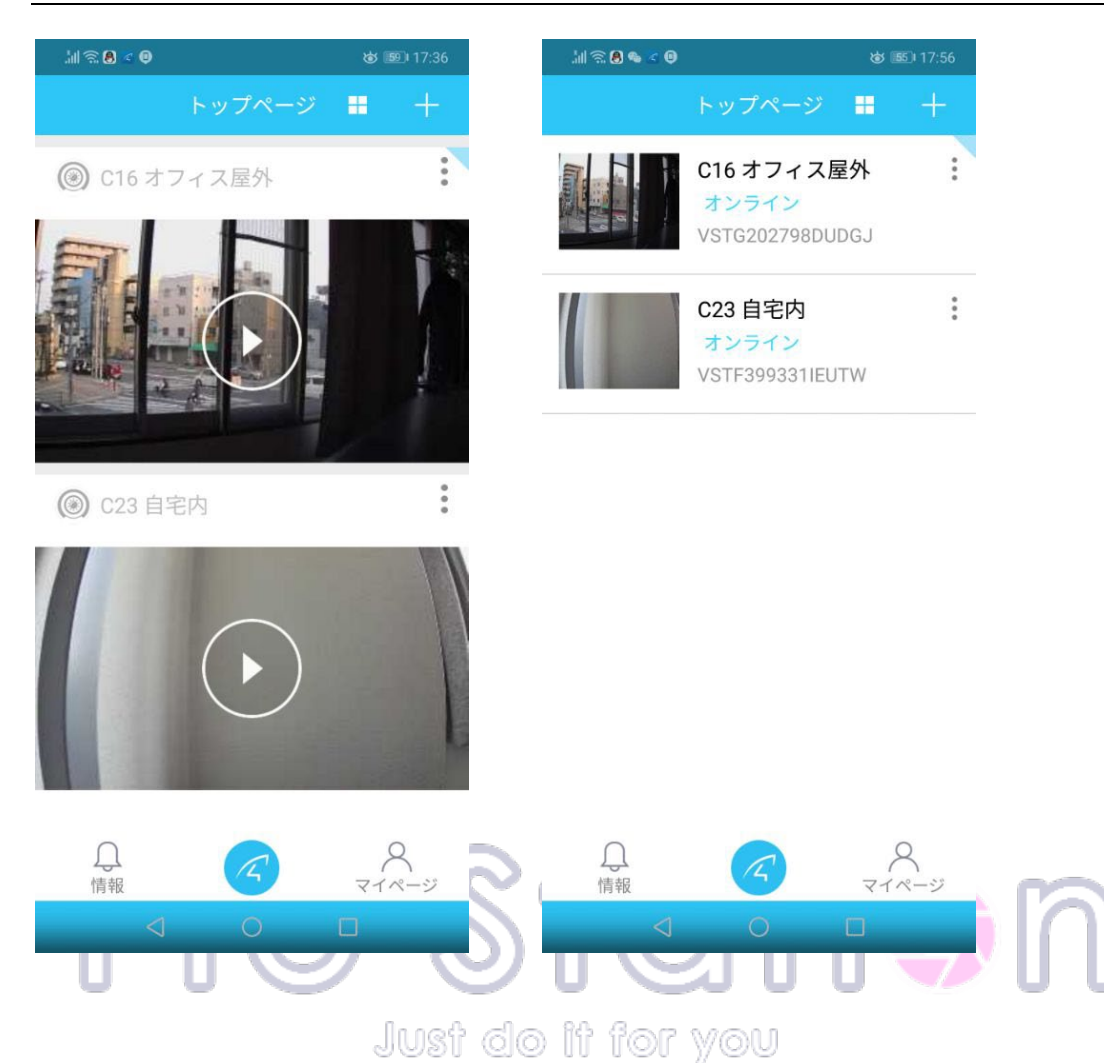

# 21、SD カードに録画したデータを PC で再生 する方法 (専用プレーヤー)

【SD カードを PC に読み込ませてから、専用プレーヤーで再生する方法】 1: 下記 URL をクリックしますと専用プレーヤーがダウンロードされます。 http://download2.eye4.cn/download/application/app-VideoPlayer.zip

2:ダウンロードしたファイルを解凍して出てきた「app-VideoPlayer.exe」をダブルクリックして、

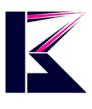

支持に従って PC にインストールします。

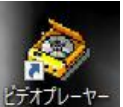

3:インストールしましたら、デスクトップに

がありますので、ダブルクリックします。

4: 左上のウィンドウから SD カードがあるディレクトリー(フォルダー)を選択します。

| <b>3</b> |  |  | $\times$ |
|----------|--|--|----------|
| デスクトップ   |  |  |          |
|          |  |  |          |
|          |  |  |          |
|          |  |  |          |
|          |  |  |          |
|          |  |  |          |
|          |  |  |          |

## Just do it for you

5:SD カードがあるディレクトリー(フォルダー)を選択しますと、直下のウィンドウに再生可能な拡張子「.h264」ファイルが表示されますので、選択します。 選択すると右のウィンドウに表示されますので、下にある「再生ボタン」で再生ができます。

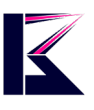

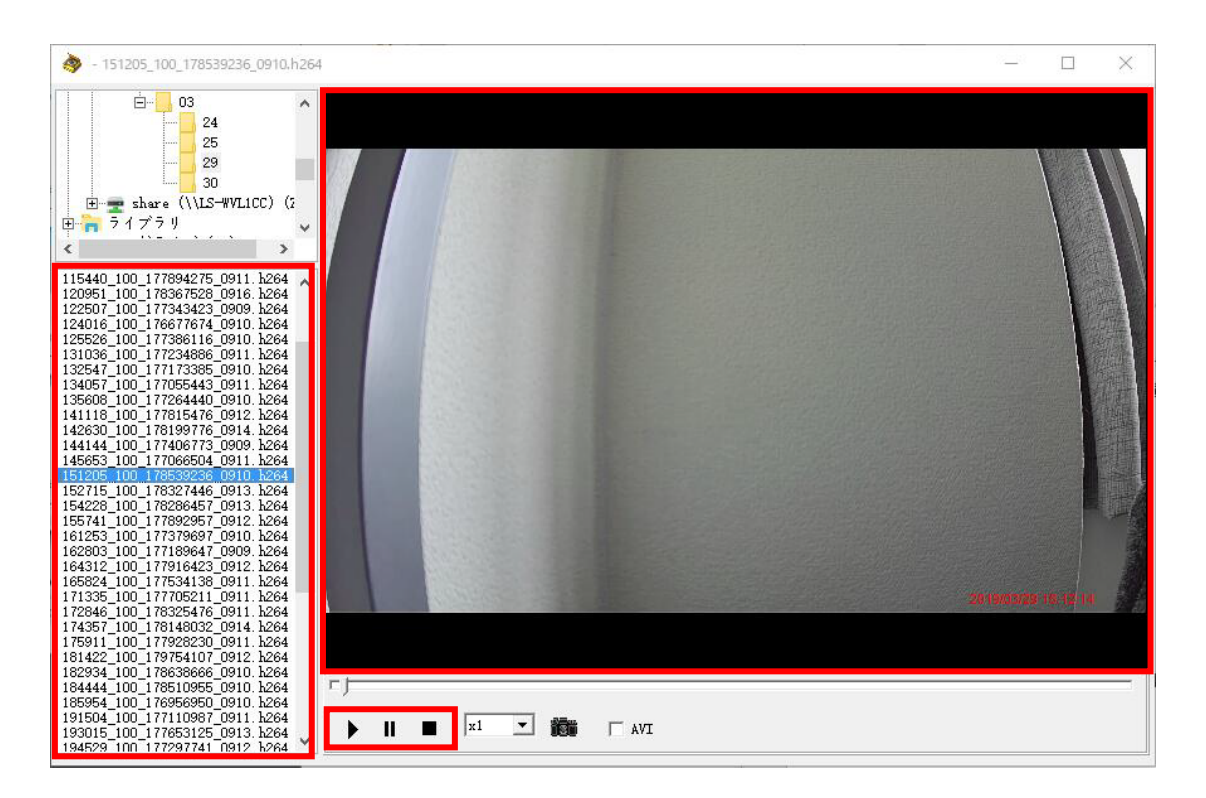

【SD カードに保存した録画データをダウロードする方法】 63 1:下記サイトの PDF4 ページ目までを参照して任意のファイルをダウンロードして下さい。 https://www.km-co.jp/files/ipcam/browsersetting.pdf

2:ダウンロードした拡張子「.h264」ファイルは、先程に説明にある専用プレーヤーで再生が可能 です。

## PC 用ソフト「Eye4」の使い方

# 1、ソフトウェアのダウンロード~インストール

1:公式サイト(<u>http://download2.eye4.cn/download/application/app-Eye4-VStarcam.zip</u>)から「

p. 66

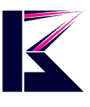

Eye4 For Windows」をクリックしてダウンロードします。

ダウンロードしましたら zip を解凍して、exe ファイルをダブルクリックして実行します。

2:インストールするソフトの言語を選択して OK をクリック。

| - 21 2 2 | 21CD2/113 0/2 00 0/201/ |           |
|----------|-------------------------|-----------|
| 12       | インストール中に利用する言語          | を選んでください: |
|          |                         |           |
|          | The Second Second       |           |
|          | 口木語                     |           |
|          | 日本語                     | ~         |

3:ソフトウェア「Eye4」のセットアップを進めていきます。

セットアップの案内に従って「次へ」、「インストール」、「完了」とクリックしていき、セットアップを 完了させます。

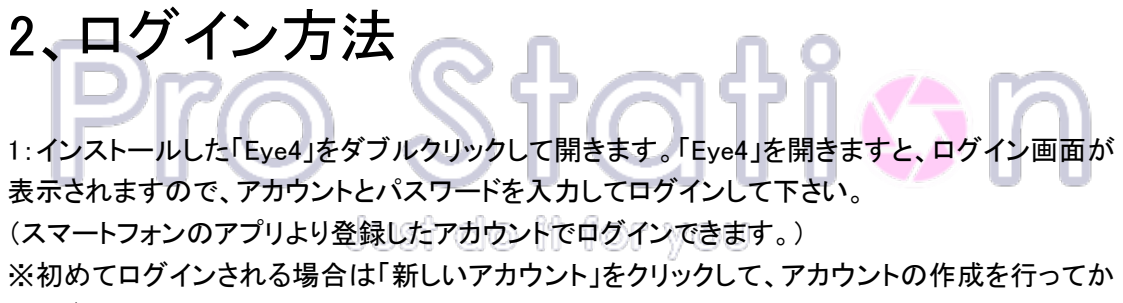

| らログイ | ンして | 下さい。 |
|------|-----|------|
|------|-----|------|

| 🗹 ログイン                                                 | × |
|--------------------------------------------------------|---|
| A                                                      |   |
| アカウント:                                                 |   |
| 「 自動ログイン<br>「 自動ログイン<br>パスワードを忘れた 新しいアカウント<br>ログイン 閉じる | ] |

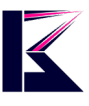

# 3、ログインパスワードを変更する

1:Eye4トップ画面の右下にある「セットアップ」→「パスワード変更」をクリック。

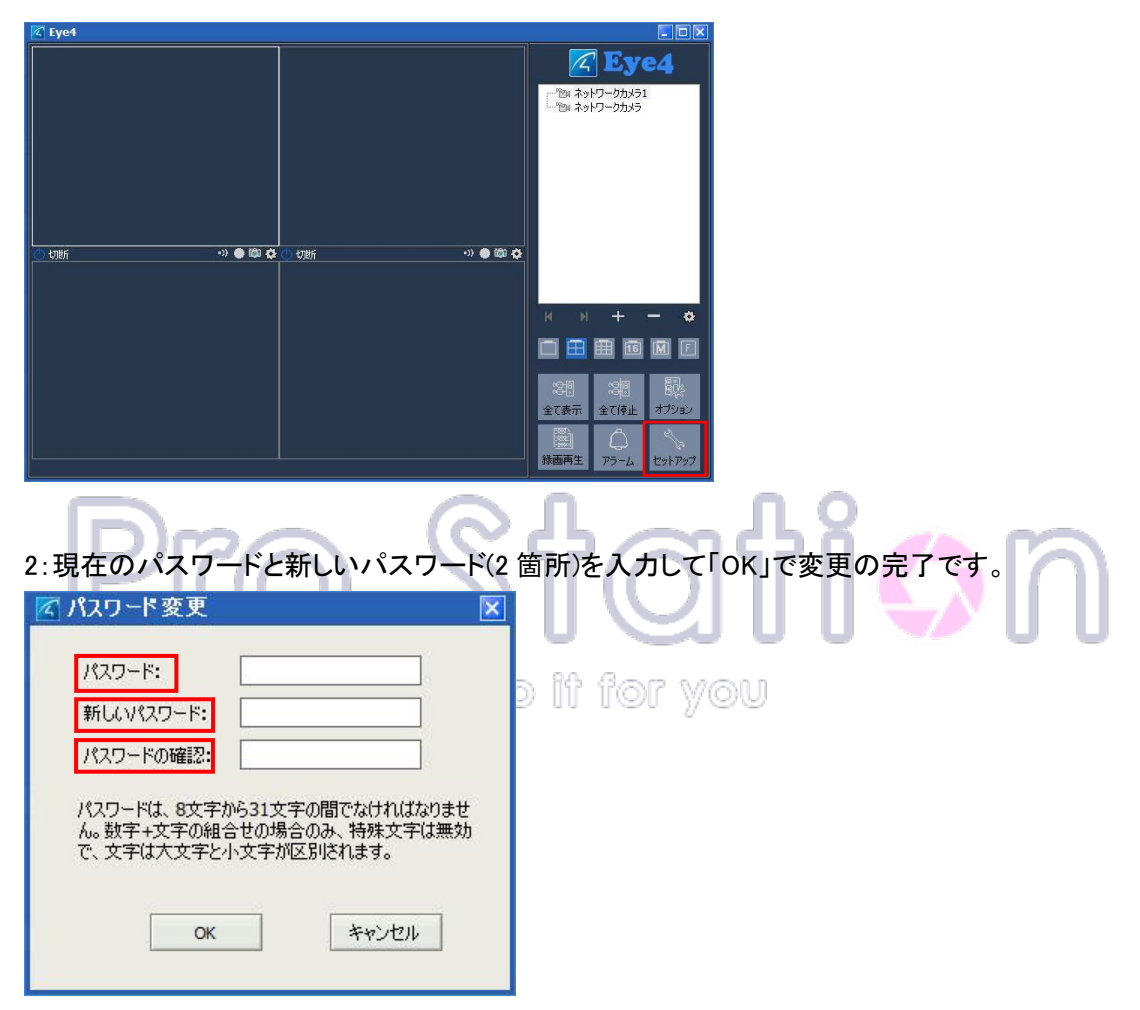

## 4、カメラの登録・追加

1:右上の「カメラの追加」をクリックします。 (少し下にある「+」「-」ボタンからでも追加と削除が行えます。)

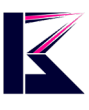

| 🗹 Eye4 |                  |
|--------|------------------|
|        | 🔏 Eye4           |
|        | カメラの追加           |
|        | マルチカメラの追加        |
|        |                  |
|        |                  |
|        |                  |
|        | и и + - е        |
|        |                  |
|        |                  |
|        | 全て表示 全て停止 オプション  |
|        | 録画再生 アラーム セットアップ |

2:「カメラを追加」画面の設定をしていきます。 各項目を入力して、「OK」を押してカメラの登録が完了です。

| 名前: C16 オフィス屋外   接続 アラーム        |          |    | 0   |
|---------------------------------|----------|----|-----|
| UID:<br>UIDを入力してください。本体ラベルに記載され | れています。   | 検索 | 10n |
| パスワード: ●●●●●●●   つリッブ画像         | パスワードの変更 |    |     |
| WiFi設定                          |          |    |     |
|                                 |          |    |     |
|                                 | Ōĸ       | 取消 |     |

名前:登録するカメラの名前を設定します。

UID (カメラ本体の ID):本体底面に貼ってあるシールに UID の記載があります。 ※UID は検索から選択することもできます。その場合、カメラが同じネットワーク内にある必要が あります。

パスワード:パスワードを設定します。

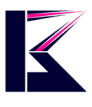

※初期パスワードは「888888」です。

フリップ画像:上下反転させて映像を表示します。

WiFi 設定:WiFi 接続の設定を変更できます。また、有線 LAN 接続から無線接続に切り替えたい際にはこの設定で WiFi に繋げる事ができます。

3:カメラの登録が正常に完了するとトップ画面に映像が表示されます。(下図) ※リアルタイムの映像が表示されない場合はカメラとネットワークの設定に間違いがあったとい う事になります。

※登録したカメラの設定を変更したい場合は映像画面右下の設定を意味する「歯車アイコン」を クリックすると設定の変更ができます。

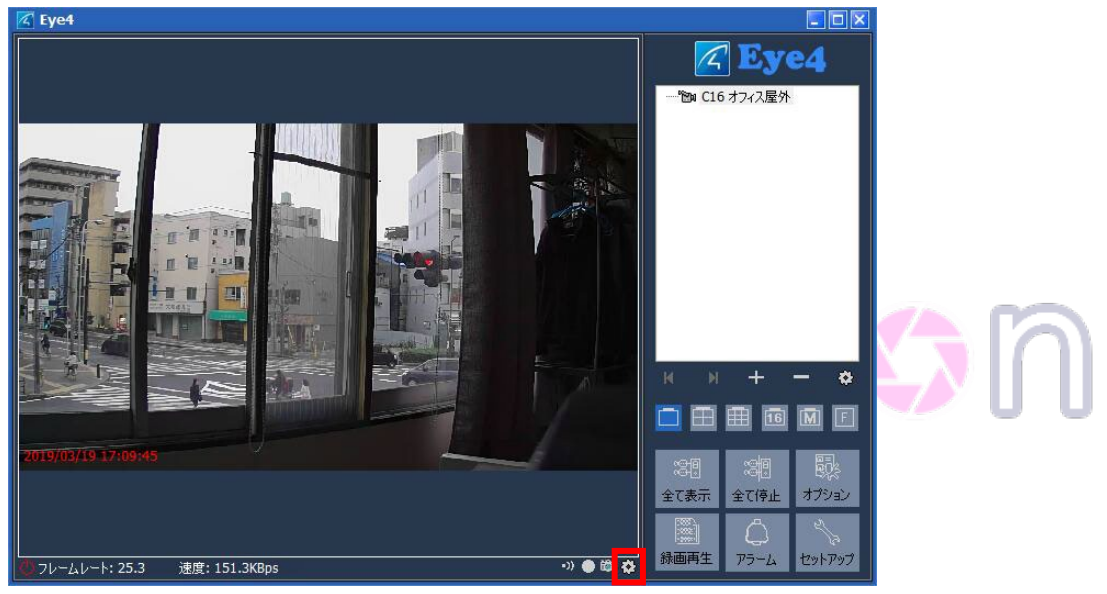

#### 【トップページ】その他のアイコン説明

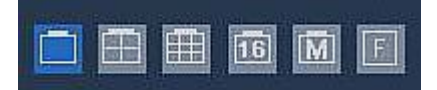

画面分割設定:映像の分割表示をします。(登録したカメラの台数に応じて 1、4、16~と分割設 定ができます。)

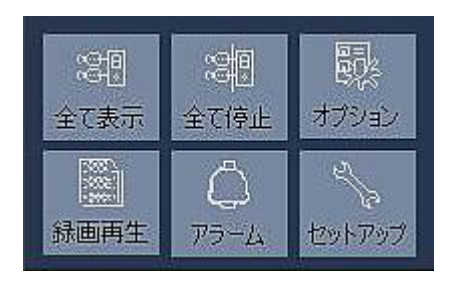

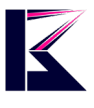

全て表示:全てのカメラが起動します。 全て停止:全てのカメラが停止します。 オプション:録画データの保存先、保存期間等の設定ができます。 録画再生:録画した映像を見ることができます。 アラーム:動体検知録画した映像を見ることができます。 セットアップ:ログインユーザーの変更やソフトウェアの情報を見ることができます。

# 5、WiFi 設定方法

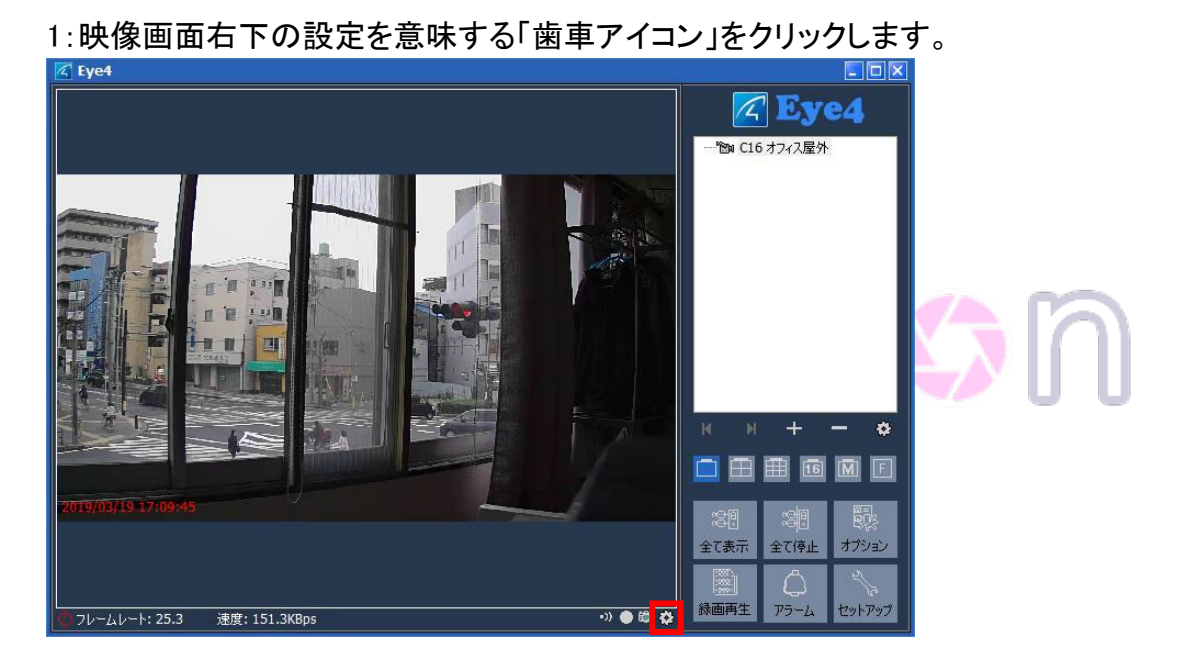

2:「オプション」画面の「WiFi 設定」をクリック。

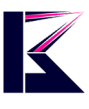

| K&Mサービ | ス株式会社 |
|--------|-------|
|--------|-------|

| ή: C2       | 3 自宅         | 内。    | = = n | ا جد ب |      |        |                |  |
|-------------|--------------|-------|-------|--------|------|--------|----------------|--|
| 統一 アラ       | -4           | 我 世   | カメラ設定 | E1值    |      |        |                |  |
| JID:        |              | VS    | TF399 | 9331IE | UTW  |        |                |  |
| UID         | 入力           | してくださ | ぎい。本体 | ラベルに記載 | だれてい | ます。    |                |  |
| 0 m. P      |              |       |       |        | 1    | 1870.1 | " <b>"</b> """ |  |
| 120-L       |              | -     |       |        | 3    | 127-1  | の変更            |  |
|             |              |       |       |        |      |        |                |  |
| ] フリップ      | 画像           |       |       |        |      |        |                |  |
| ] 7997      | 画像           |       |       |        |      |        |                |  |
| טעד [<br>w  | 画像<br>Fi設S   | E     |       |        |      |        |                |  |
| כער [<br>w  | 画像<br>Fiight | Ē     |       |        |      |        |                |  |
| _ דעיד<br>w | 画像<br>Fiight | Ē     |       |        |      |        |                |  |
| טער []<br>א | 画像<br>Fiight | E     |       |        |      |        |                |  |
| בעער [<br>w | 画像<br>Fii设知  |       |       |        |      |        |                |  |

2:「WiFi 検索」をクリックすると、「SSID」の欄に検出された WiFi ネットワークの一覧 が表示されます。 表示されましたら、お客様がご使用のネットワークを選択して、「設定」クリックして

下さい。(下図の SSID で選択されているネットワークはサンプル用になります。) ※これには数分掛かる場合があります。また、初回検索時には何も表示されない 事がありますが、再度「WiFi 検索」をクリックしますとスムーズに検出され一覧に表示される事があります。

※接続する Wi-Fi は 2.4GHz を選択して下さい。5GHz には対応しておりません。

| 106F3F3476D1    | 1              |
|-----------------|----------------|
| aterm-563977-g  |                |
| aterm-563977-gw |                |
| aterm-83c8fd-g  |                |
| aterm-fd66d6-gw |                |
| au_Wi-Fi        | -              |
|                 | ▼<br> ∞カしてください |

3:お客様ご使用の WiFi ルーターのパスワードを入力して「OK」をクリックします。(パ
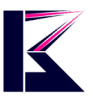

スワードは WiFi ルーターに記載されています。)

| 🗹 WiFi接続設定                            | $\mathbf{X}$ |
|---------------------------------------|--------------|
| WiFi検索                                |              |
| SSID                                  | <b></b>      |
| Lelecom2a-98d391<br>WiFiパスワードを入力してくだる | Ξίν ×        |
|                                       |              |
|                                       |              |
| ОК                                    | Cancel       |
| SSIDを選択し、設定を切り                        | ックしてください。    |
|                                       |              |
| 設定                                    | 閉じる          |
|                                       |              |

4:認証が成功しますと、下図のような案内が出ますので、案内に従って「OK」をクリックします。これで WiFi 接続の設定が完了です。

※事前に有線 LAN でネットワーク接続してある場合のみ、案内通りに「LAN ケーブル」を抜いて下さい。その後、有線から WiFi 接続に切り替える為の再起動が行われ、以後 WiFi で接続できるようになります。

| 🗹 オプション          |                |              |           |      |
|------------------|----------------|--------------|-----------|------|
| 名前: C23 自宅       |                |              |           |      |
| 接続アラーム           | 🗹 WiFi接続設定     |              | ×         |      |
| UID:             | WiFi検索         |              |           | ]    |
| UIDを入力           | SSID           |              |           |      |
|                  | olocom2a 09d20 | 1            |           |      |
| ,情報              |                |              |           | ×    |
|                  |                |              |           |      |
|                  |                |              |           |      |
| L 💦 Wi           | Fi接続が成功しました。カン | メラからネットワークケー | ブルを抜いてくださ | 5い。力 |
| <del>الا</del> 🗸 | が再起動します。       |              |           |      |
|                  |                |              |           |      |
|                  |                |              |           |      |
|                  |                |              | (         | ОК   |
|                  |                |              | -         |      |
|                  |                |              |           |      |
|                  |                |              |           |      |
|                  |                |              |           |      |
|                  | 設定             | 閉じ           | 3         |      |
|                  |                |              |           |      |
|                  |                |              |           |      |
|                  |                | 100          |           |      |
|                  |                |              | OK        | 取消   |
|                  |                |              |           |      |
|                  |                |              |           |      |

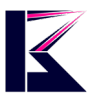

## 6、時刻の同期設定方法

1:映像画面右下の設定を意味する「歯車アイコン」をクリックします。

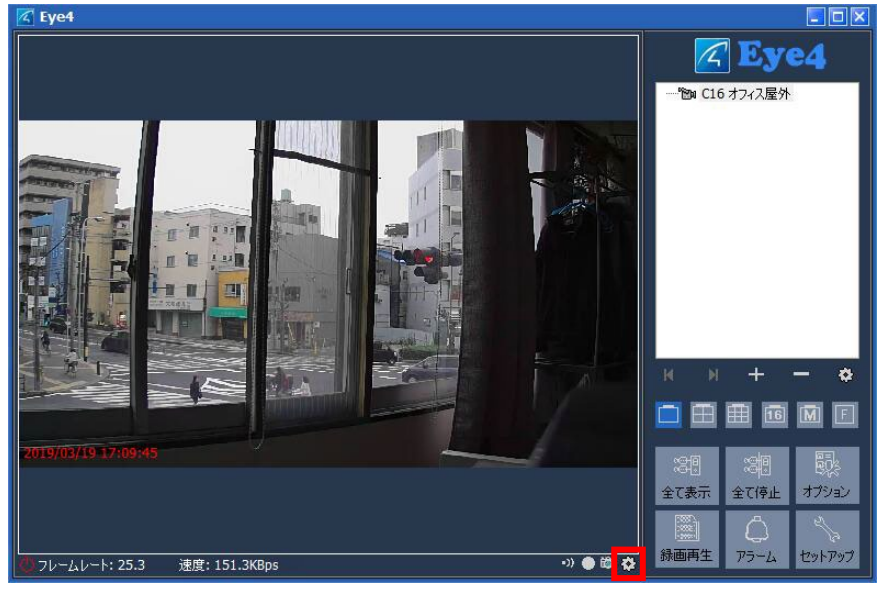

2:「オプション」画面の「カメラ設定値」タブを選択します。(下図左) その下の「取得」ボタンをクリックすると自動でタイムゾーンの設定がされます。(下 図右)

自動の設定で問題がなければ、そのまま「OK」をクリックして時刻同期設定は完了です。問題がある場合は手動で任意のタイムゾーンを設定してください。

| 🔀 オプション 💌                                                                        | 🔀 オプション 🛛                                                                        |
|----------------------------------------------------------------------------------|----------------------------------------------------------------------------------|
| 名前: (23 自宅内                                                                      | 名前: [23 自宅内                                                                      |
| 接続アラーム 緑画 カメフ設定値                                                                 | 接続 アラーム 緑画 カメフ設定値                                                                |
| 現在のカメラバラメータを取得するために、最初に「取得「ホタンをクリックしてください。パラメー<br>タ変更後は、必ず「適用をクリックして内容を保存してください。 | 現在のカメラパラメータを取得するために、最初に可取得「ボタンをクリックしてください。パラメー<br>タ変更後は、必ずつ適用をクリックして内容を保存してください。 |
| 取得 適用                                                                            | 取得 適用                                                                            |
| 日付/時間 SD録画 アラーム ファームウェアのアップグレード                                                  | 日付/時間 SD録画 アラーム ファームウェアのアップグレード ビデオ                                              |
| 現在の時刻:                                                                           | 現在の時刻:2019/03/20 19:00:17                                                        |
| タイムゾーン:                                                                          | タイムゾーン: (GMT +09:00)ソウル、ヤクーツク、東京                                                 |
| NTPサーバーと同期                                                                       | ✓ NTPサーバーと同期                                                                     |
| NTPサーバ:                                                                          | NTPサーバ: time.windows.com                                                         |
|                                                                                  |                                                                                  |
|                                                                                  |                                                                                  |
|                                                                                  |                                                                                  |
|                                                                                  |                                                                                  |
|                                                                                  | <u></u>                                                                          |

## 7、アラーム設定方法(起動編)

※アラーム設定を有効にするには、この「12、アラーム設定方法(起動編)」を完了 させてから、次の「13、アラーム設定方法(検知条件編)」を行って下さい。 この順序通りに設定をしないとアラーム機能は有効になりません。

1:映像画面右下の設定を意味する「歯車アイコン」をクリックします。

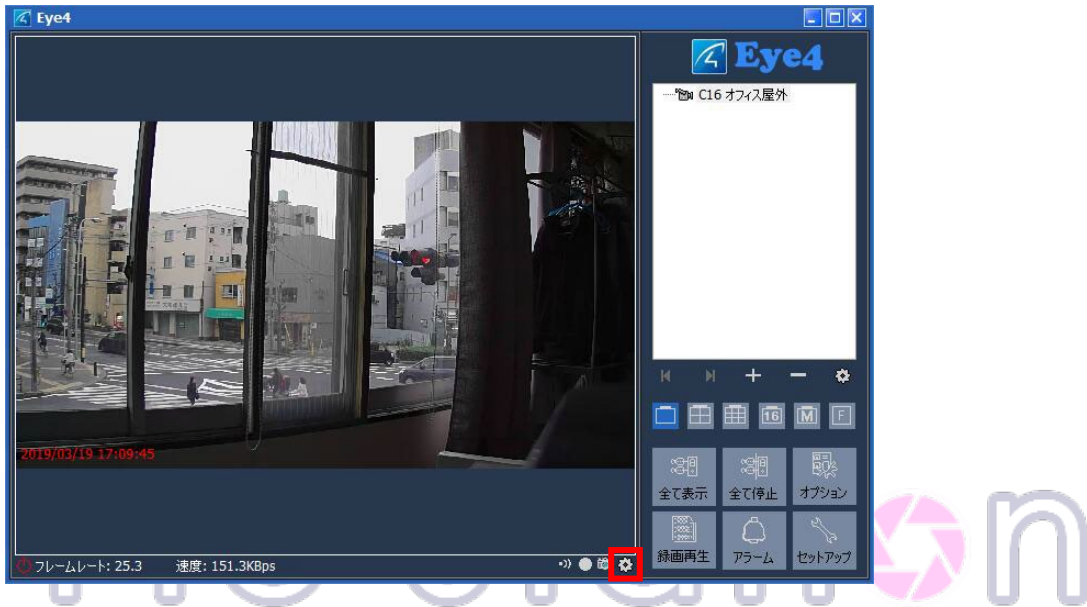

2:「オプション」画面の「カメラ設定値」タブを選択します。

| オブ        | ション                     |                              |                            |              |
|-----------|-------------------------|------------------------------|----------------------------|--------------|
| 訪:        | C23 自宅内                 |                              |                            |              |
| 接続        | アラーム 録画                 | カメラ設定値                       |                            |              |
| 現在<br>夕変〕 | のカメラパラメータ?<br>更後は、必ず"適月 | E取得するために、最初に<br>見をクリックして内容を保 | こ"取得"ボタンをクリックし<br>存してください。 | ってください。 パラメー |
|           |                         |                              | 取得                         | 適用           |
| 日付        | /時間 SD錄画                | アラーム ファームウェア                 | アのアップグレード                  |              |
| 現7        | 在の時刻:                   |                              |                            |              |
| タイ        | ムゾーン:                   |                              |                            |              |
|           | NTPサーバーと同               | 明                            |                            |              |
|           | NTPサーバ:                 |                              | 2                          |              |
|           |                         |                              |                            |              |
|           |                         |                              |                            |              |
|           |                         |                              |                            |              |
|           |                         |                              |                            |              |
|           |                         |                              |                            |              |
|           |                         |                              | <u>O</u> K                 |              |

3:「取得」ボタンをクリックするとタイムゾーン等が表示されますので、その後「アラ ーム」タブを選択します。

アラームトリガーの「動体検知有効」にチェックを入れます。 「検知感度」を選択します。(値が小さいほど感度が高くなります。)

p. 75

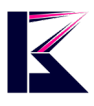

「適用」ボタンをクリックしてから、右下の「OK」をクリックしてアラームの起動設定は 完了です。

| 🕼 オプション                                                                           | ×        |
|-----------------------------------------------------------------------------------|----------|
| 名前: C16 オフィス屋外                                                                    |          |
| 接続アラーム 録画 カメラ設定値                                                                  |          |
| 現在のカメラパラメータを取得するために、最初に"取得"ボタンをクリックしてください。パラメー<br>タ変更後は、必ず"適用"をクリックして内容を保存してください。 |          |
| 取得 適用<br>日付/時間 SD録画 アラーム ファームウェアのアップグレード ビデオ                                      |          |
| アラームトリガー:                                                                         |          |
| ✓ 動体検知有効<br>検知感覚: 5                                                               |          |
|                                                                                   |          |
|                                                                                   |          |
|                                                                                   |          |
|                                                                                   |          |
|                                                                                   |          |
| <u>O</u> K 取消                                                                     |          |
| Dro Cha                                                                           | T. 2 ~ ~ |
|                                                                                   | זרו 🏹 ו  |
|                                                                                   |          |
| av not ti ob teul.                                                                | 50J      |

## 8、アラーム設定方法(検知条件編)

※アラーム設定を有効にするには、直前の「12、アラーム設定方法(起動編)」を完 了させてから、この「13、アラーム設定方法(検知条件編)」を行って下さい。 この順序通りに設定をしないとアラーム機能は有効になりません。

1:映像画面右下の設定を意味する「歯車アイコン」をクリックします。

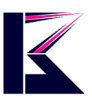

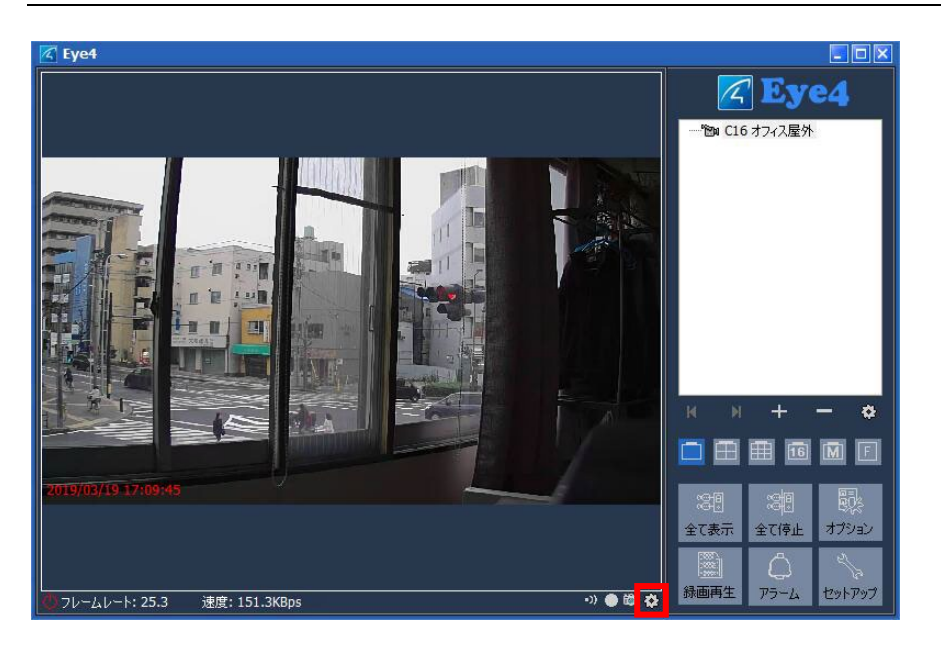

#### 2:「オプション」画面の「アラーム」タブを選択します。

| 📧 オプション                                                               | ×            |       |
|-----------------------------------------------------------------------|--------------|-------|
| 名前: C23 自宅内                                                           | ]            |       |
| 接続 アラーム 録画 カメラ設定値                                                     |              |       |
| 現在のカメラパラメータを取得するために、最初に「取得「ボタンをクリック<br>タ変更後は、必ず「適用をクリックして内容を保存してください。 | してください。 パラメー | по    |
| 取得                                                                    | 適用           |       |
| 日付/時間 SD録画 アラーム ファームウェアのアップグレード                                       |              |       |
| 現在の時刻:                                                                |              |       |
| タイムゾーン:                                                               |              |       |
| NTPサーバーと同期                                                            |              | n vou |
| NTPサーバ:                                                               | 1            | ,,    |
|                                                                       |              |       |
|                                                                       |              |       |
|                                                                       |              |       |
| QK                                                                    | 取消           |       |

3:「アラーム通知有効」にチェックを入れ、「追加」ボタンをクリックします。

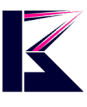

| オプシ        | לובי                            |                     |                  |             |            |
|------------|---------------------------------|---------------------|------------------|-------------|------------|
| 前:         | C16 オフィス屋外                      | 6                   |                  |             |            |
| 接続         | アラーム 録画                         | カメラ設定値              |                  |             |            |
| アラー<br>定にて | ム機能を利用する<br>「動体検知」を有<br>ラーム通知有効 | 5場合は、スマー<br>効にする必要が | トフォン用アフ<br>あります。 | パリかカメラWEB設定 | ミページのアラーム設 |
| ス/<br>日    | ケジュール:<br>曜日                    | 時間                  |                  | トリガー        | 動作         |
| Ę          | 全ての時間                           | 0:00:00 - 2         | 3:59:59          | 動体検知        | 音声,録画,     |
|            | 追加                              | 修正                  | 削除               | 全て削除        |            |
|            | 全てのカメラに                         | 適用                  |                  |             |            |
|            |                                 |                     |                  | Ōĸ          | 取消         |

4:アラーム通知を有効にさせる日時、アラームの鳴動時間、アラームを動作させる タイミング等を選択していきます。

| 🔀 アラームスケジュールを追加   |            |          |       | ×  |  |
|-------------------|------------|----------|-------|----|--|
| 日: 全て選択           | 全ての選択を解除   |          |       |    |  |
| ☑月 ☑火             | ✔水 ✔木      | ✔ 金      | ♥± ♥8 |    |  |
| 開始時間 0:00:00      |            | 23:59:59 |       |    |  |
| アラームの接続時間(秒)      | 30         |          |       |    |  |
| Trigger:トリガー 全て選択 | 全ての選択を解除   |          |       |    |  |
|                   | L GPI 2    | GPI 3    | GPI 4 |    |  |
| ☑ ��:音声           | 🚯 音声       |          |       |    |  |
| ☑ ☜ 録画            | 音声ファイルを選択: |          |       |    |  |
| ☑ 🖻 写真            | Alarm      |          | a     |    |  |
| 🗆 🕽 プリセット位置       | ● 音声とファイル  |          |       |    |  |
| 🗆 🞑 アプリケーション      |            |          | B     |    |  |
|                   |            |          |       |    |  |
|                   |            |          |       |    |  |
|                   |            |          |       |    |  |
|                   |            |          |       |    |  |
|                   | テスト 警告音    | を鳴らします   |       |    |  |
| 1                 |            |          |       |    |  |
|                   |            |          | OK    | 取消 |  |

アラームの接続時間・・・アラームが鳴り続ける時間

Trigger:トリガー:

動体検知・・・人や物等の動いたものを感知して作動します。

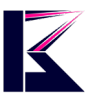

| 4:アラーム動作させた時                                                                                                    | に、どのよう                                   | な作動をさ    | させる  | かを設定してき | ます。                            |
|----------------------------------------------------------------------------------------------------|------------------------------------------|----------|------|---------|--------------------------------|
| 🗹 アラームスケジュールを追加                                                                                                    |                                          | 0112320  |      |         | <ul> <li></li> <li></li> </ul> |
| 日: 全て選択 全て                                                                                                    | の選択を解除                                   |          |      |         |                                |
| ☑月 ☑火 ☑水                                                                                                    | <b>⊻</b> ★                               | ✔ 金      | ⊻±   |         |                                |
| 開始時間 0:00:00 🔶                                                                                                    | 終了時間                                     | 23:59:59 | -    |         |                                |
| アラームの接続時間(秒) 30                                                                                                    |                                          |          |      |         |                                |
| Trigger:トリガー 全て選択 全て                                                                                                    | の選択を解除                                   |          |      |         |                                |
| ✓ 動体検知 GPI 1<br>動作                                                                                                    | GPI 2                                    | GPI 3    |      | GPI 4   |                                |
| ₩01F<br>■ <u>64 音音</u>                                                                                                    | 音声                                       |          |      |         |                                |
| Image: State State | 音声ファイルを選択:                               |          |      |         |                                |
| ☑ 1 写真                                                                                                    | <ul> <li>● 音声</li> <li>Alarma</li> </ul> |          |      | a       |                                |
| □ 🕽 プリセット位置                                                                                                    | Alarm<br>合声とファイル                         |          |      |         |                                |
| 🗆 🖬 アプリケーション                                                                                                    |                                          |          |      | B       |                                |
|                                                                                                    | テスト 警告音                                  | を鳴らします   |      |         |                                |
|                                                                                                    |                                          |          | C    | 取消      |                                |
| 音声・・・音(アラーム警告                                                                                                    | 音等)でお知                                   | ロらせします   | F.   | 0.0     |                                |
| 録画・・・動画映像で記録                                                                                                    | ・保存します                                   |          | 20   | d5 ñ 🥒  |                                |
| 写真・・・静止画像で記録                                                                                                    | ・保存します                                   | -        |      |         |                                |
| プリセット位置・・・カメラの                                                                                                    | の位置を設め                                   | 定したプリ・   | セット  | 位置に移動させ | ます。(チルト・                       |
| パン機能があるカメラのる                                                                                                    | 9.対応。)                                   | o it foi | r ve | )U      |                                |

## 9、アラームログの確認方法

1:「トップページ」右下の「アラーム」をクリックします。

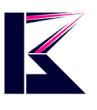

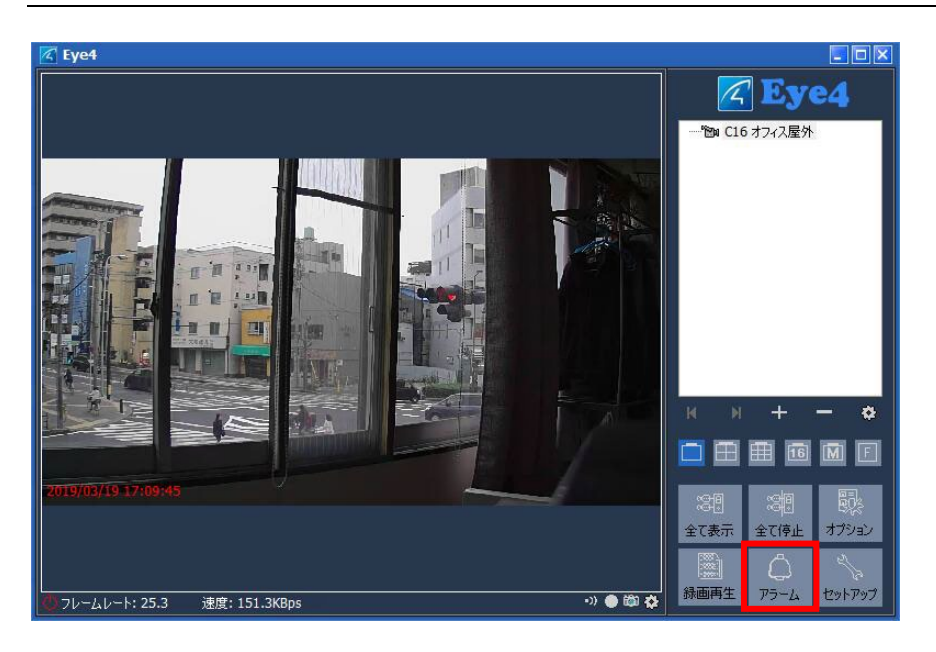

2:右上の「検索」ボタンをクリックして、表示されたアラーム記録の中から確認した い記録データを選択しますと、その下にその時の記録データが表示されます。

| 🔽 アラーム録画                                                                                      |                                                                                                    |                                                                                                    |                                                                     |                                                                                                    |    |
|-----------------------------------------------------------------------------------------------|----------------------------------------------------------------------------------------------------|----------------------------------------------------------------------------------------------------|---------------------------------------------------------------------|----------------------------------------------------------------------------------------------------|----|
| 検索 削除<br>全て選択 閉じる<br>・ 全ての記録データ<br>新しい記録データ<br>町付検索<br>スタート: 2019/03/14 ≧<br>終了: 2019/03/21 ≧ | #         カメラ           7         C16 オフィス屋外           8         C16 オフィス屋外           9         C16 オフィス屋外           10         C16 オフィス屋外           11         C16 オフィス屋外           12         C23 自宅内           13         C16 オフィス屋外           14         C16 オフィス屋外           15         C16 オフィス屋外           16         C16 オフィス屋外           16         C16 オフィス屋外                                                                           | 時間<br>2019/03/21 12:35:46<br>2019/03/21 12:35:13<br>2019/03/21 12:35:13<br>2019/03/21 12:34:407<br>2019/03/21 11:04:59<br>2019/03/21 11:04:59<br>2019/03/21 11:02:55<br>2019/03/21 10:45:52<br>2019/03/21 10:45:52 | Uガー<br>動体検知<br>動体検知<br>動体検知<br>動体検知<br>動体検知<br>動体検知<br>動体検知<br>動体検知 | アクション<br>音声,緑西,写真,<br>音声,緑西,写真,<br>音声,緑西,写真,<br>音声,緑西,写真,<br>音声,緑西,写真,<br>音声,綠西,写真,<br>音声,綠西,写真,<br>音声,綠西,写真,<br>音声,綠西,写真,<br>音声,綠西,写真,<br>音声,綠西,写真, | )n |
| カメラ<br>♥ C16 オフィス屋外<br>♥ C23 自宅内                                                              | Records:         16         C:\#Users\#kmost           ファイル名         ファイル容           001.jpg         179           002.jpg         179           003.jpg         180           004.jpg         180           005.jpg         181           005.jpg         181           006.jpg         181           009.jpg         182           009.jpg         182           010.jpg         177           01.jpg         179           1.avi         1.30M | 01¥Documents¥Eye4¥alarm¥V                                                                                                    | STG202798DUDG.)4                                                    | 2019-03-21¥11.03,34¥                                                                                                    |    |

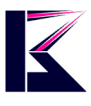

## 10、SD カードへ保存する方法

1:映像画面右下の設定を意味する「歯車アイコン」をクリックします。

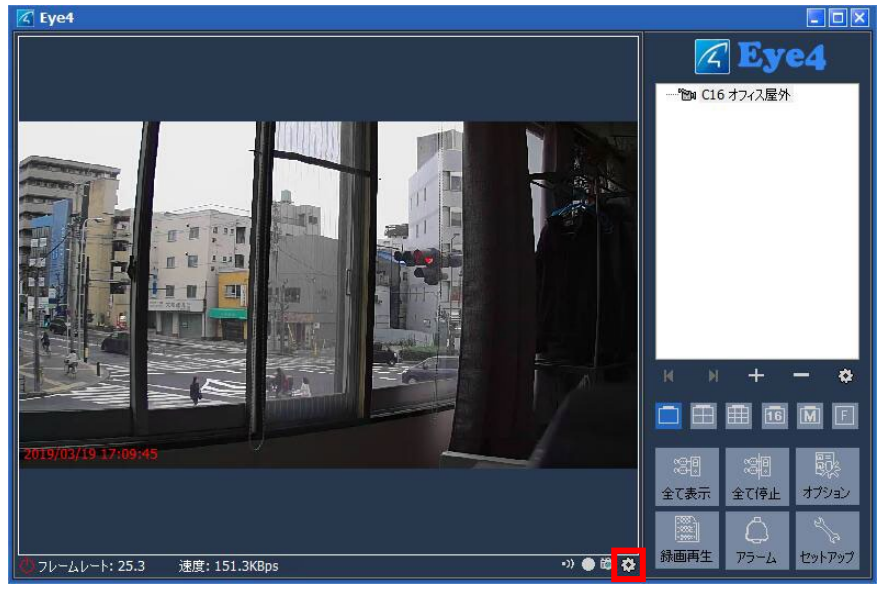

3:「取得」ボタンをクリックするとタイムゾーン等が表示されますので、その後「SD 録 画」タブを選択します。

「常時録画」にチェックを入れ、「適用」ボタンをクリックしてから、右下の「OK」をクリ ックして SD カードへの録画設定は完了です

※初めて SD カードをご使用になる際は「フォーマット」をクリックして、フォーマットを 掛ける事を推奨します。

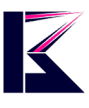

| 3前:   | C23 自宅           | 内                |                                              |                         |
|-------|------------------|------------------|----------------------------------------------|-------------------------|
| 接続    | アラーム             | 録画 カン            | ラ設定値                                         |                         |
| 現在 夕変 | のカメラパラ<br>更後は、必ず | メータを取得<br>が適用"をク | するために、最初に"取得"ボタンを<br>リックして内容を保存してください。<br>取得 | ・クリックしてください。 パラメー<br>適用 |
| 日付    | /時間 SD           | 録画 <sub>アラ</sub> | ーム ファームウェアのアップグレート                           | ドビデオ                    |
| 現     | 在のSDカート          | 容量:365           | 1/30189M                                     |                         |
| SD:   | カードステー           | タス:録画中           |                                              | フォーマット                  |
|       | 常時録画             | 1                |                                              |                         |
|       |                  |                  |                                              |                         |
|       |                  |                  |                                              |                         |
|       |                  |                  |                                              |                         |
|       |                  |                  |                                              |                         |
|       |                  |                  |                                              |                         |

## 11、SDカードに保存した映像を確認する

#### Just do it for you

1:「トップページ」のライブ映像画面で右クリックで表示された、「SD カード録画デー タ再生」を選択します。

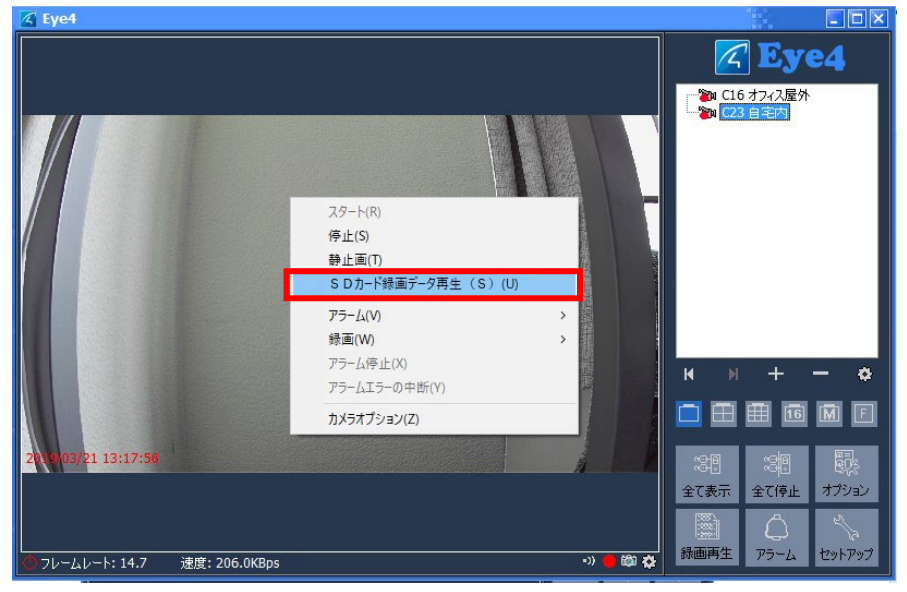

2:「更新」をクリックすると、録画データの一覧が表示されますので、表示された録

p. 82

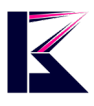

画データの中から確認したい録画データを選択しますと、その左に録画データが表示されます。

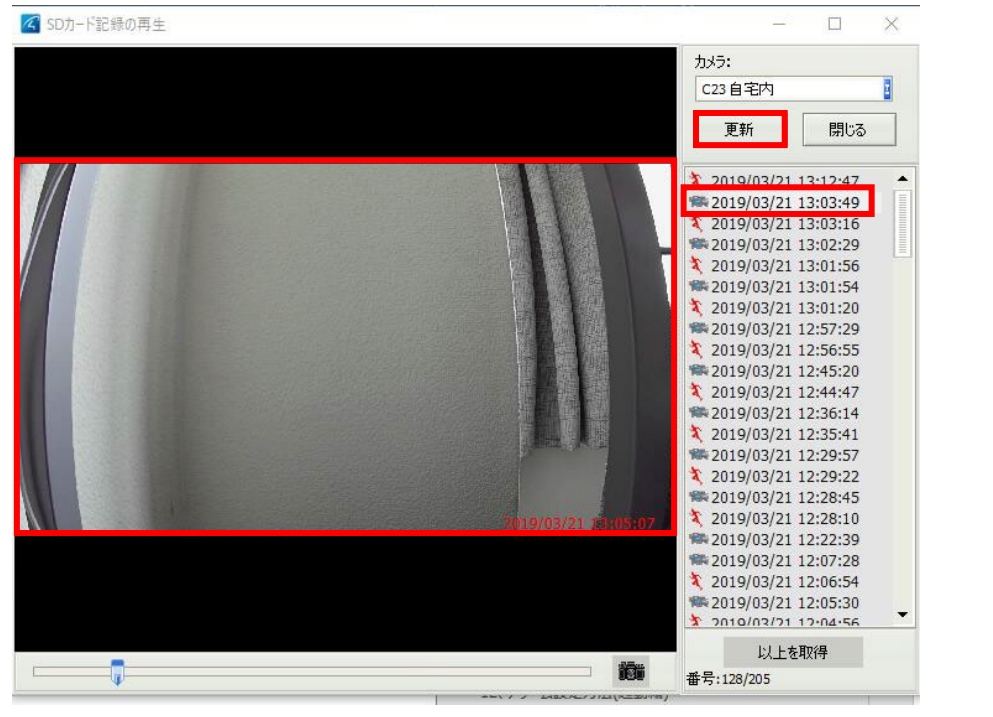

# Pro Station

## 12、ローカル(PC)ビデオの設定方法

1:「トップページ」右下の「録画の起動/停止」ボタンから、「スケジュール録画」、「連続録画」をクリックすると、それに応じた録画が始まります。 ※録画データはインストール時に設定したフォルダーに保存されます。

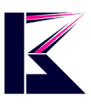

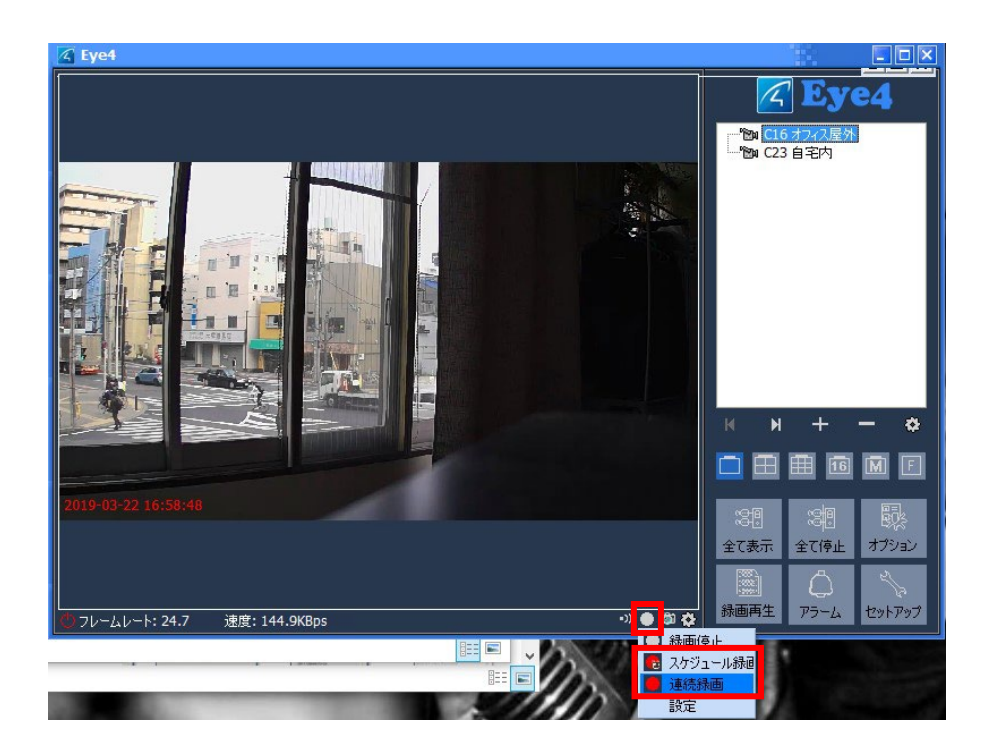

## Pro Station

## 13、ローカルのスケジュール録画設定

1:「トップページ」右下の「録画の起動/停止」ボタンから、「スケジュール録画」を選択すると、スケジュールの設定画面に遷移します。

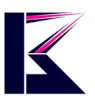

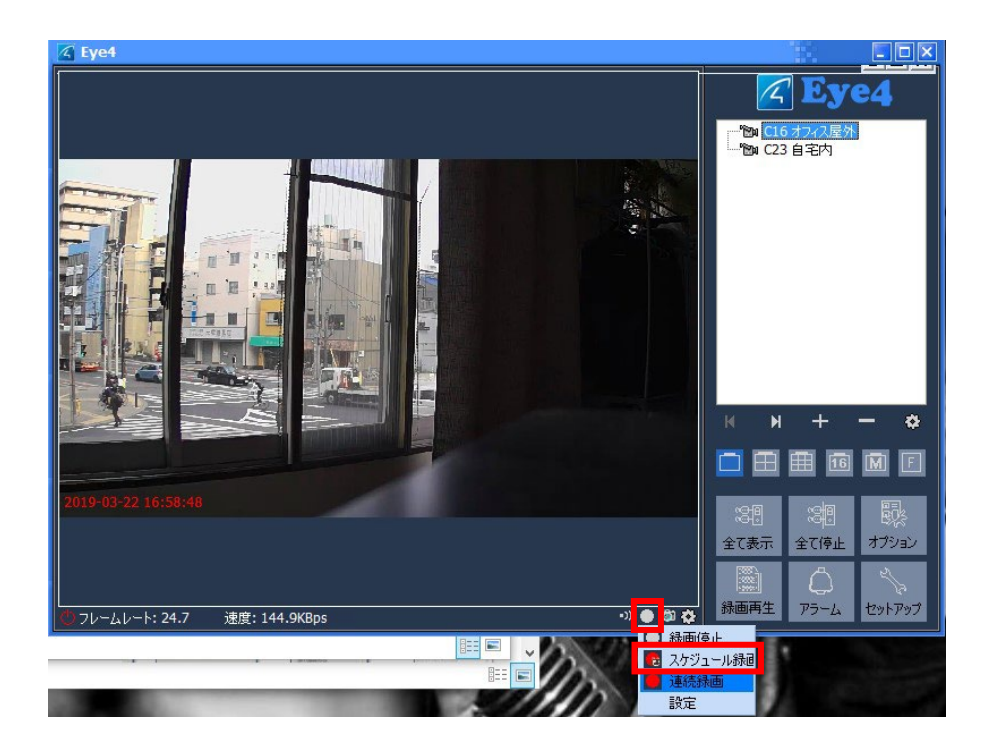

2:スケジュール設定画面の各項目を選択して、「追加」をクリックします。

|           | /ヨン<br>C16 オフィス屋外             |      |    |            | ×  | ንበ |              |
|-----------|-------------------------------|------|----|------------|----|----|--------------|
| 接続<br>☑ 錄 | Pラーム <mark>録画</mark> 力<br>画起動 | り設定値 |    |            |    | JU | <b>V</b> U U |
|           | 連続録画<br>スケジュール録画              |      |    |            |    | )  |              |
|           | 曜日                            | 時間   |    |            |    |    |              |
|           |                               |      |    |            |    |    |              |
|           |                               |      |    |            |    |    |              |
|           | 追加                            | 修正   | 削除 | 全て削除       |    |    |              |
|           |                               |      |    |            |    |    |              |
|           | 全てのカメラに適用                     | ₱    |    |            |    |    |              |
|           |                               |      |    |            |    |    |              |
|           |                               |      | [  | <u>0</u> K | 取消 |    |              |

3:録画したい日にチェックを入れ、時間を選択して、「OK」をクリックして設定完了です。

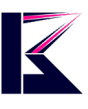

|                | 全(選択 | 全火      | Cの選択<br>マット | を再¥Þ余<br>く | <b>⊠</b> ★ |
|----------------|------|---------|-------------|------------|------------|
| ·······<br>2 金 |      | ±       | ⊡ E         | ]          |            |
|                |      |         |             | <b>—</b>   |            |
| 開始時間           | : 10 | 1:00:00 |             |            |            |

## 14、ローカル(PC)ビデオの保存設定

録画データの保存先や、保存期間等の設定が変更できます。

1:「トップページ」右下の「オプション」をクリックすると、「システムオプション」が表示 されますので、任意で「録画の保存先」、「録画データの保管期間」、「1 ファイル毎 の録画データの時間」を設定して、「OK」をクリックすると設定完了です。

| K Eye4             |                                                                       |                                                                                                    |                                     |                       |
|--------------------|-----------------------------------------------------------------------|----------------------------------------------------------------------------------------------------|-------------------------------------|-----------------------|
|                    | <ul> <li>マ システムオプション</li> <li>ストレージ<br/>まのホ<br/>自動<br/>その他</li> </ul> | 緑画の(保存先:<br>C:¥Users¥kmos001¥Documents¥Eye4¥<br>録画データの(保存時間:<br>録画(日): 7<br>アラーム(日):: 30 電<br>録画ファイルの長さ(分) | であって<br>一部の C16<br>区 3<br>道加<br>消防条 | 7747届外<br>自宅内         |
|                    |                                                                       | 60                                                                                                    |                                     | + - *                 |
| 2019-03-22 17:34:5 |                                                                       | Ök                                                                                                    | 取消                                  | 2月 - 現代<br>全て停止 オプション |
| フレームレート: 25.7      | 速度: 82.0KBps                                                          | -3) 🚯 ເຊີຍ                                                                                                 | ☆ 録画再生                              | С<br>75-4 Сукруу      |

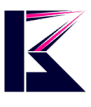

## 15、ローカル(PC)ビデオの再生方法

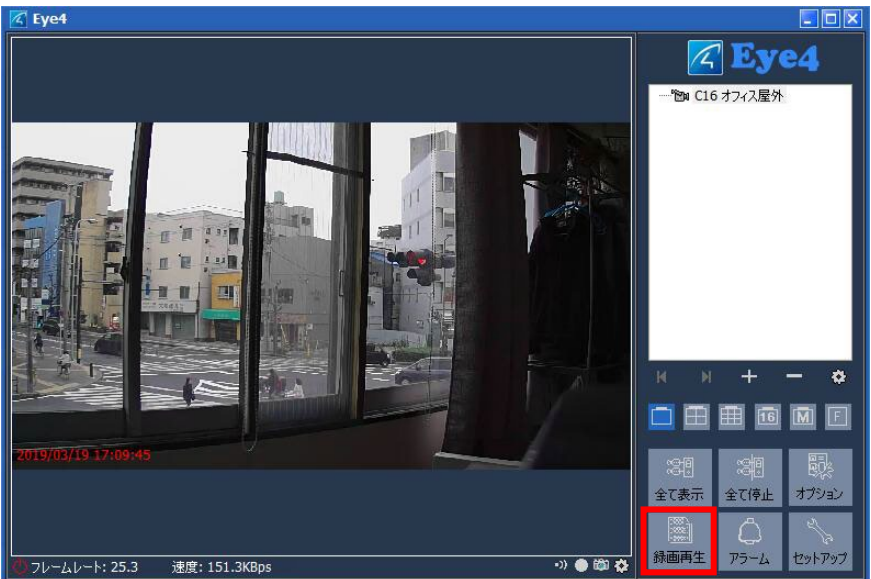

1:「トップページ」右下の「録画再生」をクリック。

2:「録画データ」画面の「検索」をクリックすると、録画データー覧が表示されますの で、選択して下さい。選択すると、右の画面に選択した録画データが表示され、「再 生」ボタンをクリックで、映像確認をする事ができます。

| 🕢 録画データ            |     |                     |                         |                                                                                                    |
|--------------------|-----|---------------------|-------------------------|----------------------------------------------------------------------------------------------------|
|                    | #   | カメラ                 | 時間                      |                                                                                                    |
| 検索 削除              | 1   | C16 オフィス屋外          | 2019-03-22 17:01:05     |                                                                                                    |
| 全て選択 問じる           | 2   | C16 オフィス屋外          | 2019-03-21 13:34:04     |                                                                                                    |
| E CABIA            | 3   | C23 自宅内             | 2019-03-21 13:12:43     |                                                                                                    |
|                    | 4   | C16 オフィス屋外          | 2019-03-21 12:34:04     |                                                                                                    |
|                    | 5   | (16オフィ人屋外)          | 2019-03-21 12:21:44     |                                                                                                    |
| ● 日何検索             | 0   | (10 オノイ人屋外)         | 2019-03-21 11:21:44     |                                                                                                    |
| スタート: 2019/03/15 🔁 | 8   | (16オフィス屋外           | 2019-03-21 10:46:22     |                                                                                                    |
| 487. 2010/02/22    | 9   | C16 オフィス屋外          | 2019-03-21 10:45:42     |                                                                                                    |
| ac 1: 2019/03/22   | 10  | C16 オフィス屋外          | 2019-03-21 10:44:31     |                                                                                                    |
| +=                 | 11  | C16 オフィス屋外          | 2019-03-21 10:44:08     | The second state of the second state of the se |
|                    | 12  | C16 オフィス屋外          | 2019-03-21 10:36:03     |                                                                                                    |
|                    | 13  | C16 オフィス屋外          | 2019-03-21 10:18:52     |                                                                                                    |
| ✓ C16 オフィス屋外       | 14  | C16オフィス屋外           | 2019-03-20 19:17:28     | Manufactor and a second state of the                                                                                                    |
| ☑ C23 自字内          | 15  | (16オフィノ屋外)          | 2019-03-20 19:17:04     |                                                                                                    |
|                    | 10  | (10 4 /4 人産)()      | 2019-03-20 19:10:30     |                                                                                                    |
|                    | 18  | C16オフィス屋外           | 2019-03-20 17:22:29     |                                                                                                    |
|                    | 19  | C16 オフィス屋外          | 2019-03-20 16:31:38     | 2019-03-22-17:01:08 X1                                                                                                    |
|                    | 20  | C16 オフィス屋外          | 2019-03-20 16:23:25     | L                                                                                                    |
|                    |     |                     | 1.1 1.1 1.1 1.2 2.2     |                                                                                                    |
|                    |     |                     |                         |                                                                                                    |
|                    |     |                     |                         |                                                                                                    |
|                    |     |                     |                         |                                                                                                    |
|                    |     |                     |                         |                                                                                                    |
|                    |     |                     |                         |                                                                                                    |
|                    |     |                     |                         |                                                                                                    |
|                    |     |                     |                         |                                                                                                    |
|                    |     |                     |                         |                                                                                                    |
|                    |     |                     |                         |                                                                                                    |
|                    |     |                     |                         | 位置:83 / 1213 時間:00:00:03 / 00:00:48                                                                                                    |
|                    | 4   |                     |                         |                                                                                                    |
|                    | Rec | ords: .20 C:¥Users¥ | kmos001¥Documents¥Eye4¥ | video¥VSTG202798DUDGJ¥2019-03-22¥1_17.01.05.avi                                                                                                    |

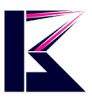

## 16、ソフトウェアをアップデートする方法

1:「トップページ」右下の「セットアップ」をクリック。 🔏 Eye4 **Eye4** ー<sup>1</sup>回 ネットワークカメラ1 ー<sup>1</sup>回 ネットワークカメラ • )) 🔮 🛍 🛟 🕛 切断 切断 •)) 💮 🖏 💑 и и + \_ \* 🔲 🖪 🌐 🛅 🕅 🗐 全て表示 全て停止 オプション 録画再生 アラーム セットア

2:「新しいバージョンチェック」を選択して、「チェック」をクリックします。 新しいバージョンがある場合は「アップデート」をクリックして、アップデートが完了す ると最新バージョンとなりアップデート完了です。 ※アップデートするにはネット接続されている必要があります。

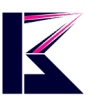

| 現在のバージョン:1.3.1.6                |      |
|---------------------------------|------|
| ブログラムの更新を検索するには、ト記の「チェック「ホタンをク」 | トック  |
| 更新:<br>「                        |      |
|                                 |      |
|                                 |      |
|                                 |      |
|                                 | Ŧ    |
|                                 |      |
|                                 |      |
|                                 | lu 7 |

# Pro Station

## 17、カメラ動作のプリセット設定方法

1:カメラのリアルタイム画面をクリックしますと、「再生コントローラー」が表示されます。

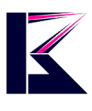

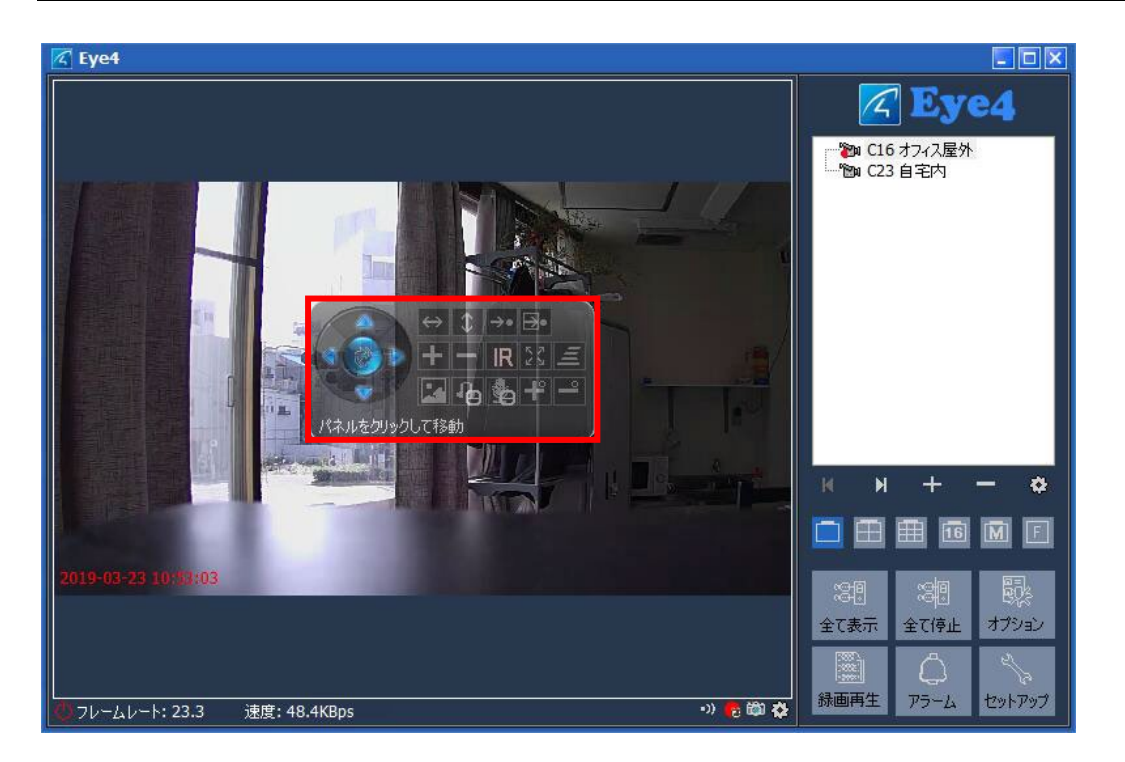

2:「再生コントローラー」左にある矢印アイコンでカメラアングルを調整します。 調整が終わりましたら、右上の「現在位置をプリセット位置に設定」ボタンを押します と、設定したカメラアングル位置をプリセットとして登録する事ができます。(最大 16 プリセットまで。)

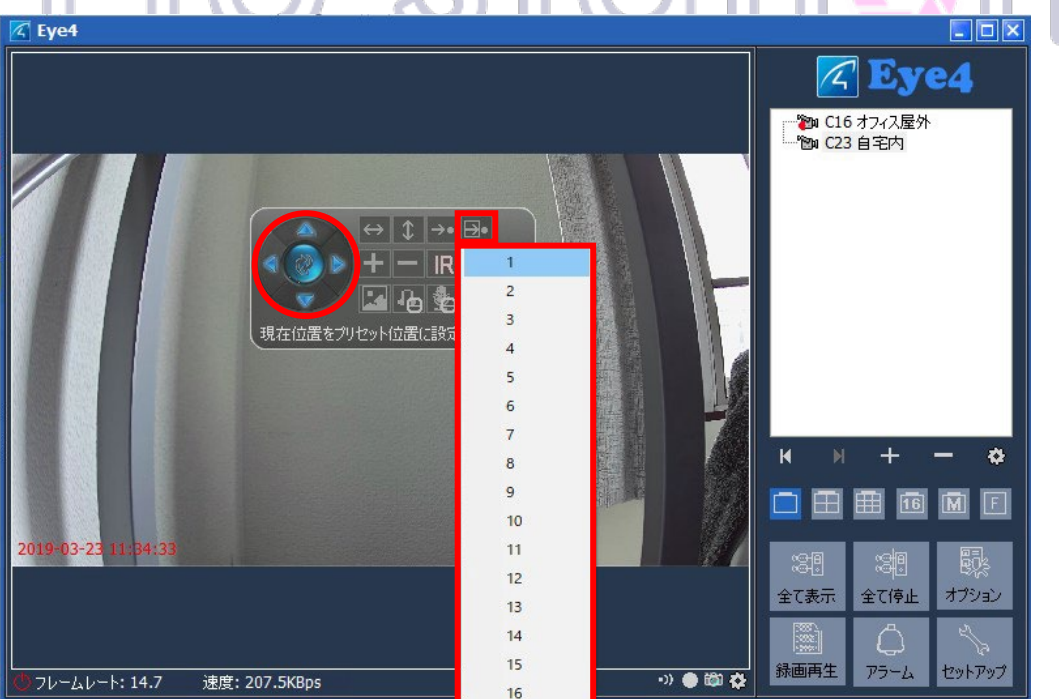

※パン・チルト機能(レンズが動かない)がないカメラでは、プリセット機能はご使用できません。

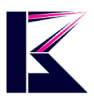

【再生コントローラーのアイコン説明】

※カメラの機種によっては表示されるアイコンが一部違います。

| $\leftrightarrow$ | 左右に自動巡回               | 1        | 上下に自動巡回            | <b>→</b> • | 保存されたプリセット<br>位置に移動 |
|-------------------|-----------------------|----------|--------------------|------------|---------------------|
| <b>-</b> ]•       | 現在のカメラ位置を<br>プリセットに登録 | +        | ズームイン              | -          | ズームアウト              |
| IR                | 赤外線ON/OFF             | 23       | 全方向巡回設定            |            | 解像度設定               |
| ŀ                 | 音声ON/OFF              | <b>b</b> | マイクON/OFF          | lill.      | 巡回速度設定              |
| +                 | ズームイン<br>オートフォーカス     | <u> </u> | ズームアウト<br>オートフォーカス | $\oplus$   | ズームアウト<br>手動微調整     |
|                   | ズームイン<br>手動微調整        | \$       | 方向コントロール<br>巡回ボタン  |            |                     |

Pro Station

## Just do It for you 18、自動巡回動作の設定(登録編)

1:「再生コントローラー」中段右の「巡回」ボタンをクリックし、「設定」を選択します。 (※最初に先程の手順でいくつかのプリセットポイントを登録しておく必要があります 。)

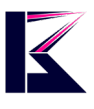

| 🔀 Eye4                                             |                                                                     |
|----------------------------------------------------|---------------------------------------------------------------------|
| ・ ↓ → ♪<br>+ → ℝ ☆ (存止()<br>逆<br>逆<br>2000<br>2000 | <ul> <li>▲ Eye4</li> <li>▲ C16 オフィス屋外</li> <li>▲ C23 自宅内</li> </ul> |
| 2019-03-23 11:59:26                                |                                                                     |
| 🖏 フレームレート: 36.0 速度: 491.5KBps 🔹 🌒 🏶 🕸              | 録画再生 アラーム セットアップ                                                    |

2:「巡回設定」ウィンドウの「追加」ボタンをクリックします。

| K Eye4                |                                             |                  |                                                                                                    |            |
|-----------------------|---------------------------------------------|------------------|----------------------------------------------------------------------------------------------------|------------|
|                       | 17 ※同款字                                     |                  | C16 オフィス屋外                                                                                                    | • <b>4</b> |
|                       | ※ 回答はた ※回グループ:                              |                  | 11210(C23 目宅内                                                                                                    | U          |
|                       | # 名前                                        |                  |                                                                                                    |            |
|                       | 18月11日 - 二二二二二二二二二二二二二二二二二二二二二二二二二二二二二二二二二二 |                  |                                                                                                    |            |
|                       | 2011 美史 时师                                  |                  | и и + -                                                                                                    | - *        |
|                       | ✓ カメラが接続された時に特定の巡回グループを呼び出す                 |                  |                                                                                                    |            |
| 2019-13-23 13:22:09   |                                             | 閉じる              |                                                                                                    |            |
| パート・74 2 (神音・7)       | 70 6KRnc                                    | -)) <b>●</b> 前 み | 日本(1)日 日本(1)日 1)(1)日 1)(1)日 1)(1)日 1)(1)(1)(1)(1)(1)(1)(1)(1)(1)(1)(1)(1)(1 | セットアップ     |
| 😲 フレームレート: 24.3 速度: 2 | 79.6KBps                                    | •)) 🔴 🛍 🏠        | 録画再生 アラーム                                                                                                    | セットアップ     |

3:「巡回追加」ウィンドウの「名前」(プリセット名)を入力して、「追加」ボタンをクリック します。

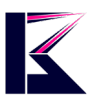

| 🔀 Eye4                                             |                                                                 |                                                                                                    |
|----------------------------------------------------|-----------------------------------------------------------------|----------------------------------------------------------------------------------------------------|
|                                                    |                                                                 | 🔀 Eye4                                                                                                    |
| کر کی<br>بی ایک ایک ایک ایک ایک ایک ایک ایک ایک ای | <ul> <li>▲回設定</li> <li>名前: 巡回1</li> <li># 位置 滞在時間(秒)</li> </ul> | ■ ご都 C16 オフィス屋外 ■ ご知 C23 自宅内                                                                                                    |
| 20 <mark>19-13-23 13:22:36</mark>                  |                                                                 |                                                                                                    |
| 💆 フレームレート: 13.0 速度: 203.9KB                        | ps •)) 🖷 🛍 🄅                                                    | 全て表示     全て停止     オブション       (二)     (二)     (二)       (注)     (二)     (二)       (注)     (二)     (二)       (注)     (二)     (二)       (注)     (二)     (二)       (注)     (二)     (二)       (注)     (二)     (二) |

3:「プリセット位置」を選択し、「滞在時間」を入力して「OK」を押すと、1 つ目の巡回 地点が登録されます。

※この手順を繰り返し登録することで、自動巡回させたいプリセット地点の追加ができます。

プリセット位置・・・登録したプリセット位置を番号から選択。 滞在時間・・・プリセット位置での監視し続ける時間。

| C Eye4                      |               |                |
|-----------------------------|---------------|----------------|
|                             |               | Eye4           |
|                             | 同設定           | C16 オフィス屋外     |
|                             |               | ▲ 1200 C23 自宅内 |
| 巡回5                         |               |                |
| #                           | 名前: 巡回1       |                |
|                             | # 位置 滞在時間(秒)  |                |
|                             | 🖉 位置追加 🔽      |                |
|                             |               |                |
|                             | フリセット1立直: 1   |                |
|                             | 滞在時間(秒): 30 🔚 |                |
|                             |               |                |
|                             | <u>O</u> K 取消 |                |
| j                           |               |                |
|                             | 追加 変更 削除      | м м + — Ф      |
|                             |               |                |
|                             | OK IIIK       |                |
| 2019-43-23 13:39:42         |               |                |
|                             |               |                |
|                             |               | 全て表示全て停止オプション  |
|                             |               |                |
|                             |               |                |
| 🥨 フレームレート: 14.7 速度: 191.1KB | )S •)) 🔴 🖏 🕻  |                |

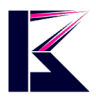

4:自動巡回させたい「プリセット位置」の追加が終わりましたら、「OK」を押して、自動巡回の設定は完了です。

※「巡回追加」ウィンドウの#の欄は巡回する順番です。

| 🗹 Eye4                                |            |                      |             |                  |
|---------------------------------------|------------|----------------------|-------------|------------------|
|                                       |            |                      |             | C Eye4           |
|                                       | 回設定        |                      | ×           | ● C16 オノイ人屋外     |
|                                       | 🔀 巡回追:     | ታወ                   | ×           |                  |
| · · · · · · · · · · · · · · · · · · · | 名前:        | 巡回 1                 |             |                  |
|                                       | # 位        | 置 滞在時間(秒)            |             |                  |
|                                       | 1 3<br>2 1 | 30                   |             |                  |
|                                       | 3 2        | 40                   |             |                  |
|                                       | 4 10       | 0 00                 |             |                  |
|                                       |            |                      |             |                  |
|                                       |            |                      |             |                  |
|                                       |            |                      |             | N N + — 💠        |
|                                       | 追加         | 変更削除                 |             |                  |
|                                       |            | OK                   | 雨於当         |                  |
| 2019-03 23 13:54:43                   |            | QK                   | AX/H        |                  |
|                                       |            |                      |             | 今て表示 全て停止 オブション  |
|                                       |            |                      |             |                  |
|                                       |            |                      |             |                  |
| 😃 フレームレート: 18.7 速度: 244.5KB           | ps         |                      | •)) 🌰 🛍 🏠   | が四再生 パラーム ゼットパップ |
|                                       |            | $\bigcirc 25$        | $\sim$ 0.05 |                  |
|                                       |            | N 167                |             |                  |
|                                       | / <        | $\sim$ ) II ( $\sim$ |             |                  |
|                                       |            |                      |             |                  |
|                                       | line       | 4 da 14 8a           |             |                  |

## 19、自動巡回動作の設定(実行編)

1:「再生コントローラー」中段右の「巡回」ボタンをクリックし、「設定」を選択します。

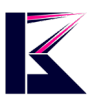

| 🗹 Eye4                                  |                                                                                                    |
|-----------------------------------------|----------------------------------------------------------------------------------------------------|
|                                         | ▲ Eye4<br>10 16 オフィス屋外<br>10 C23 自宅内                                                                                                    |
| <u>静定(2)</u><br>2019-03-23 14;31/14     | H     H     +     -     ◆       □     □     □     □     □     □     □       ○     □     □     □     □     □     □       ○     □     □     □     □     □       ○     ○     ○     ○     ○       ○     □     ○     ○     ○       ○     □     ○     ○     ○ |
| 😳 フレームレート: 15.7 速度: 213.7KBps 🔹 🖏 🗣 🖾 🏠 |                                                                                                    |

2:「巡回設定」ウィンドウの下の方にある「番号のウィンドウ」から登録した番号を選択して、右下の「閉じる」をクリックします。

| 🔀 Eye4              |                             |           |                                                                                                    |        |
|---------------------|-----------------------------|-----------|----------------------------------------------------------------------------------------------------|--------|
|                     |                             |           | <b>Ey</b>                                                                                                    | e4     |
|                     | 🗹 巡回設定                      |           | <ul> <li>でつかいていたい</li> <li>でつかいていたい</li> <li>でつかいていたい</li> <li>でのののののののののののののののののののののののののののののののののののの</li></ul> | e U    |
|                     | 巡回グループ:                     |           |                                                                                                    |        |
|                     | # 名前<br>1 迷回 1              |           |                                                                                                    |        |
|                     |                             |           |                                                                                                    |        |
|                     | 追加 変更 削除                    |           | the second second second second second second second second second second second second second second second s |        |
|                     | ■ カメラが接続された時に特定の巡回グループを呼び出す |           | ₩ ₩ +                                                                                                    | - *    |
|                     | 1                           |           |                                                                                                    | ME     |
| 2019-03-25 14:22:00 |                             | 閉じる       |                                                                                                    | E.C.   |
| 10-                 |                             |           | 全て表示全て停止                                                                                                    | オプション  |
|                     |                             |           |                                                                                                    | alla a |
| 0.7レームレート: 17.3 速度  | : 168.1KBps                 | •)) 🌰 🛍 🛟 | 録画再生 アラーム                                                                                                    | セットアップ |

3:「再生コントローラー」中段右の「巡回」ボタンをクリックし、「巡回」を選択しますと 、登録した地点への自動巡回が始まります。

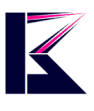

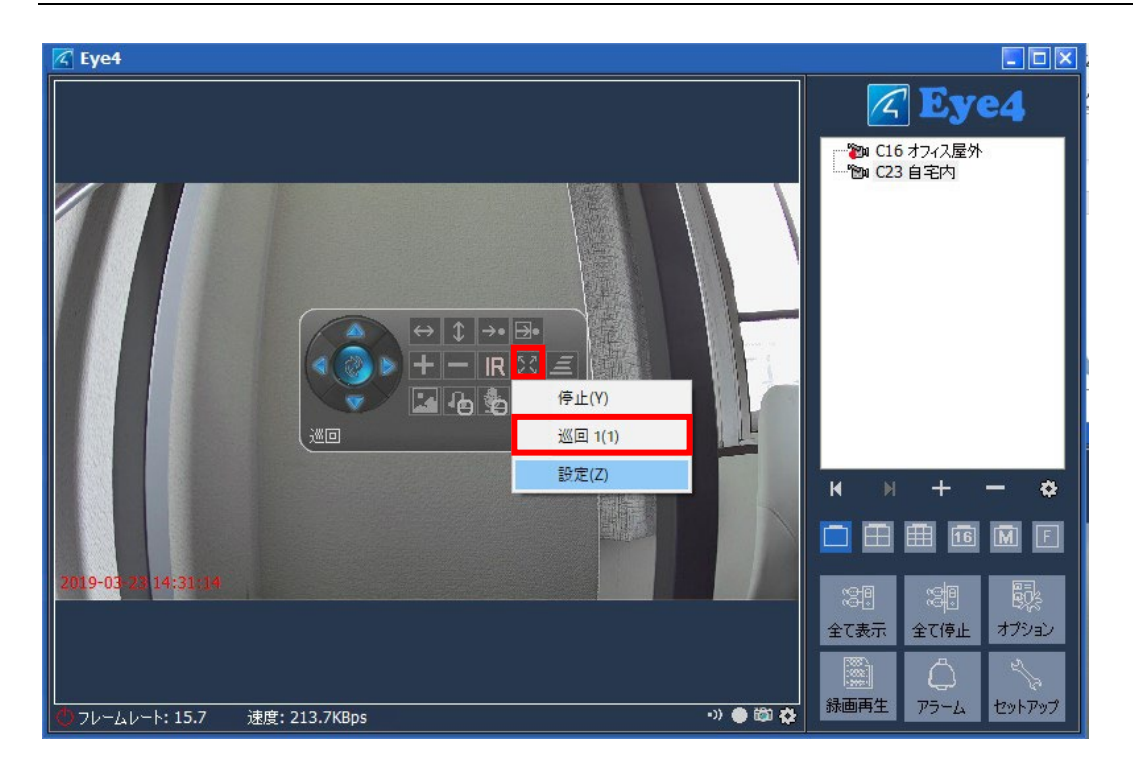

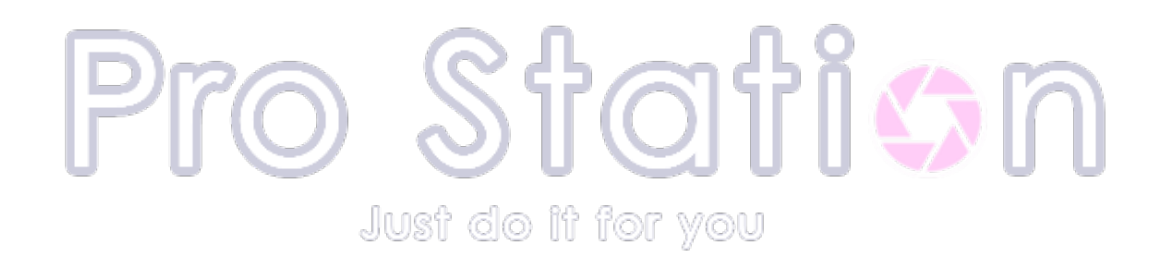